# **JK-T1900BSK SERIES**

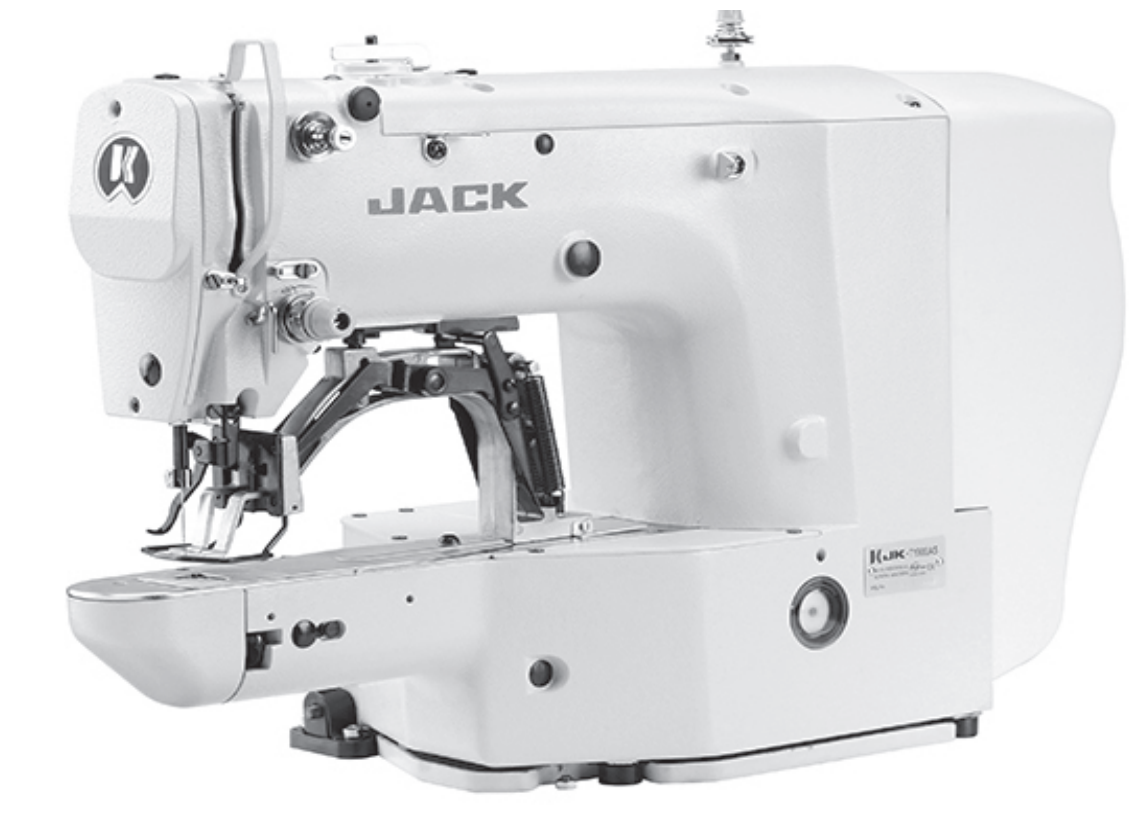

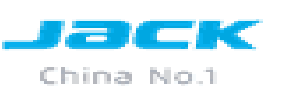

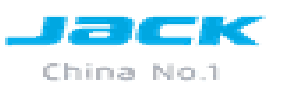

# **JK-T1900BSK series**

- 1. Introducción de producto.
- 2. Siglas del modelo.
- 3. Caracteristicas.
- 4. Ajustes.

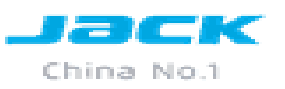

# Introducción del producto

Pensando en resolver el problema de los clientes diseñamos 1900BSK series .Que es un gran dispositivo, que resuelve con eficacia el problema del cliente en cuanto a comprar una máquina para cada función. Solo comprando una máquina con múltiples funciones ahorramos dinero, no solo es algo significativo para nuestros clientes, sino también para cumplir con el enfoque estratégico de las empresas en las PYME.

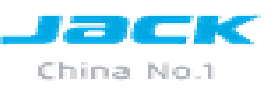

#### JIYIAJ UCI IIIUUCIU

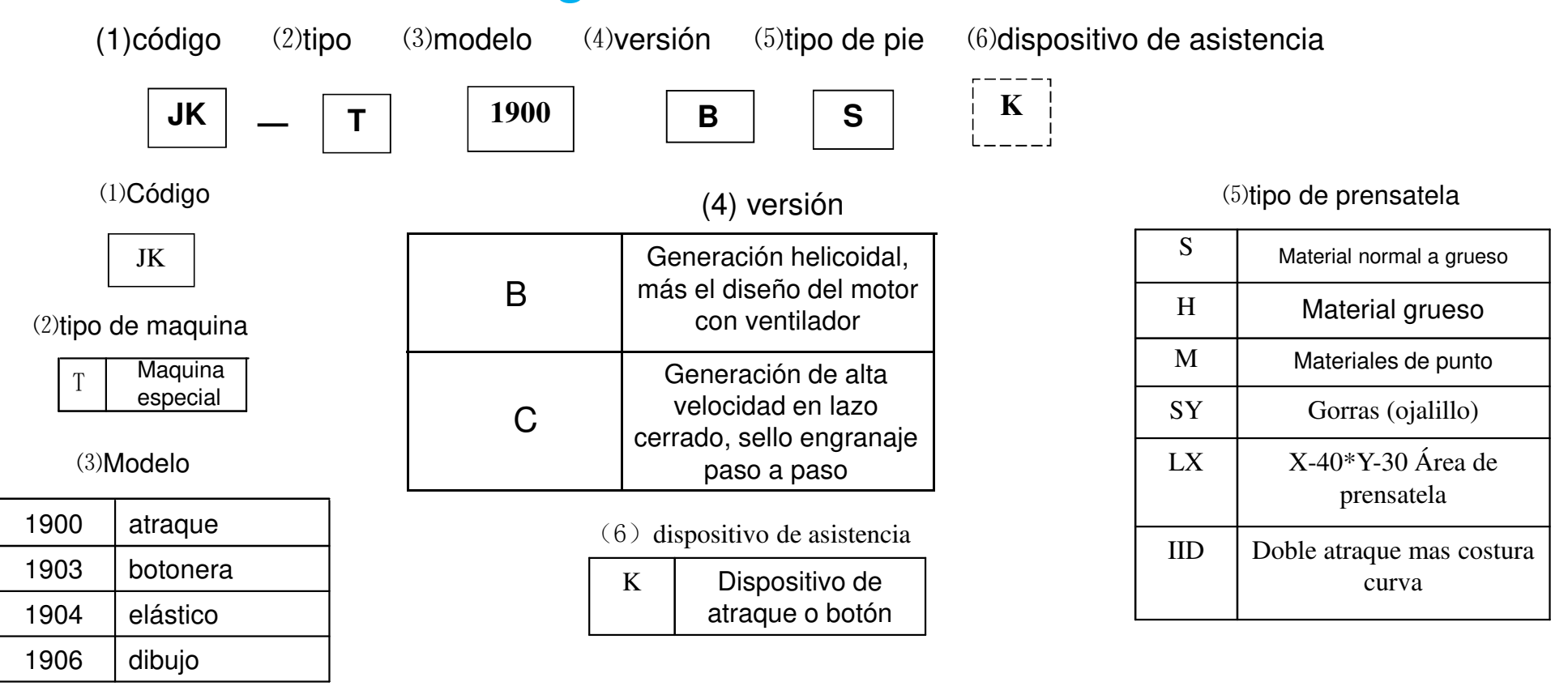

Cuando se vende 1900BSK se vende como maquina atracadora con el dispositivo de asistencia de botón y cuando se vende 1903BSK se vende como botonera con el dispositivo de asistencia de atraque. Las maquinas 1900BHK y 1900BMK se vende con dispositivos de botón.

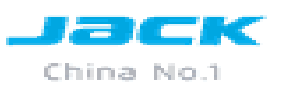

## Generación helicoidal

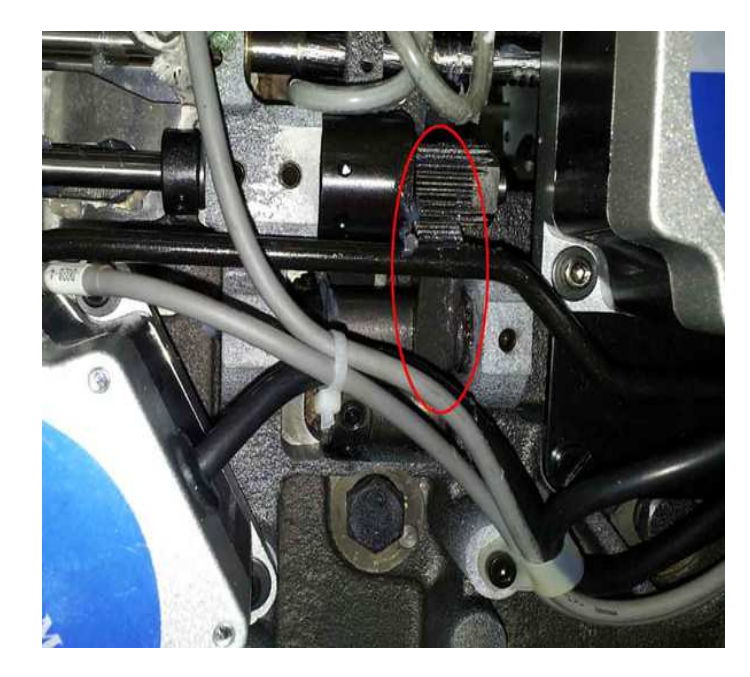

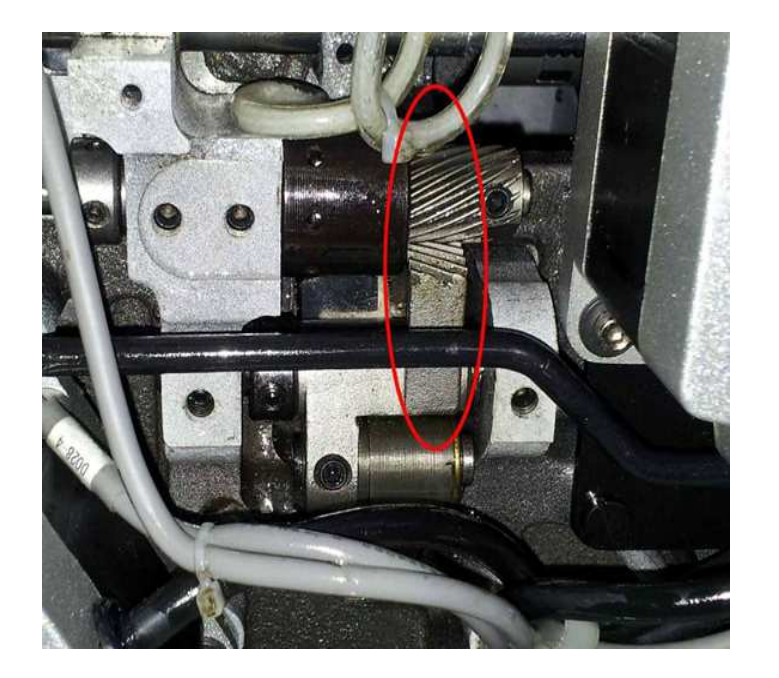

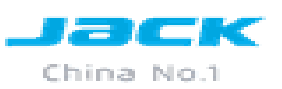

### Motor con ventilador para menor temperatura

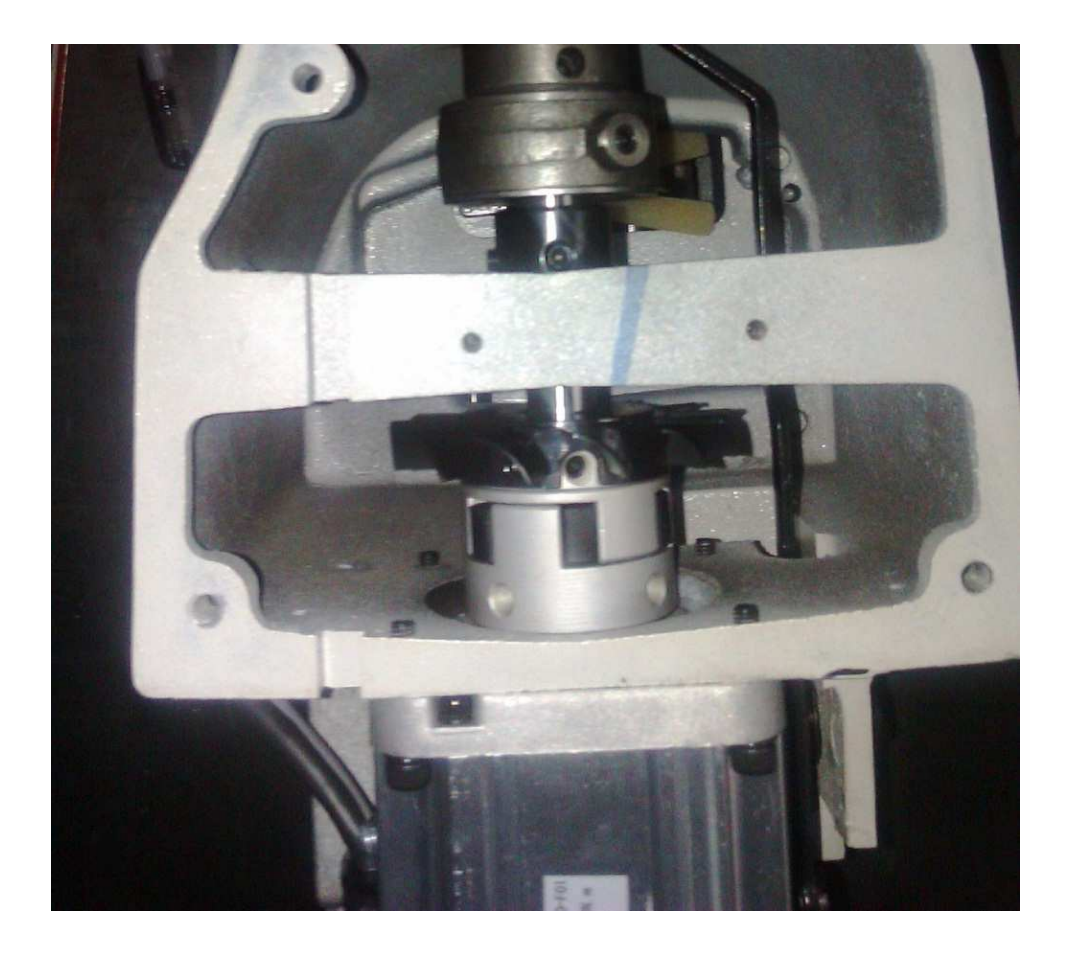

| Especificaciones técnicas |                                                                     |                           |                               |             |             |             |                     |                                 |
|---------------------------|---------------------------------------------------------------------|---------------------------|-------------------------------|-------------|-------------|-------------|---------------------|---------------------------------|
| Tipo de<br>producto       | JK-T1900BS<br>JK-T1900BSK                                           | ЈК-Т1900ВН<br>ЈК-Т1900ВНК | JK-T1900BM<br>JK-<br>T1900BMK | JK-T1900BLX | JK-T1900BSY | JK-T1906BS  | JK-T1904BS          | JK-T1903B<br>JK-T1903BSK        |
| Especificación            | estándar                                                            | Material<br>grueso        | Tejido de<br>punto            | 40x30 area  | gorras      | Dibujo      | Costura<br>elástica | Atraque y<br>curva              |
| Velocidad                 | 3000rpm 2700rpm                                                     |                           |                               |             |             |             |                     |                                 |
| Área de<br>Costura        | Y=30mm-X=40mm Y=40mm X X=60mm                                       |                           |                               |             |             |             |                     | Tamaño de<br>botón φ8-<br>φ30mm |
| Longitud de<br>Puntada    | 0.1mm-10mm(0.1mm por paso)                                          |                           |                               |             |             |             |                     |                                 |
| Barra de aguja            | 41. 2mm                                                             |                           |                               |             |             |             |                     | 45.7mm                          |
| Prensatela                | Estándar 13mm , máximo 17mm                                         |                           |                               |             |             |             |                     | Max 13mm                        |
| Aguja                     | DPX5 (#16)                                                          | DPX17 (#19)               | DPX5(#11)                     | DPX5 (‡     | \$16)       | DPX17 (#19) | DPX5 (#16)          | DPX17 (#14)                     |
| Lubricación               | Lubricación por mecha suministrado por el tanque de aceite          |                           |                               |             |             |             |                     |                                 |
| 存储容量                      | 总共20000针,单个最大2000针                                                  |                           |                               |             |             |             |                     |                                 |
| Patrones                  | 100 estándar                                                        |                           |                               |             |             |             |                     | 50 estándar                     |
| Grabación                 | 200 patrones                                                        |                           |                               |             |             |             |                     |                                 |
| Aumentar<br>Disminuir     | Para Y; para X entre 20-200% (1% por paso), para cambiar un patrón. |                           |                               |             |             |             |                     |                                 |
| Motor                     | 550W servo motor                                                    |                           |                               |             |             |             |                     |                                 |
| Tensión                   | Tensión nominal $\pm$ 10%, 50 / 60Hz                                |                           |                               |             |             |             |                     |                                 |

#### **PATRONES "P"**

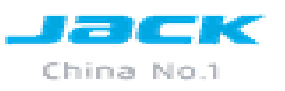

Para guardar parámetros en P se debe realizar los siguientes pasos

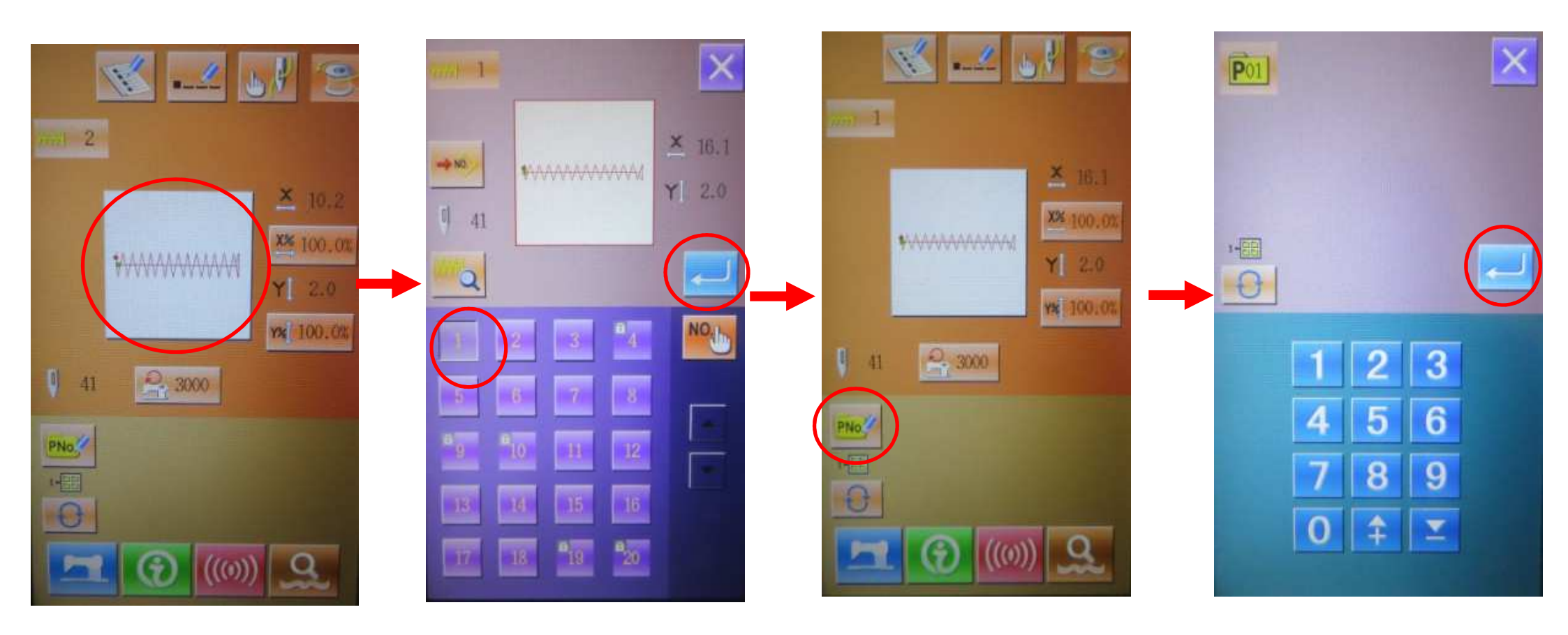

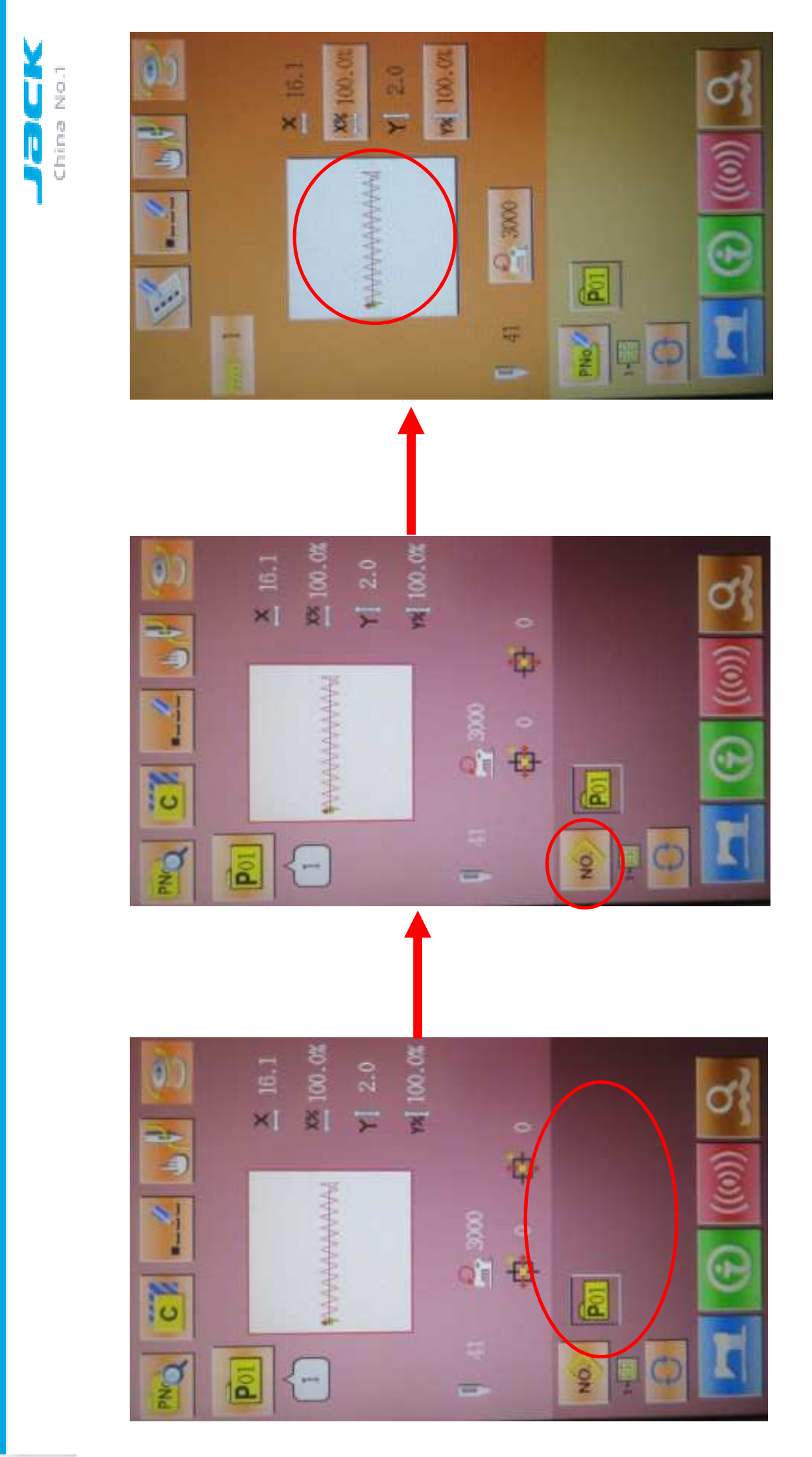

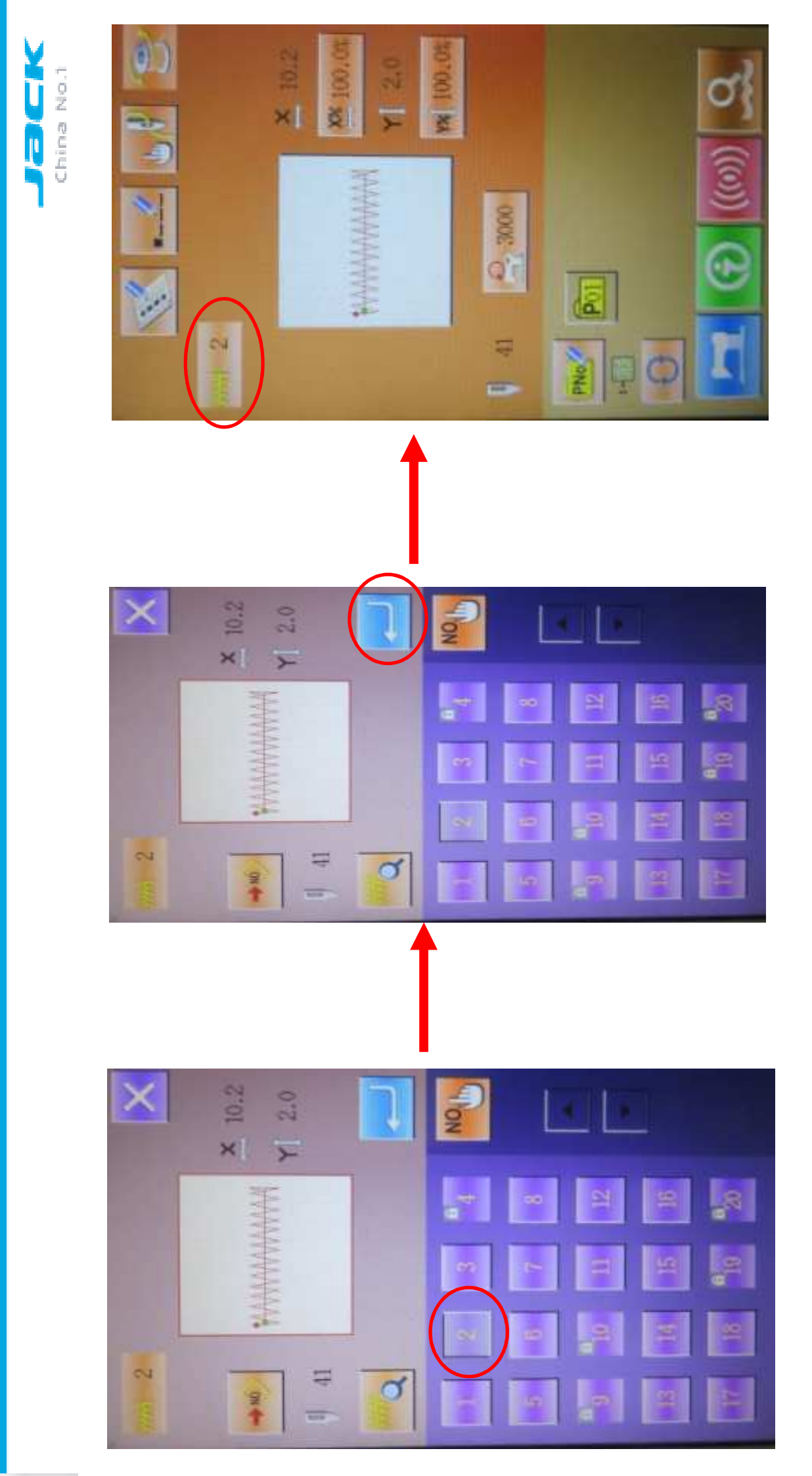

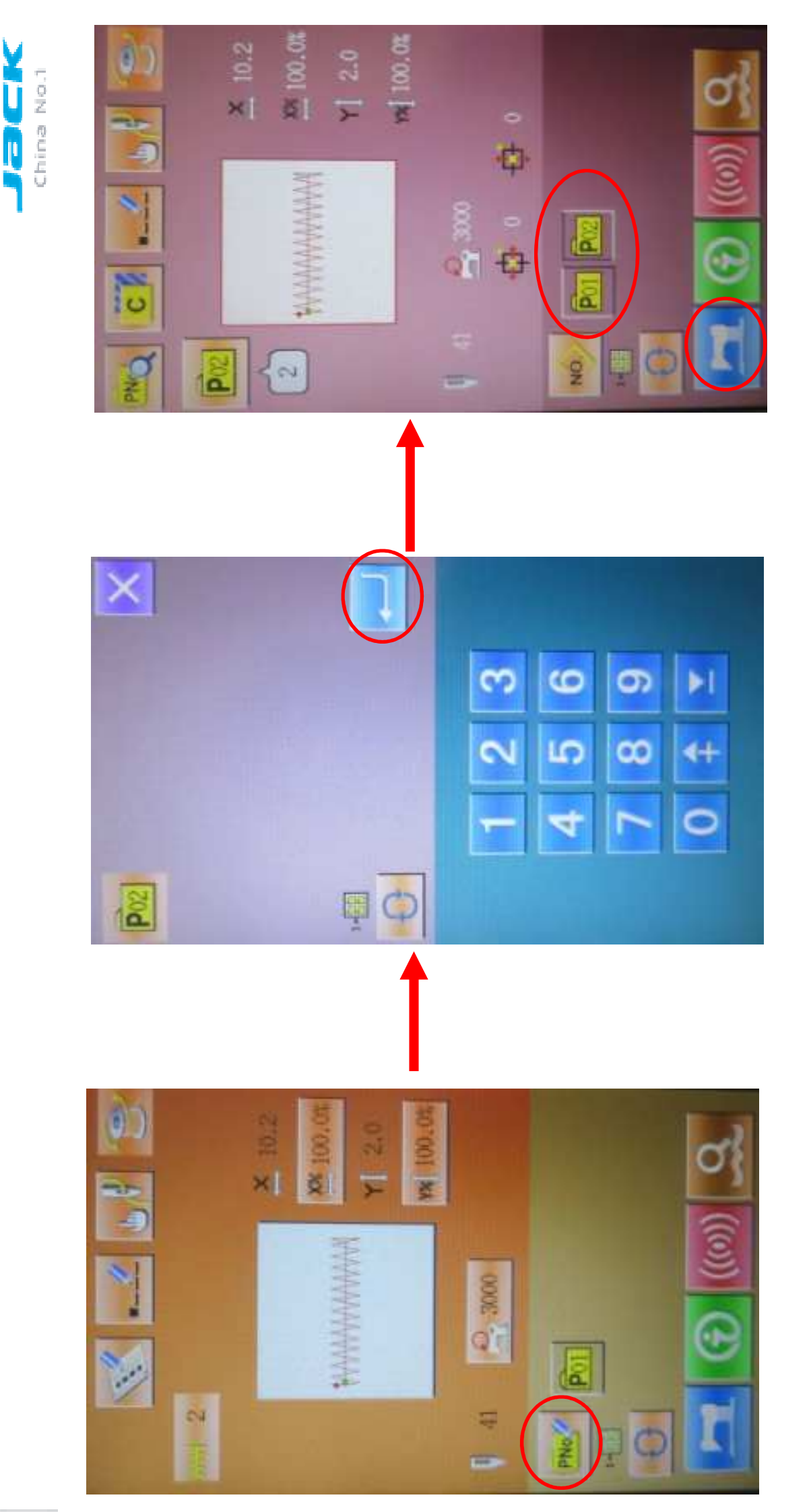

#### **REALIZAR CICLOS DE COSTURAS**

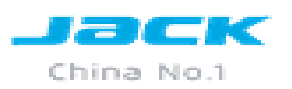

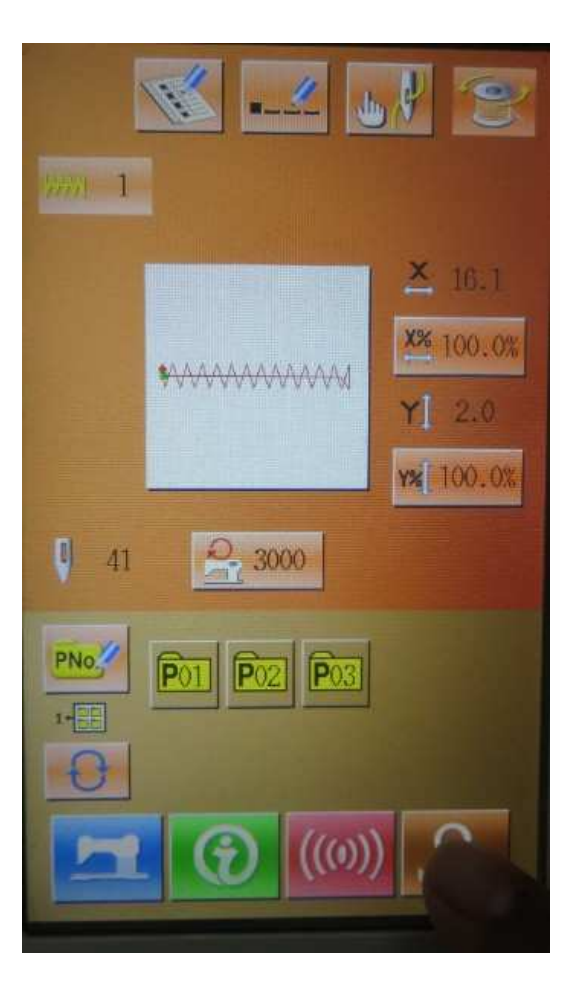

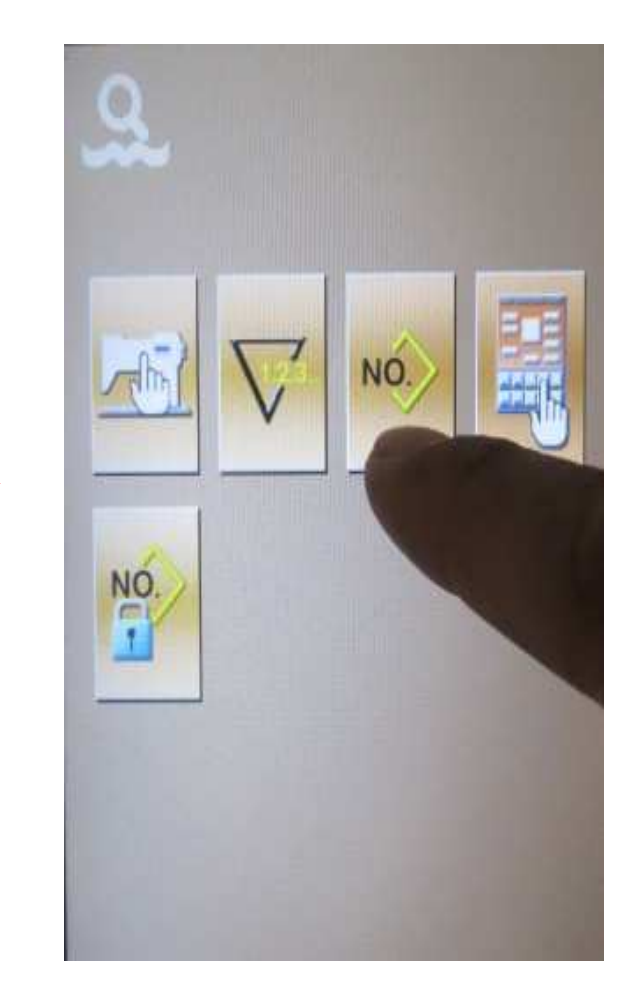

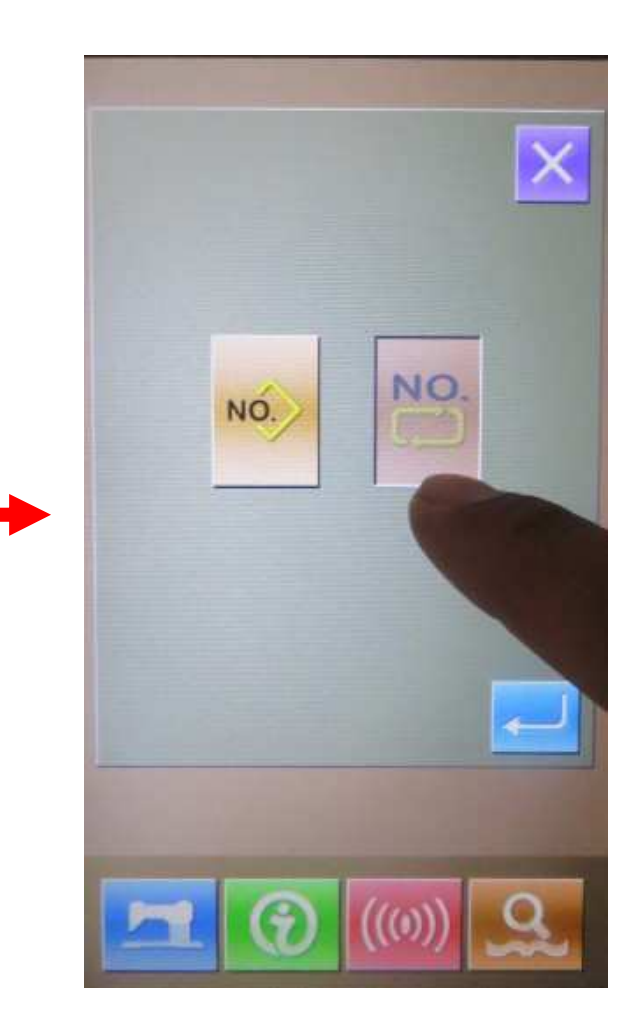

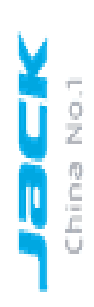

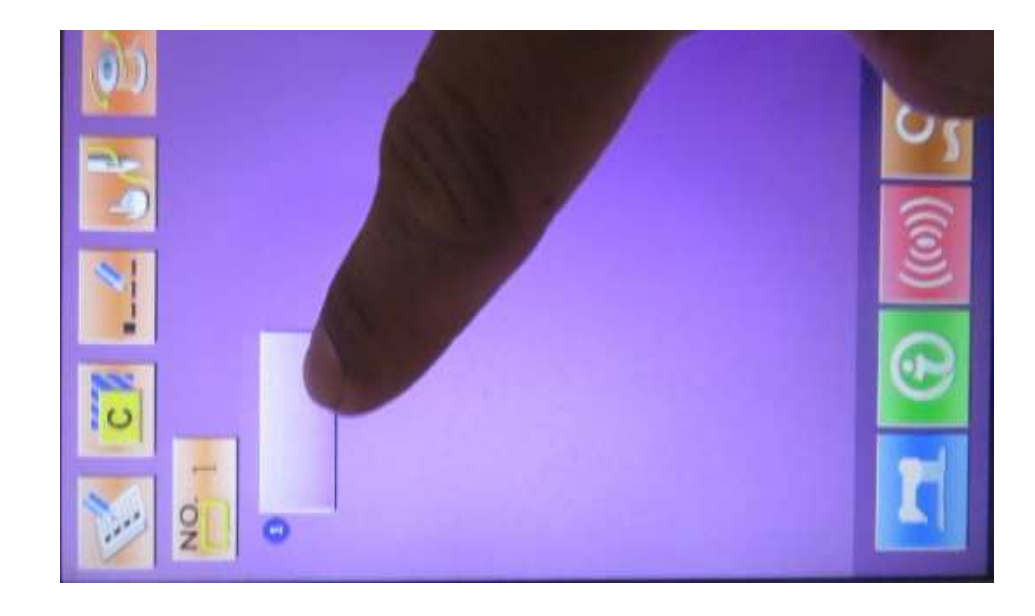

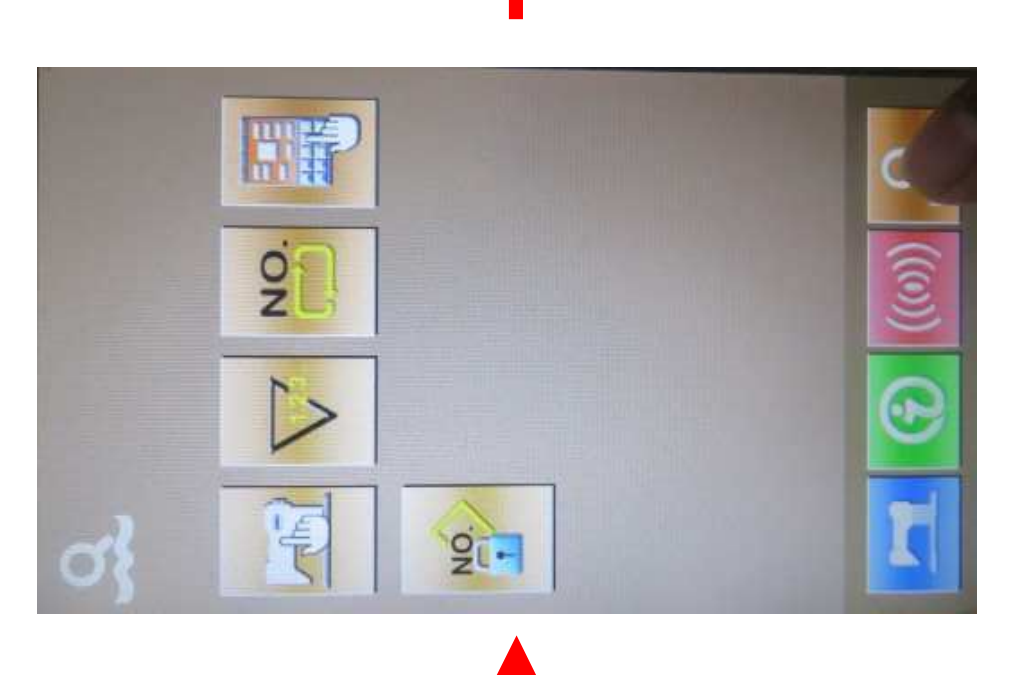

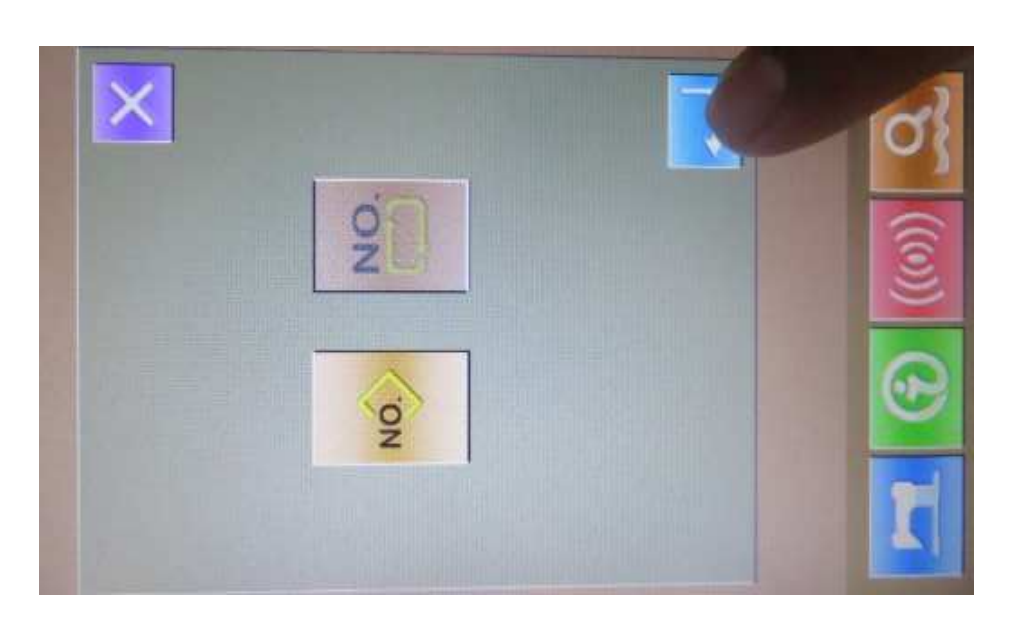

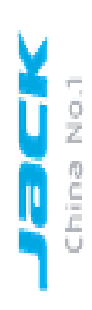

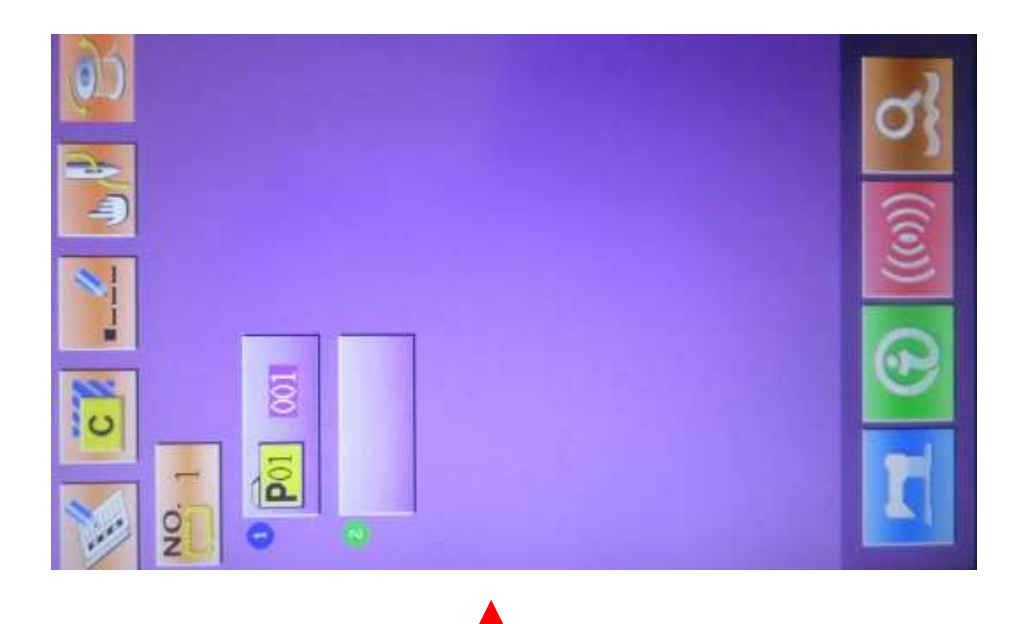

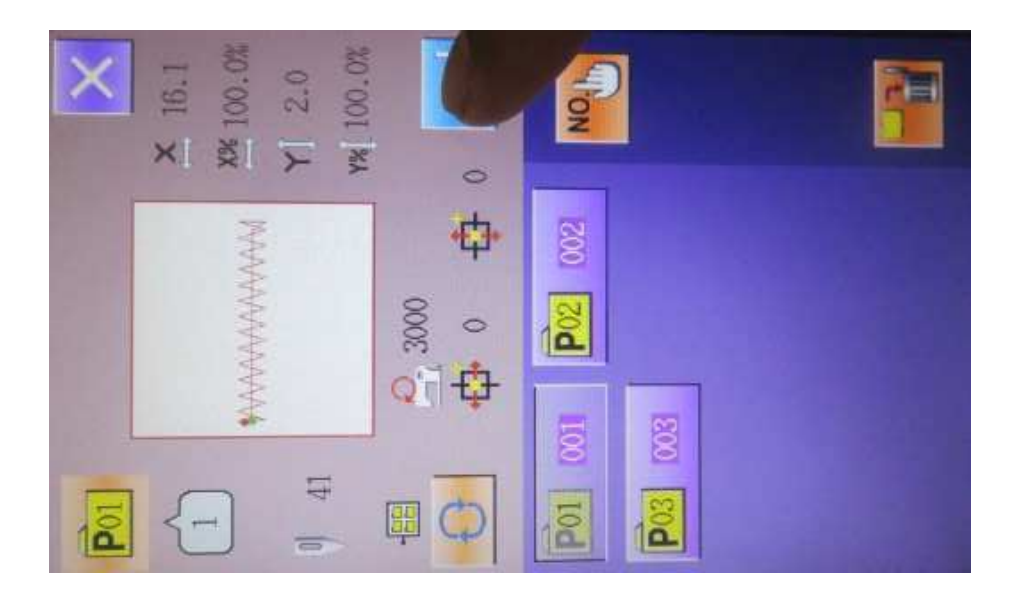

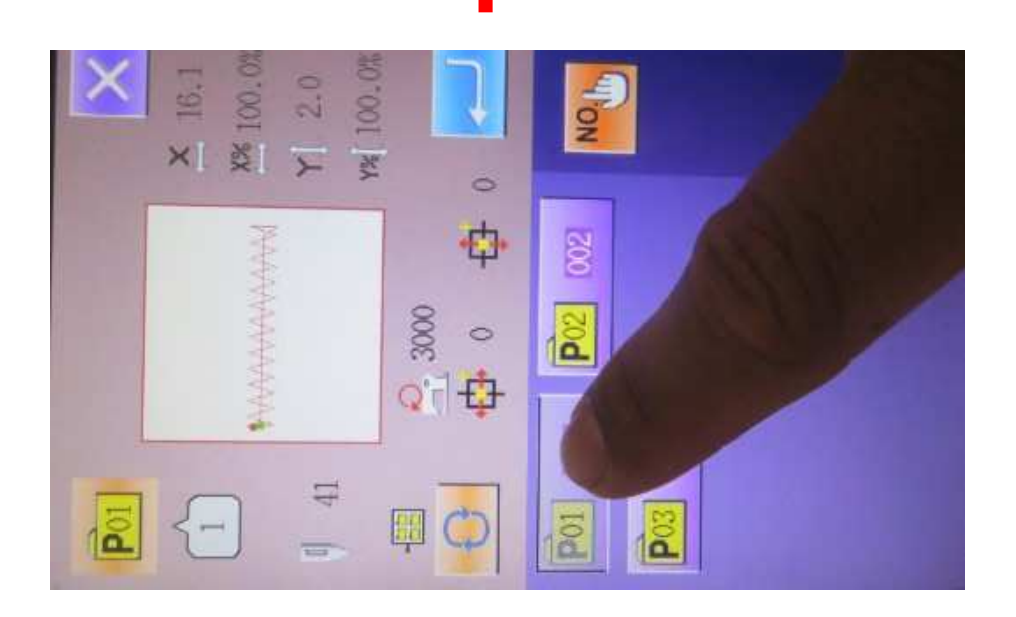

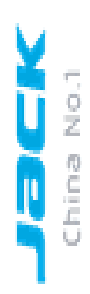

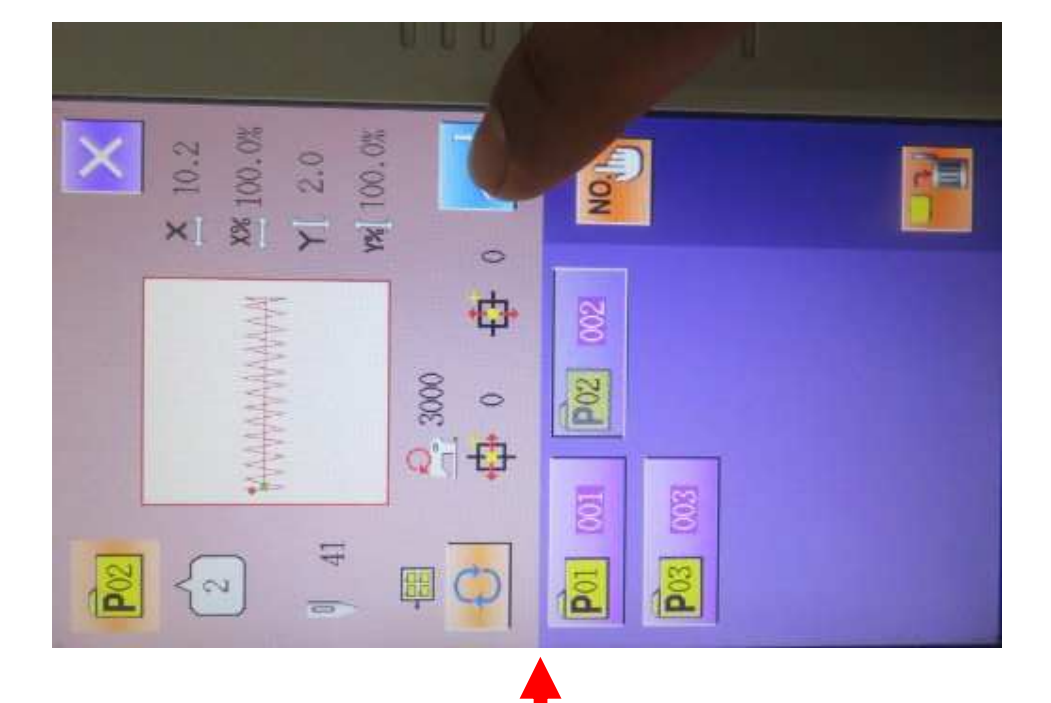

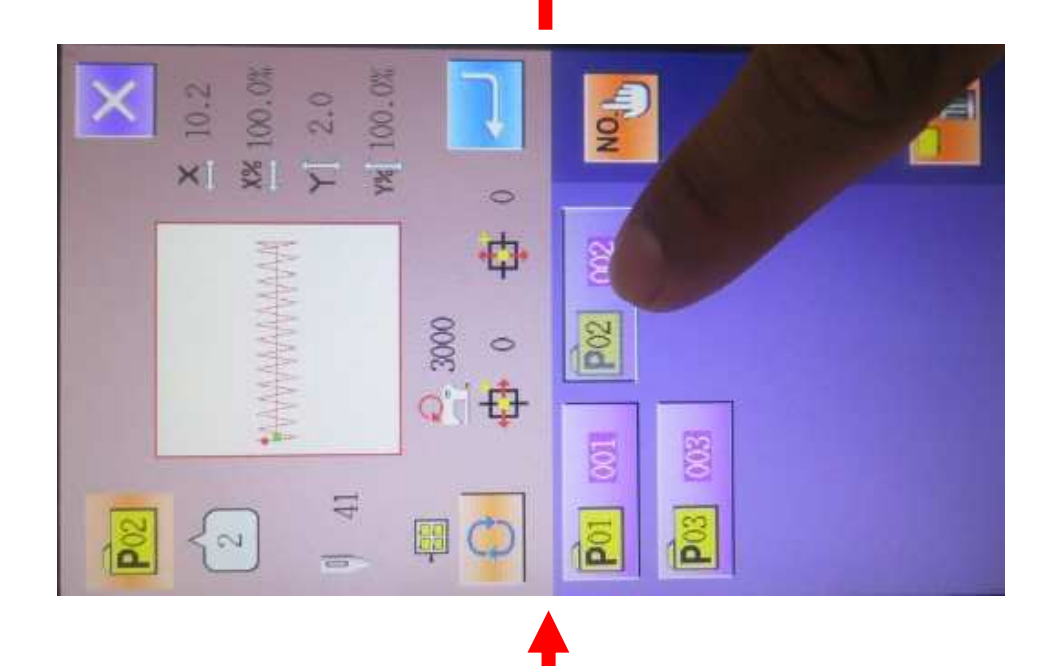

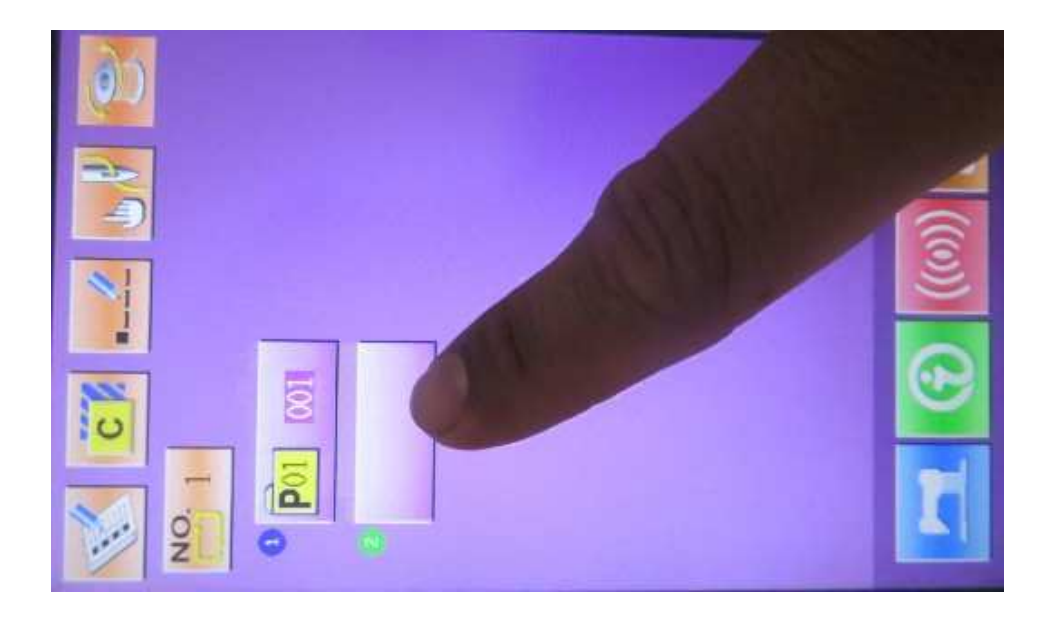

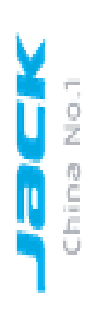

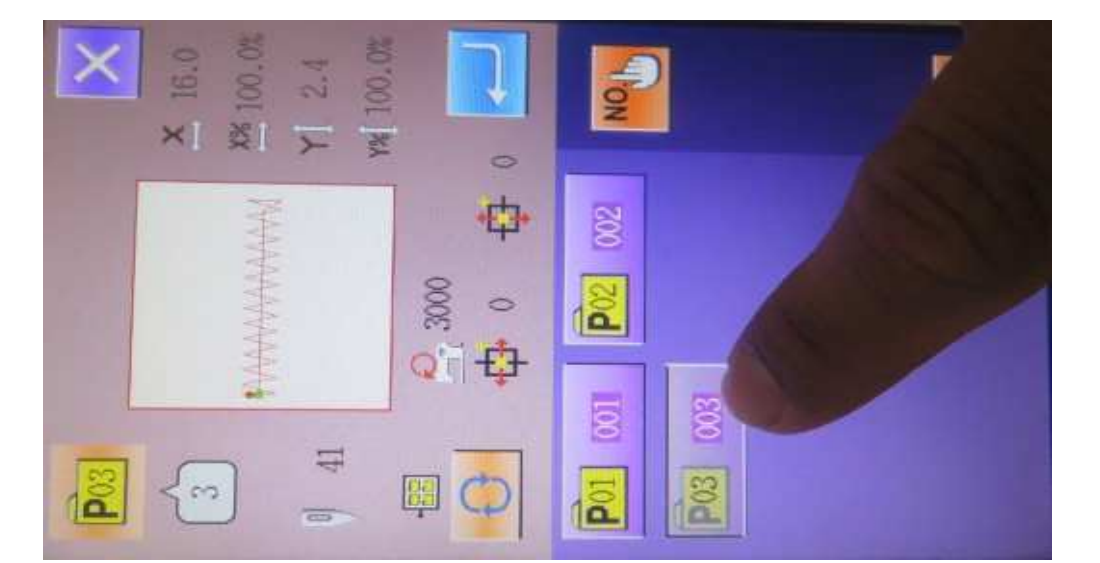

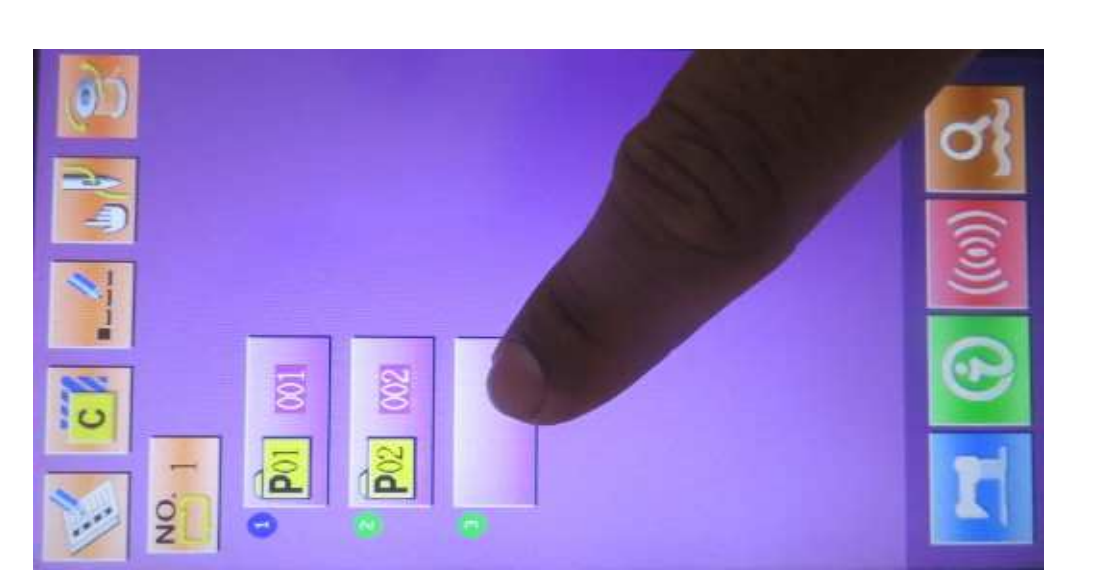

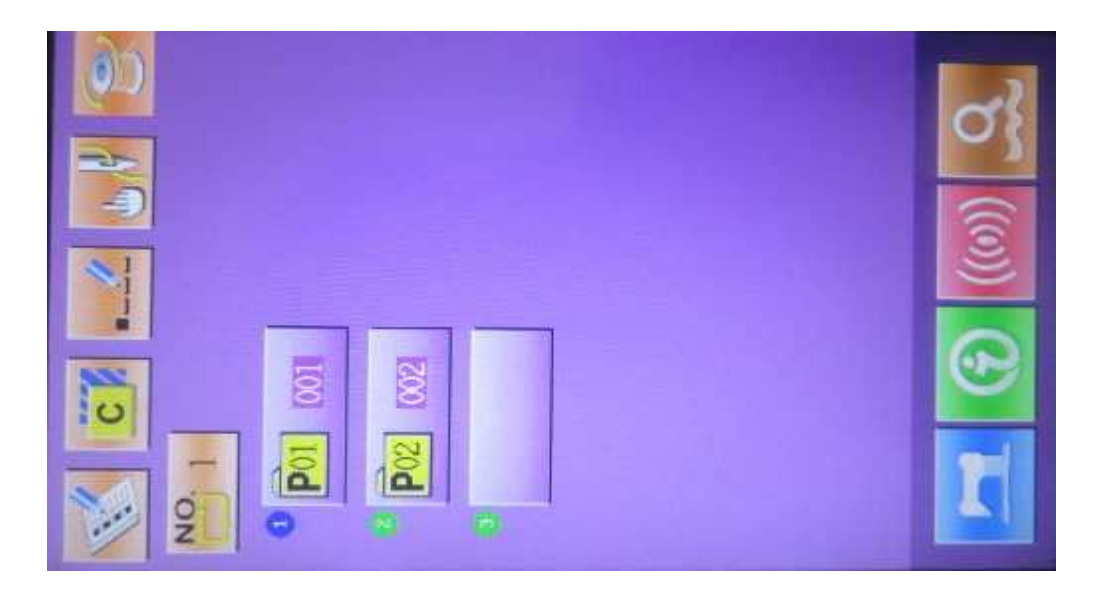

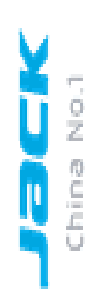

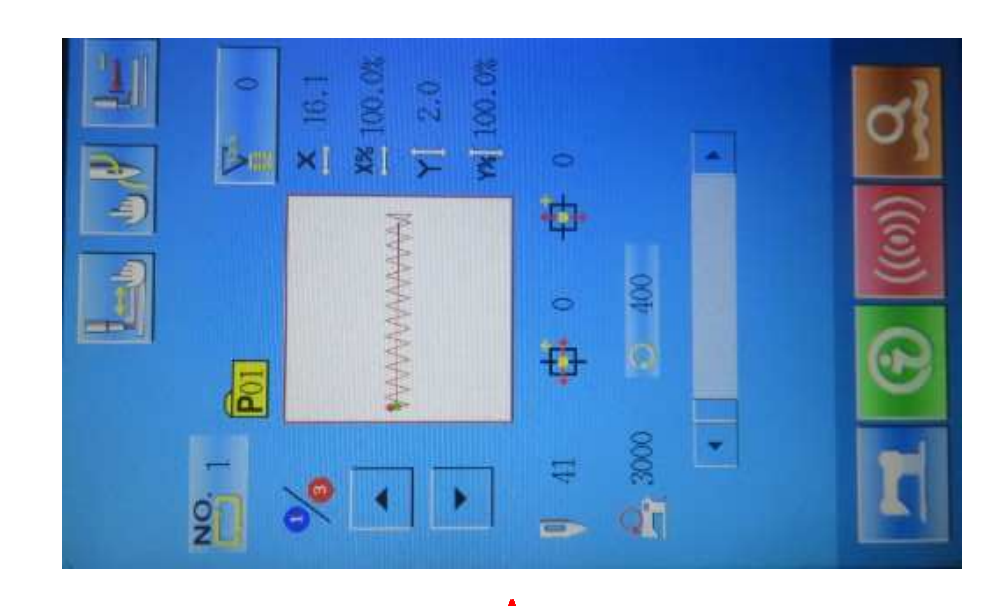

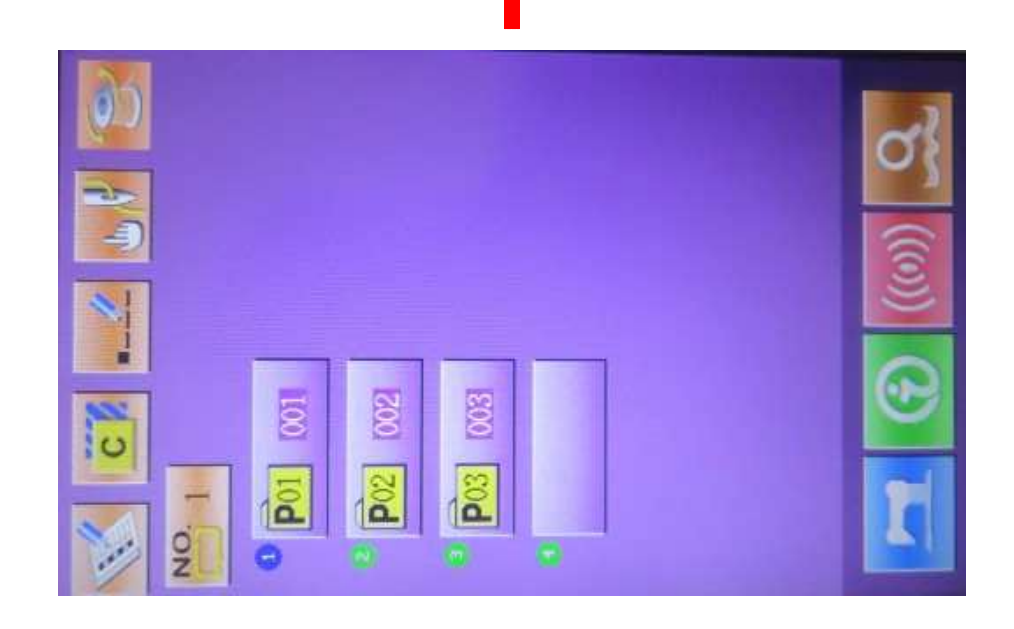

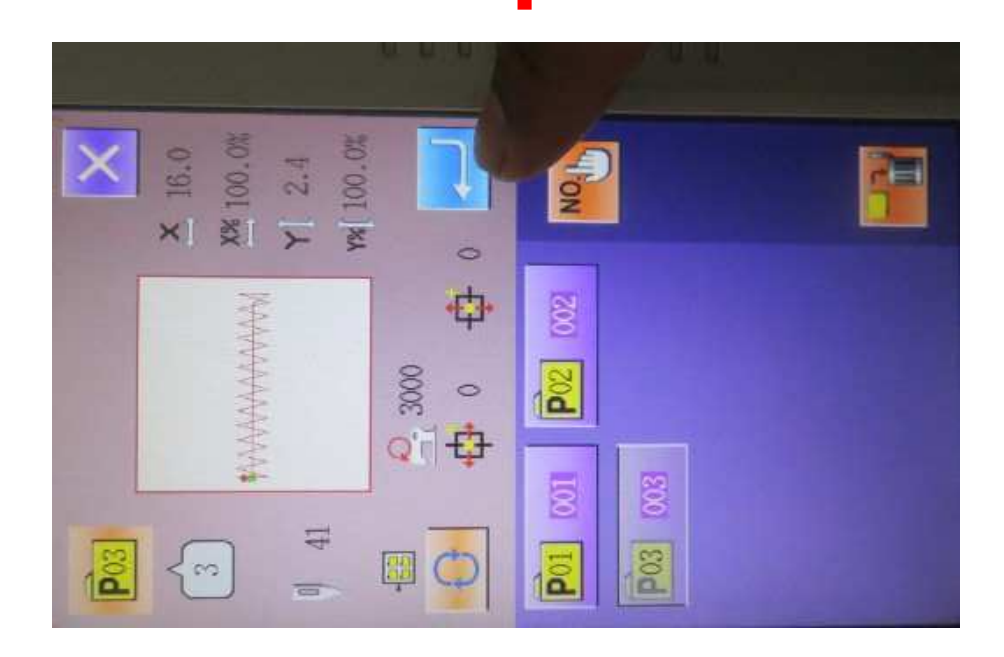

### CARACTERISTICAS

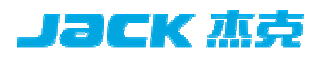

#### Bajo costo / Maquina multiuso

El cliente solo debe comprar el equipo y tendrá una maquina con dos funciones, así no tendrá que gastar en comprar otra maquina y reducirá el costo . Esto va dirigido hacia las pequeñas y medianas empresas ya que el uso de una de ellas no es frecuente.

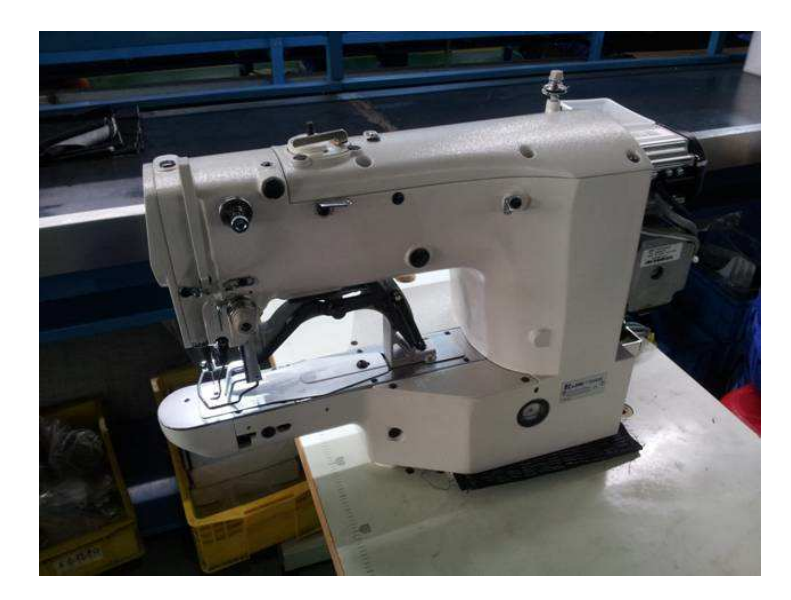

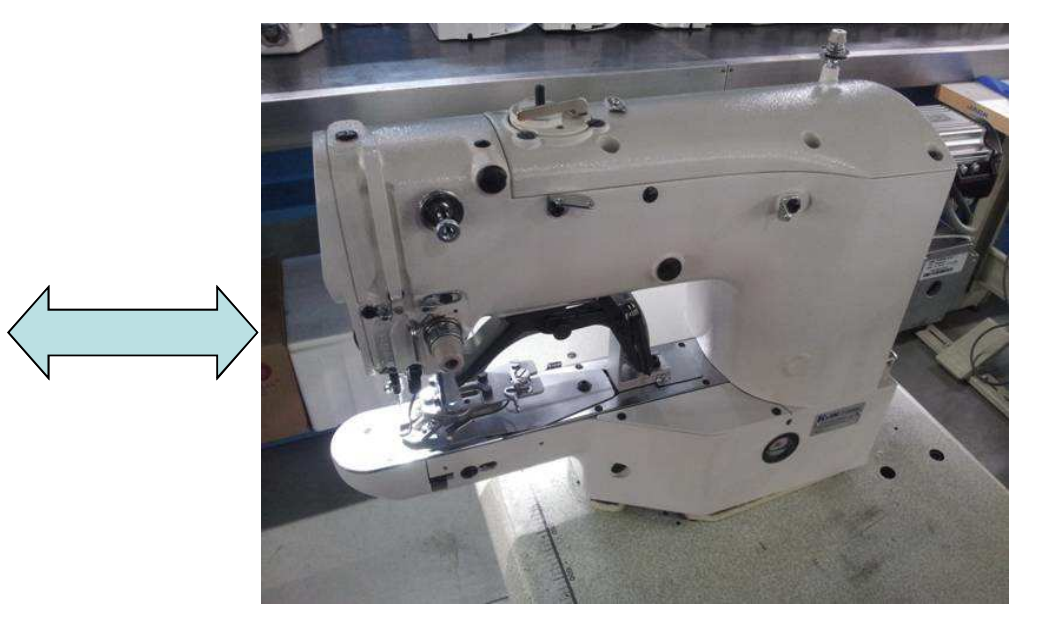

Atracadora: 1900BSK

Btonera: 1903BSK

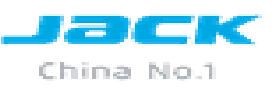

Es muy fácil diferenciar los repuestos:

- 1. Placa de transporte.
- 2. Prensatela.
- 3. Agujero de la aguja.
- 4. Aguja.
- 5. Tensor de hilo.

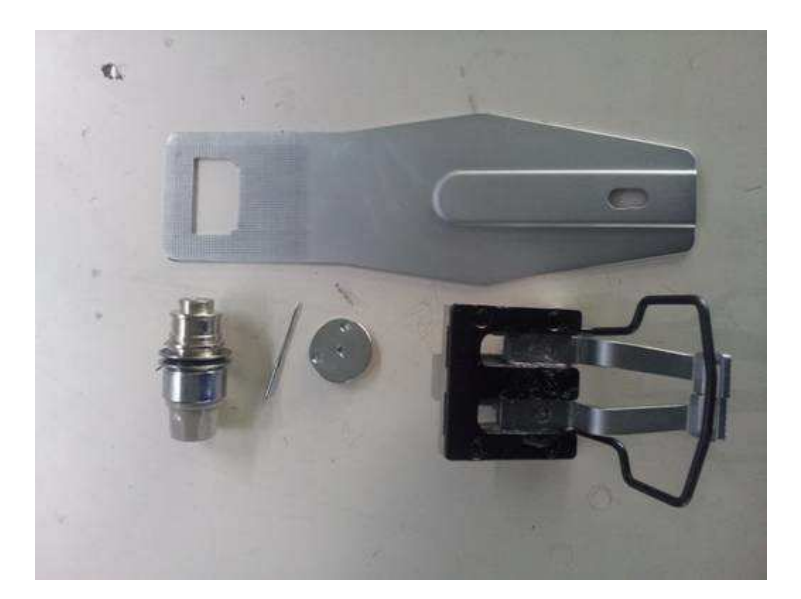

1900BSK Equipo de Atraque

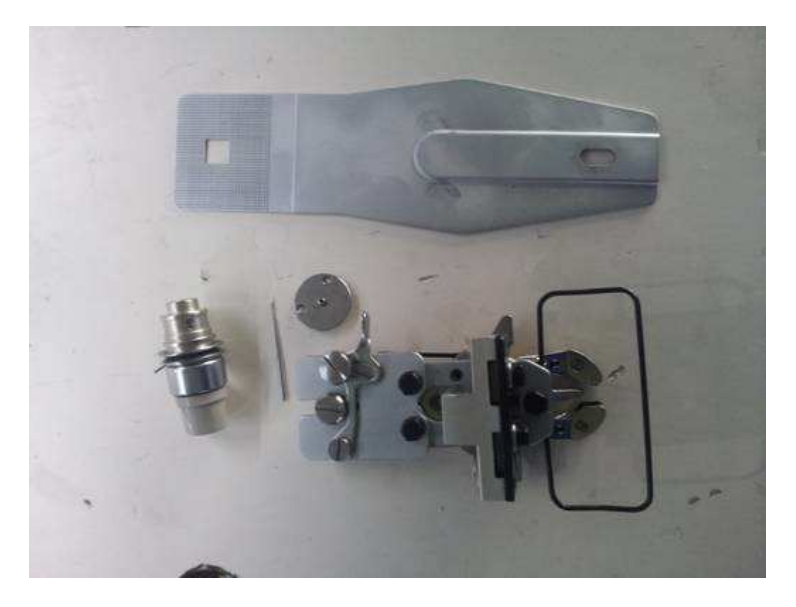

1903BSK Equipo de Botón

#### **PRENSATELA**

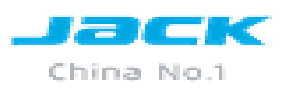

La diferencia de la estructura del elevador del pie de prensatela para acelerar la acción del levantamiento, por lo que la eficiencia de 1903BSK es mejor que 1903B hasta en un 15%, y ahora con el clip compacto para coger el botón y la estructura de soporte, más durable.

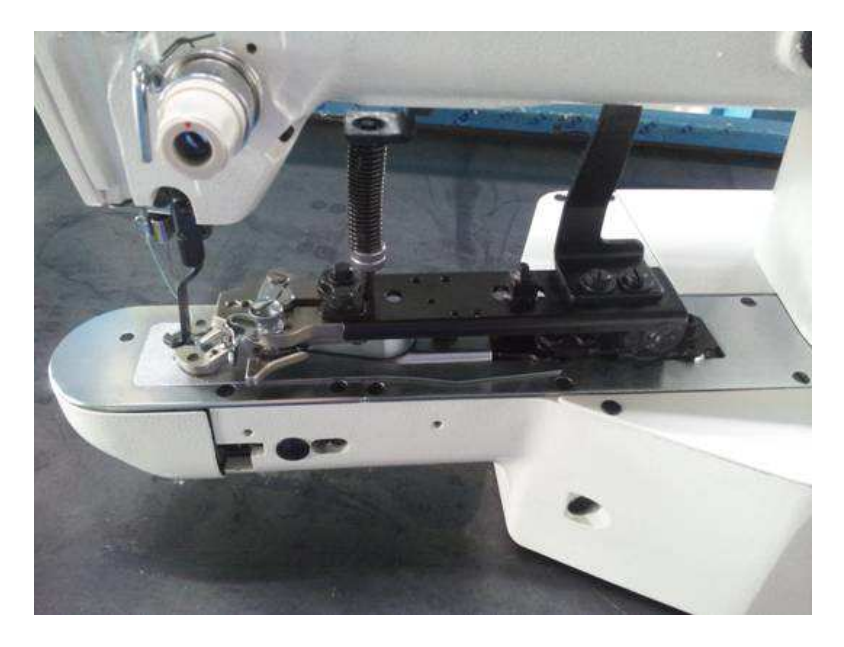

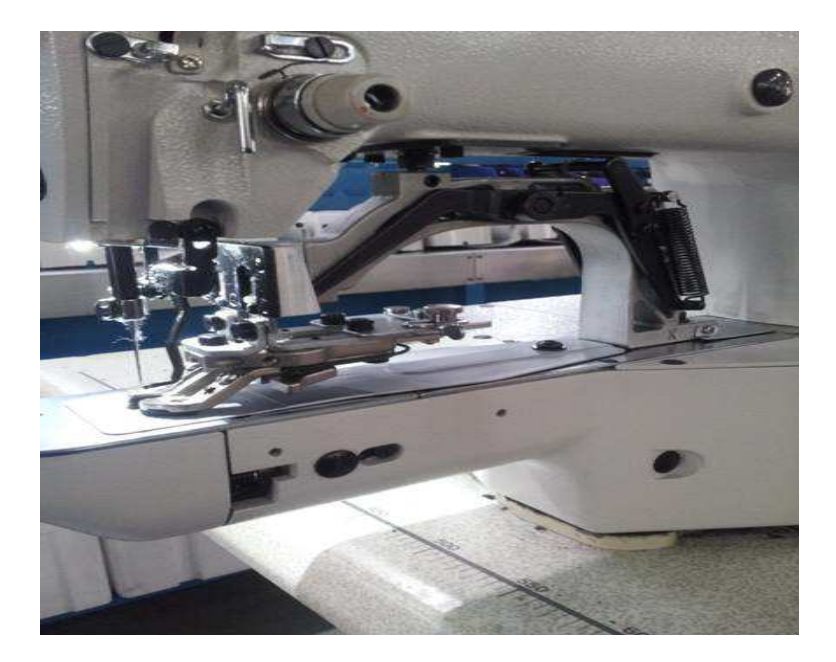

1903BSK

1903B

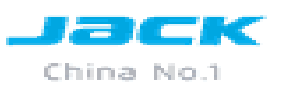

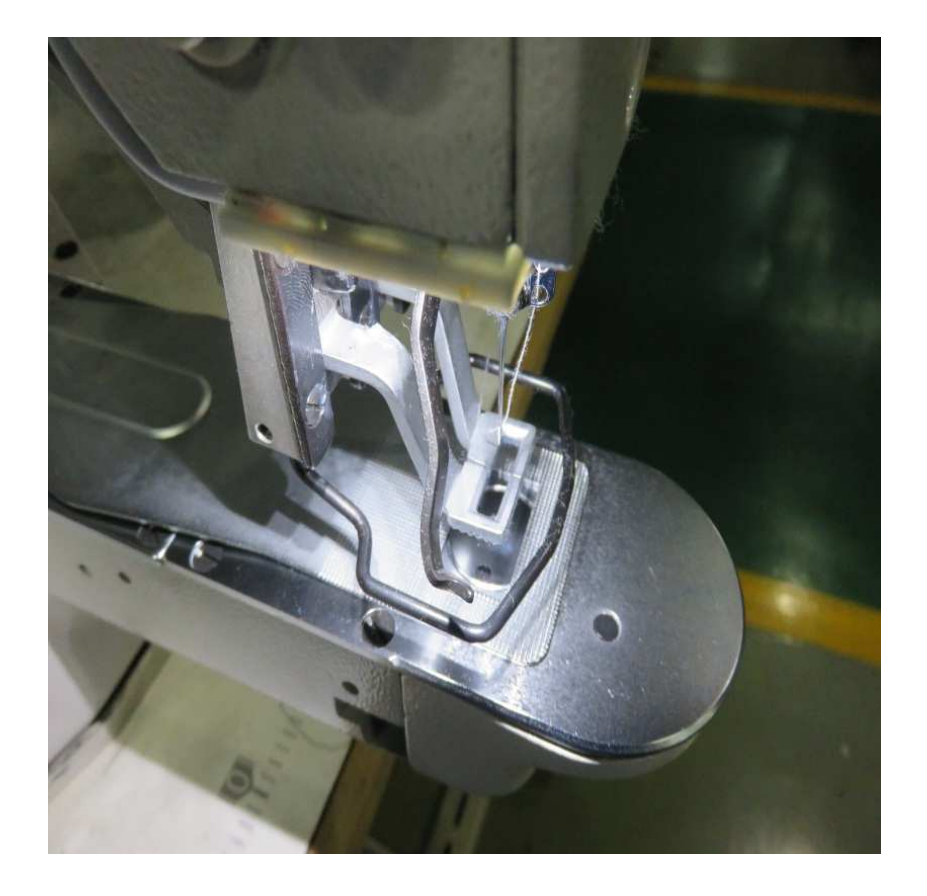

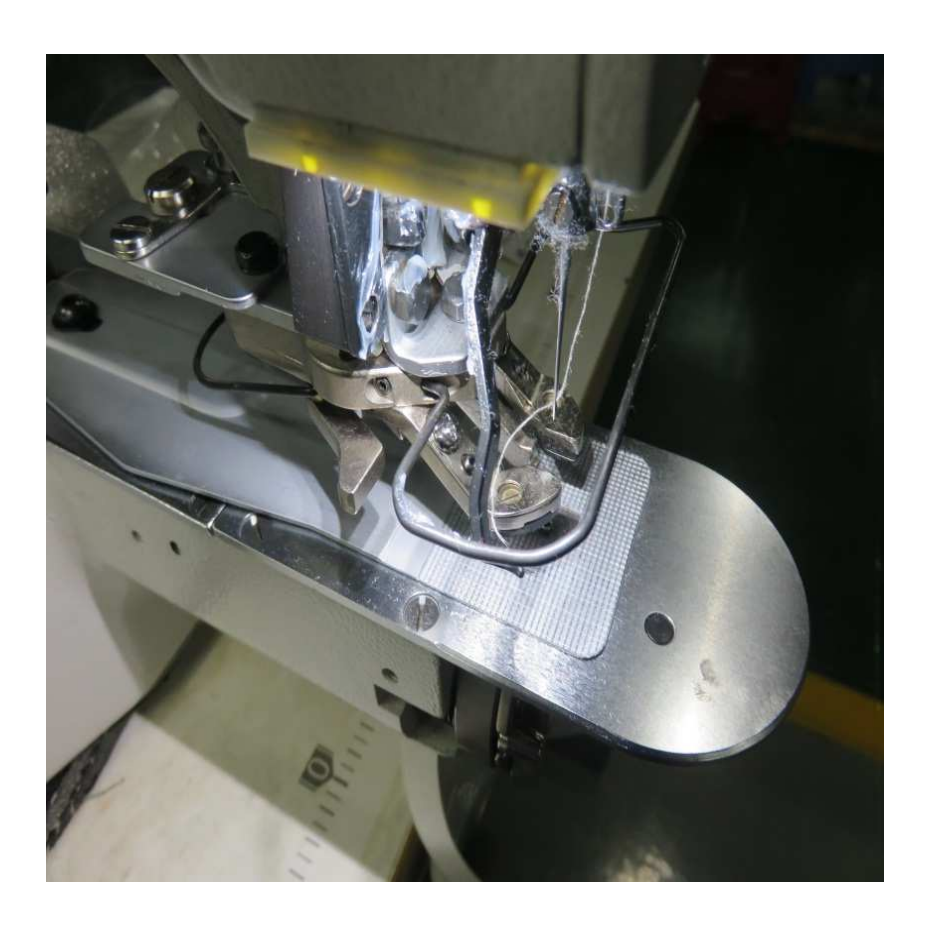

#### **TIRA HILO**

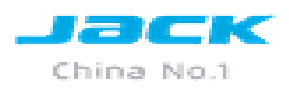

Cambio de la estructura del tira hilo, mejora la fuerza de penetración de la aguja, por lo que mejora significativamente el rendimiento para tela gruesa, costurando de 11-12 capas(1900BSK) y 14-15 capas (1900BHK) trabajando a una velocidad de costura de 2700 rpm

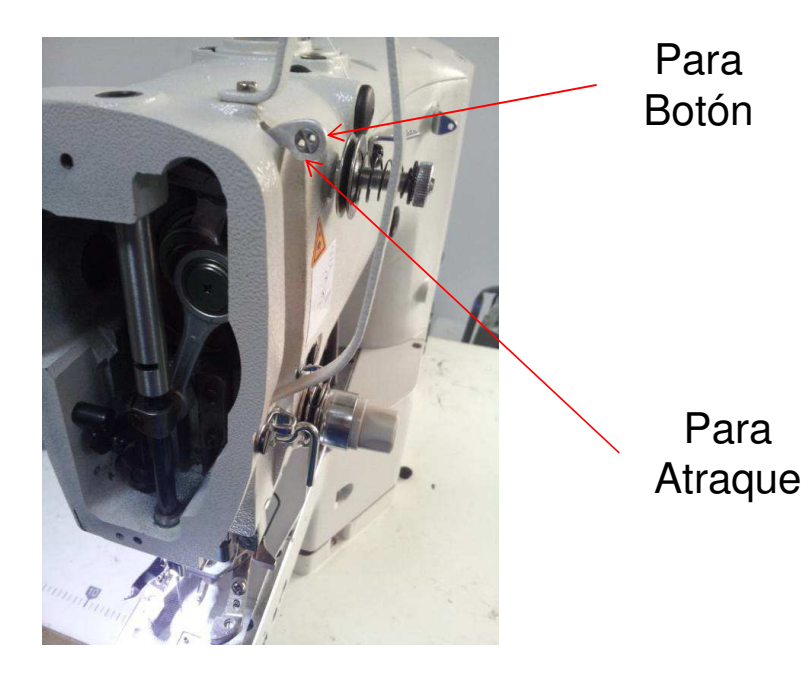

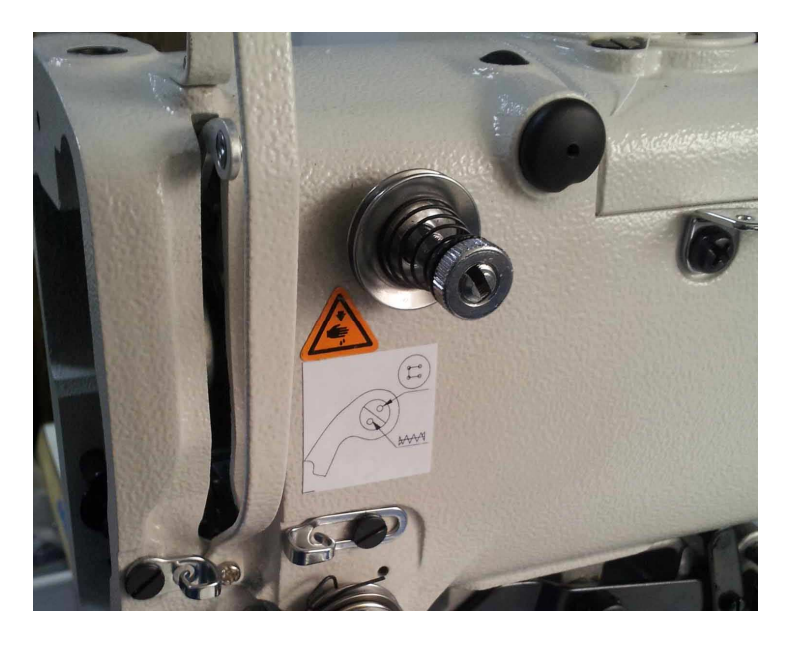

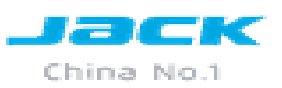

# AJUSTES

- 1. Altura de barra.
- 2. Ajuste la lanzadera con la aguja
- 3. <u>Ajuste de altura de prensatela</u>
- 4. Ajuste de corte de hilo.
- 5. Ajuste de wipper.
- 6. Ajustar el rango de X ; Y

#### **1.ALTURA DE BARRA DE AGUJA**

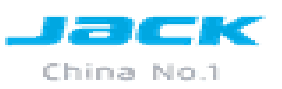

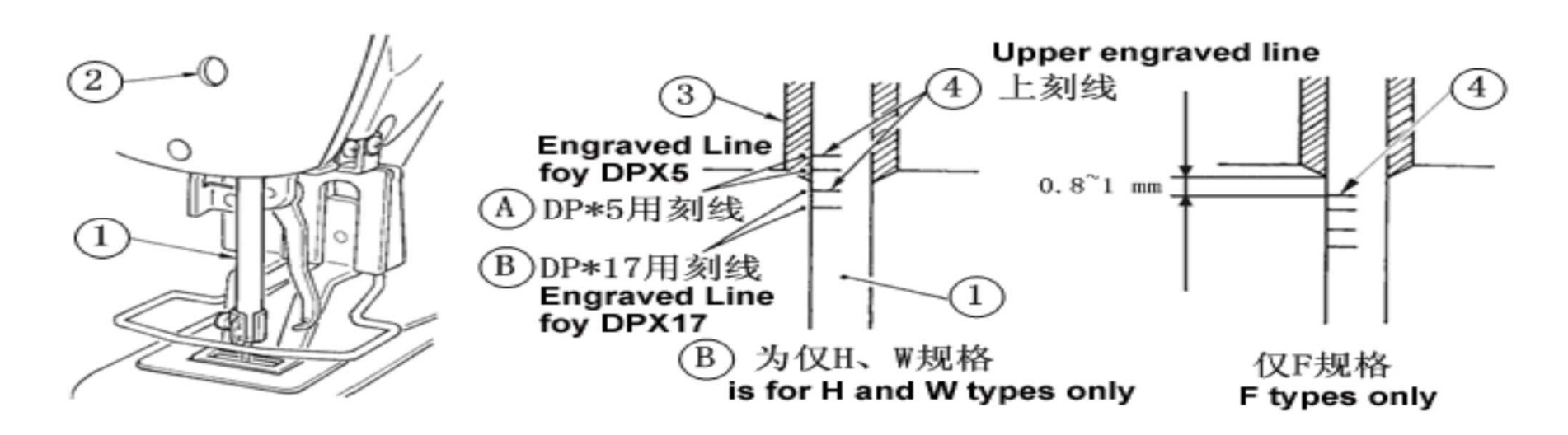

Primero colocamos la barra de aguja (1)en su punto mas bajo, luego aflojamos el tornillo (2), colocando la línea (4) alineado con la bocina (3), si deseamos trabajar con la aguja (A) utilizamos las dos primeras líneas. Si deseamos trabajar con la aguja (B) utilizamos las dos ultimas líneas teniendo en cuenta que (B) es solo para los tipos H y W. En el tipo F la altura de barra es de 0.8~1.0mm desde el borde de la bocina(3) hasta la línea (4). Si se produce salto de puntada dando estas medidas bajar la barra de aguja de 0,5~1.0mm de la línea(4)

#### **2.AJUSTE DE GARFIO CON LA AGUJA**

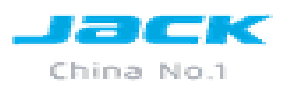

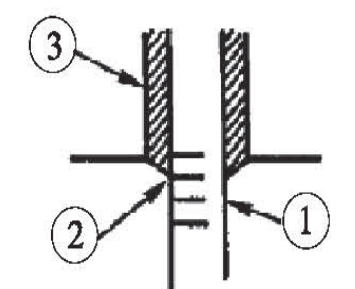

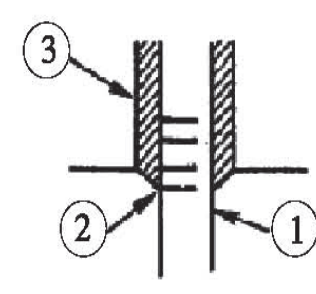

Girar el volante con la mano. cuando la barra de aguja(1) esta subiendo, colocar la línea (2) con el borde inferior de la bocina(3)

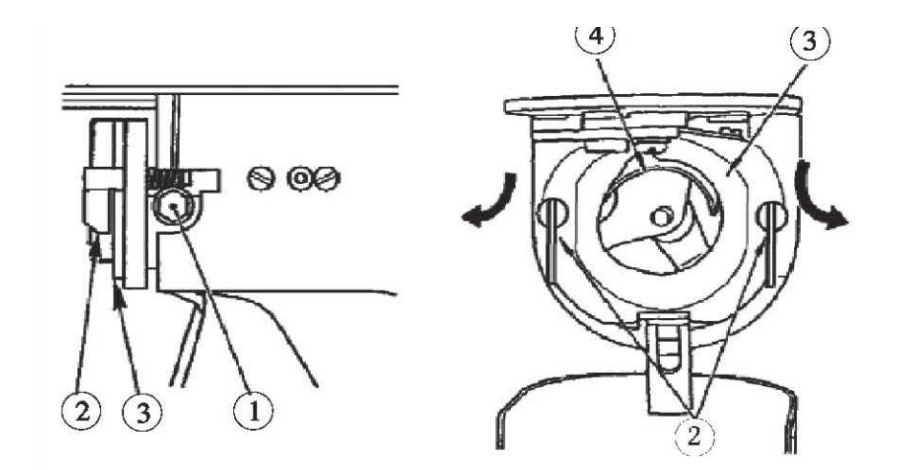

Afloje el tornillo de fijación(1) en el controlador de la lanzadera . Abra el seguro(2) del planchador de la lanzadera a la derecha y la izquierda, y quitar el planchador de la lanzadera (3). Tener en cuenta al momento de retirar el planchador que la lanzadera(4) no se caiga ya que puede dañarse la punta.

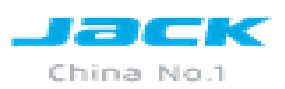

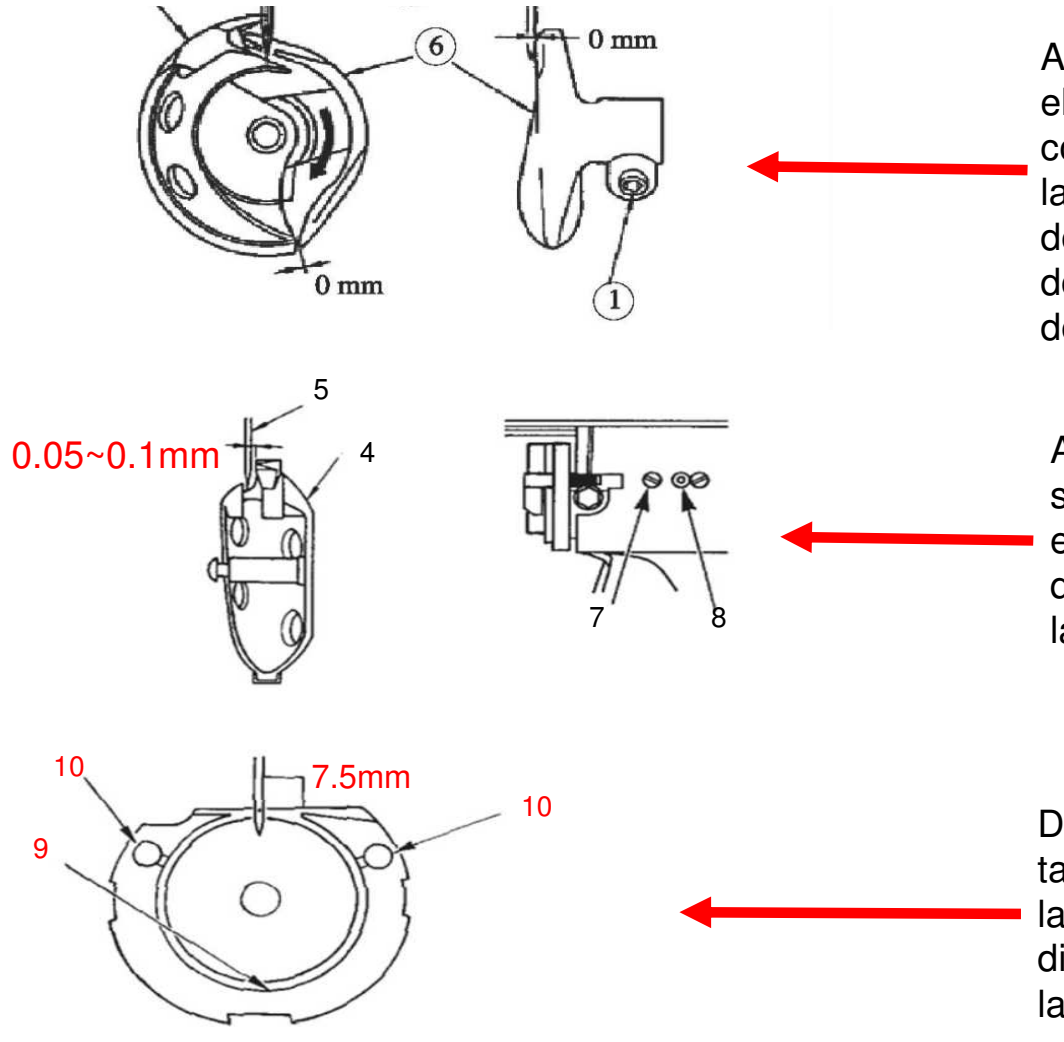

Ajuste para que la punta de la lanzadera (4) se alinea con el centro de la aguja(5) entre el extremo delantero del conductor(6) y la aguja, exactamente donde inicia la lamina de la aguja y el extremo frontal del conductor(6) es de 0mm. Se da esta medida para evitar que la aguja sea doblada. A continuación, apriete el tornillo de fijación (1) del conductor.

Afloje el tornillo de fijación(7) de la lanzadera, y ajustar la separación de la lanzadera. para hacer este ajuste girar el tornillo(8) hacia la derecha o hacia la izquierda, hasta que la separación sea 0,05 a 0,1 mm entre la aguja(5) y la punta de la lanzadera(4).

Después de ajustar la separación de la lanzadera, ajustar también para proporcionar un 7,5 mm de separación entre la aguja(5) y la lanzadera(4) mediante el ajuste de la dirección de rotación. Luego apriete el tornillo(7) de la lanzadera.

#### **3.AJUSTE DE LA ALTURA DEL PRENSATELA**

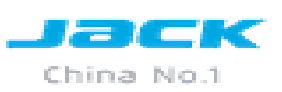

1) Con la máquina en el modo de parada, retire los seis tornillos de fijación(1) de la cubierta superior, y quitar la cubierta superior (2).

2) Aflojar con llave hexagonal(3) el tornillo(5) de la abrazadera del prensatela (4), y afloje el perno.

3) Empuje hacia abajo la llave(3) para aumentar la elevación del prensatela, o tire hacia arriba para disminuir la altura.

4) Después del ajuste, apriete firmemente el tornillo(5).

5) Si el lado derecho e izquierdo del prensatela no están nivelados, afloje el tornillo de fijación (7) y ajustar la posición de la pinza de trabajo(8) para nivelar ellos.

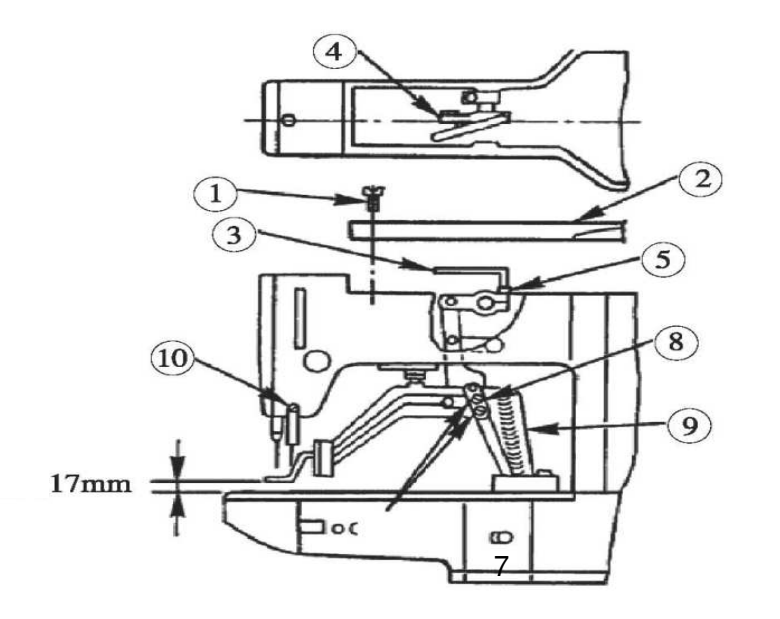

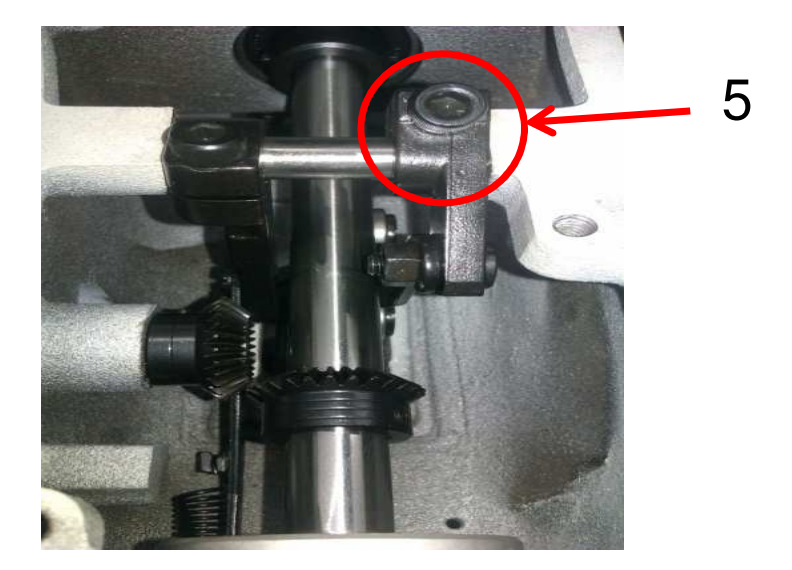

Tec. Thomas Medina

#### **4. AJUSTE DEL CORTE DE HILO**

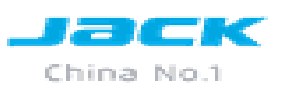

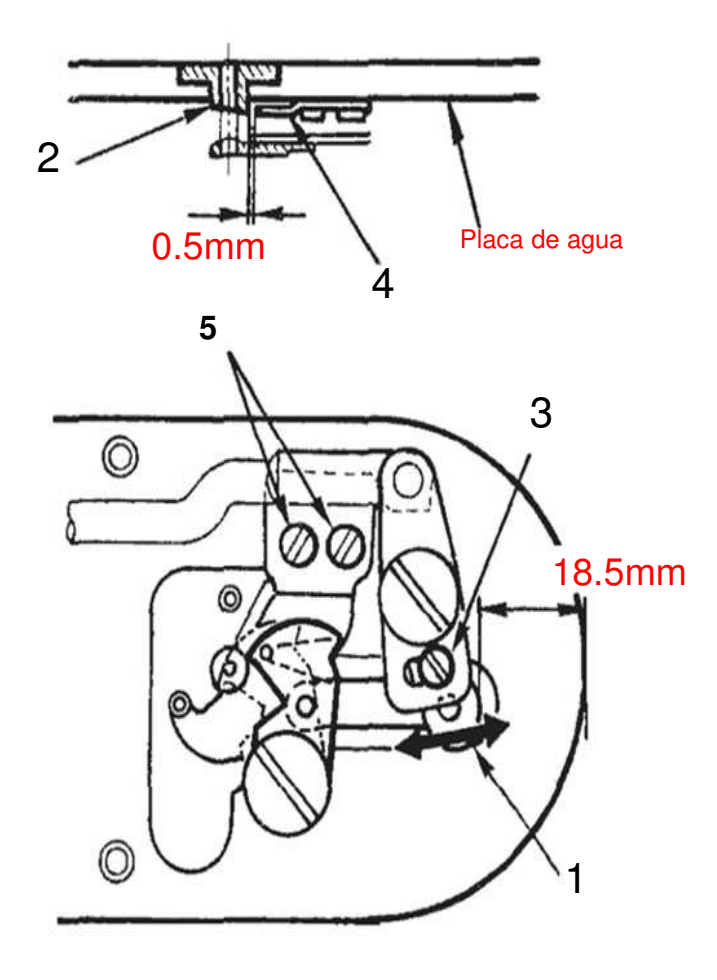

- Afloje el tornillo de ajuste(3) para ajustar un espacio libre de 18,5 mm entre el extremo delantero de la placa de la aguja y el extremo superior de la palanca de corta hilo(1). Para ajustar, mover la cuchilla móvil en el dirección de la flecha.
- 2) Afloje el tornillo de fijación (5) para ajustar el espacio de 0,5 mm entre agujero guía de la aguja(2) y la cuchilla fija (4).

#### **5. AJUSTE DEL WIPPER**

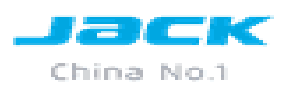

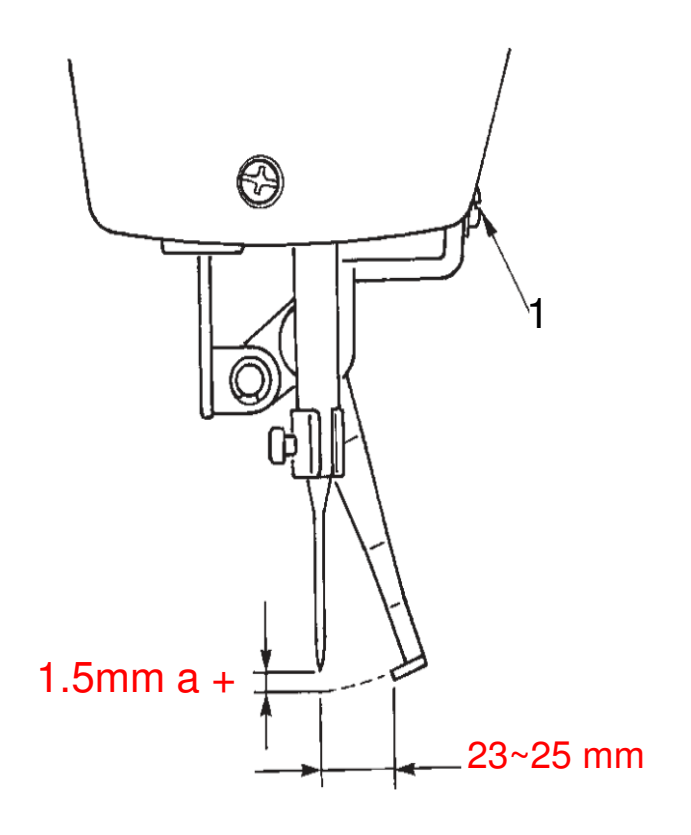

1) Afloje el tornillo(1) para ajustar la altura de 1,5 mm o más, entre el wipper y la aguja. En este momento, el estándar de la distancia entre el wipper y la aguja es de 23 a 25 mm . Mediante el ajuste de la distancia de ancho, el prensatela puede evitar chocar con la aguja y se enrosque cuando baja . Especialmente cuando se utiliza la aguja fina, ajustar la distancia de ancho en una medida de 23 mm .

※ La posición de la aguja es cuando la máquina de coser se detiene después de la costura terminada.

#### 6. AJUSTE DE X - Y

Para ajustar el centrado de prensatela con relación a la aguja con el panel debemos presionar segundos hasta que se muestre la interfaz (2) para ingresar al test de XY presionar a, aparecerá la interfaz (3), en esta pantalla podemos ajustar el centrado de XY presionando

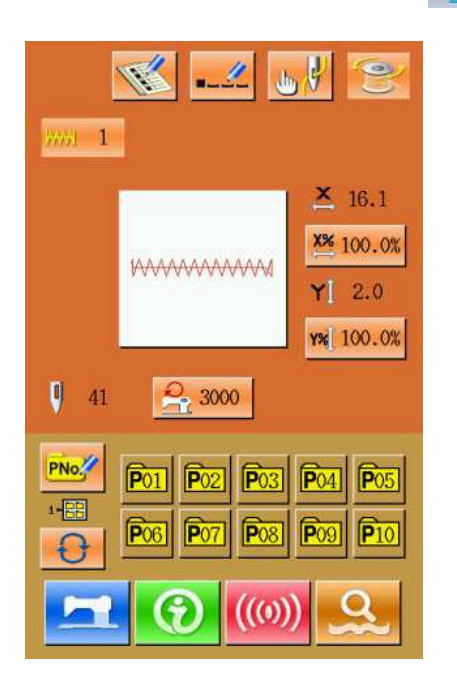

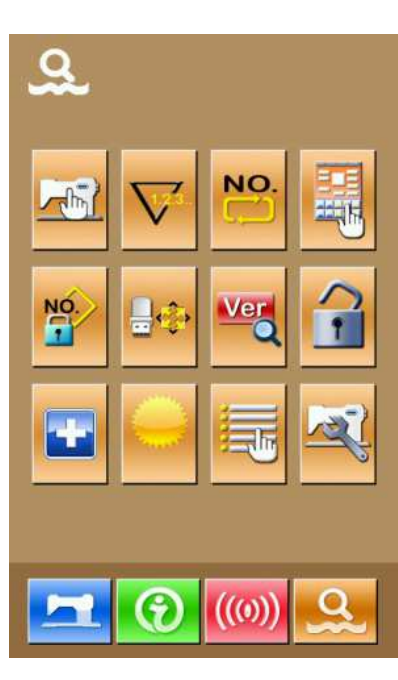

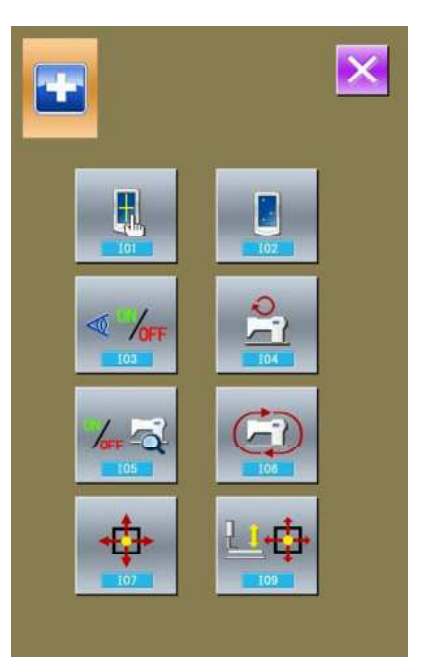

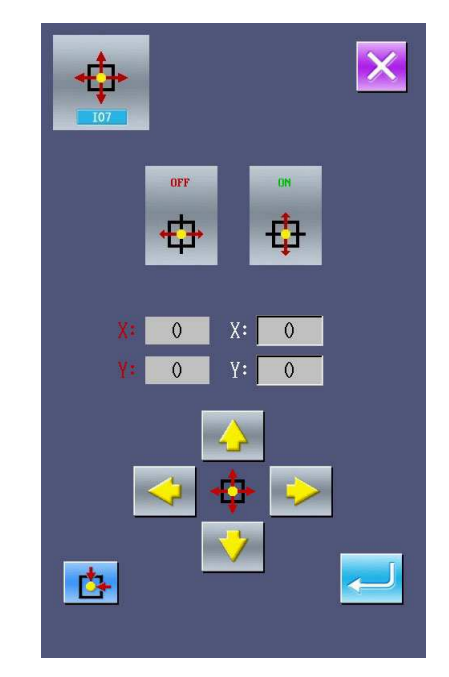

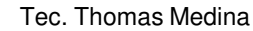

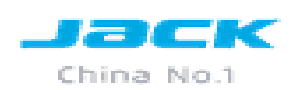

#### AJUSTE DE RANGO "X"

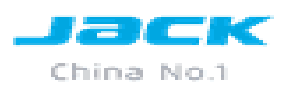

Para ajustar X se debe aflojar el tornillo plano y mover el interruptor del sensor de tal manera que al presionar este botón is este botón is emodifique la posición del prensatela, este debe estar centrado con relación a la aguja, al

Finalizar el ajuste se debe presionar 🥌 , Siempre en el panel debe mostrar "0"

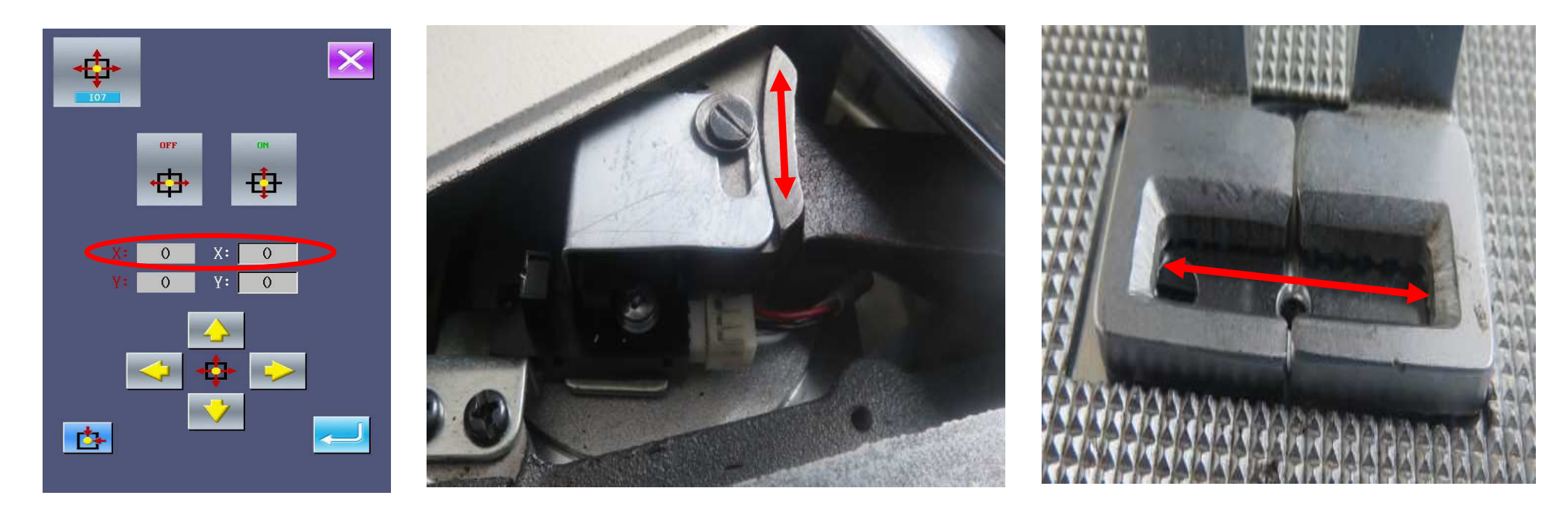

#### **AJUSTE DE RANGO "Y"**

Para ajustar el rango Y se debe aflojar el tornillo plano del interruptor del sensor luego presionar

hasta conseguir el punto centro con relación a la aguja luego de realizar el ajuste presionar 🔛

recordar que en el panel siempre debe mostrar "0"

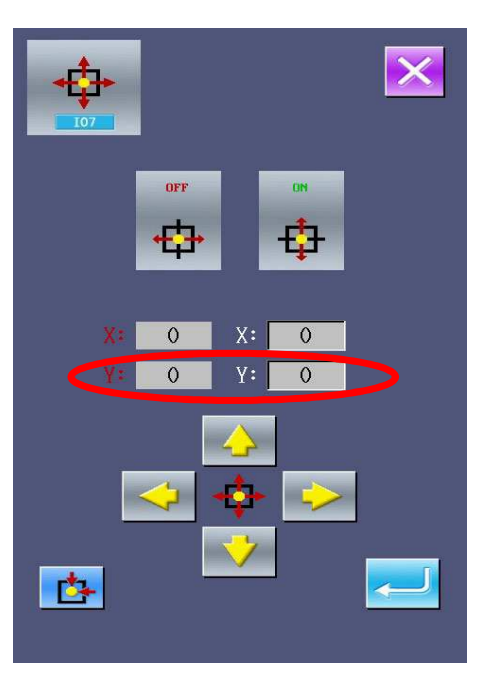

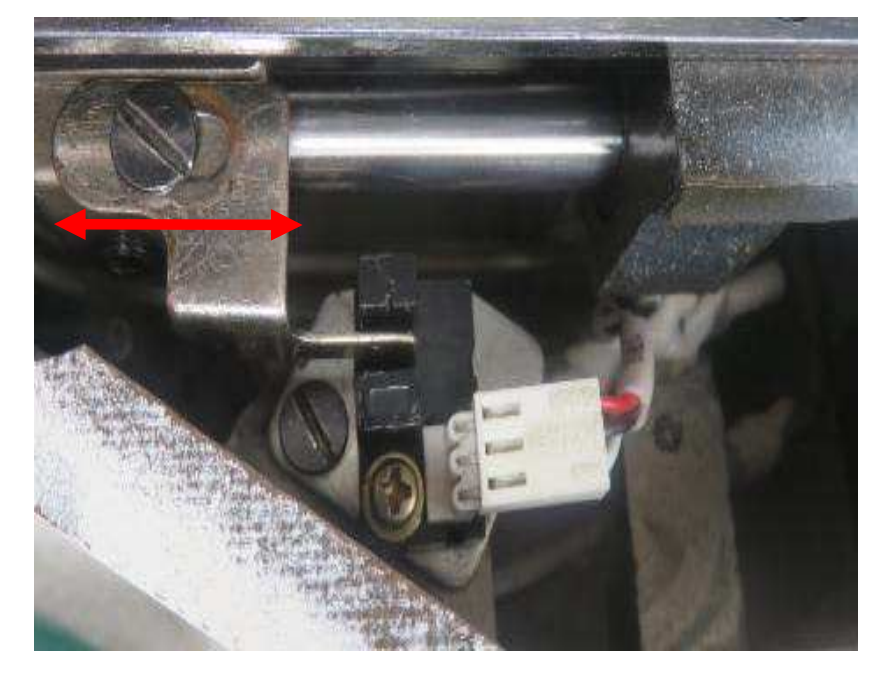

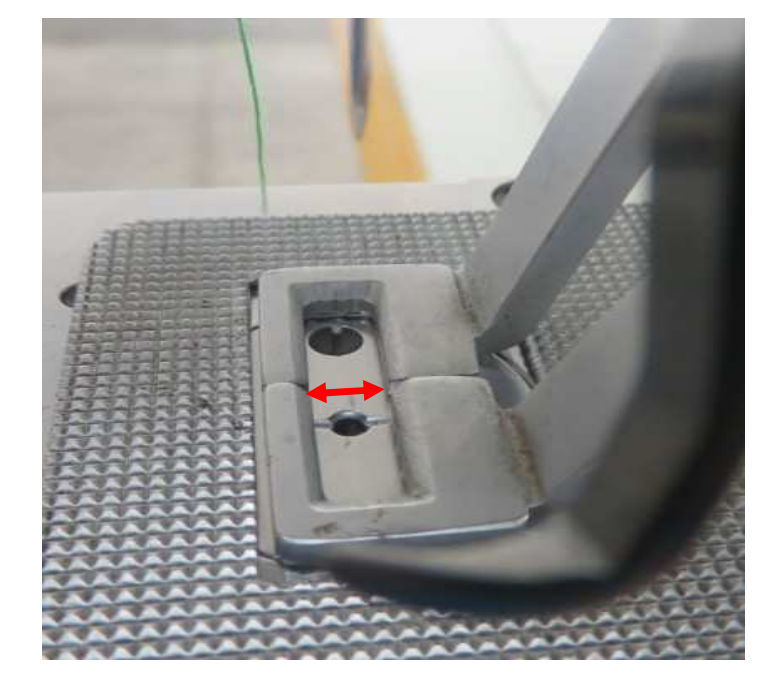

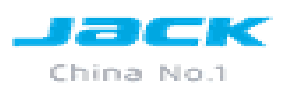

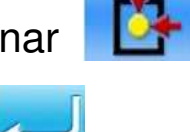

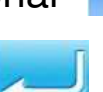

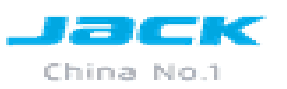

### **MOTORES DE PASO**

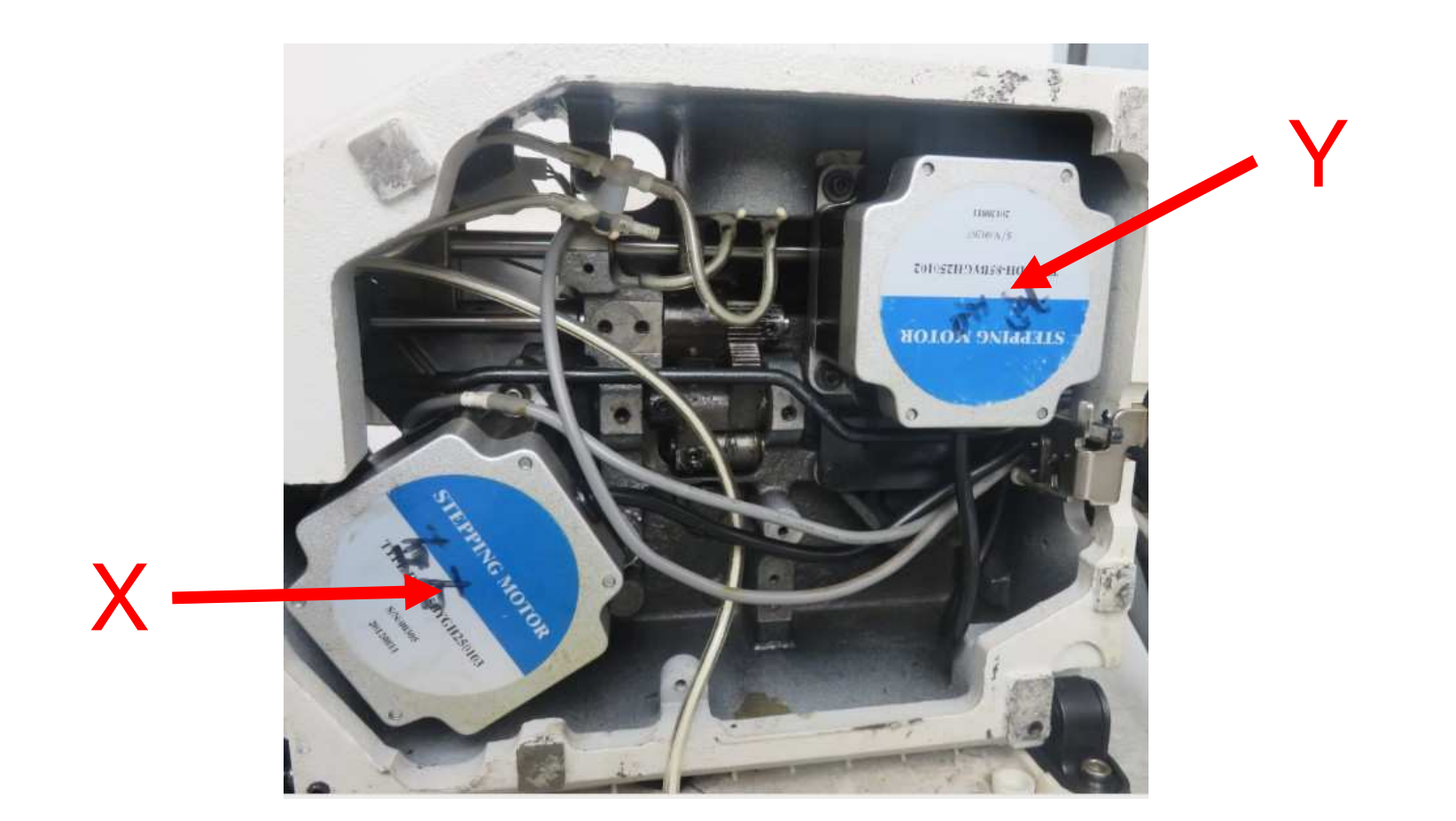

## **CREAR UN PATRÓN JK-1906**

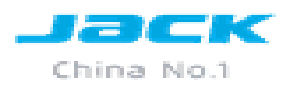

Para ingresar a la edición de un patrón, presionar 😣 luego volver a presionar y mantenerlo presionado por unos segundos hasta que aparezca la interfaz (2) luego presionar 🔜 en esta interfaz (3) existen dos botones presionar 🗐 para ingresar al modo de edición, luego presionar 🛁 . Luego presionar 🔝 en este momento el sistema le preguntara(4) si desea ingresar a la interfaz de edición y presionar 🥪. Aparecerá la interfaz (5)

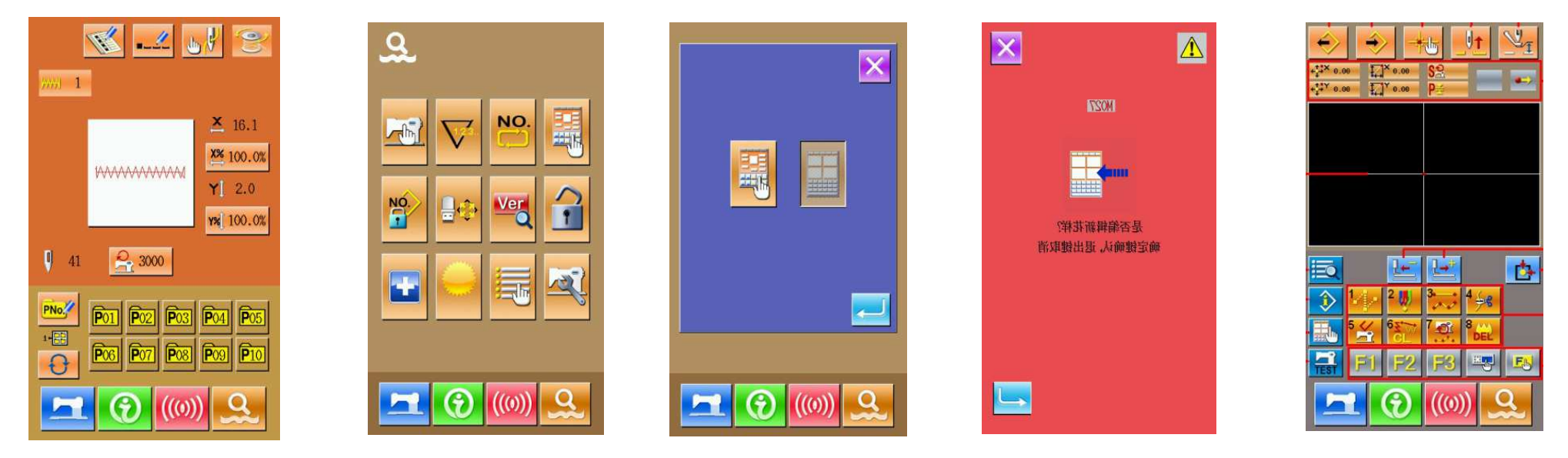

Tec. Thomas Medina

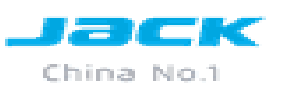

# Se necesita realizar este dibujo en la maquina con las características de 40mm X 25mm.

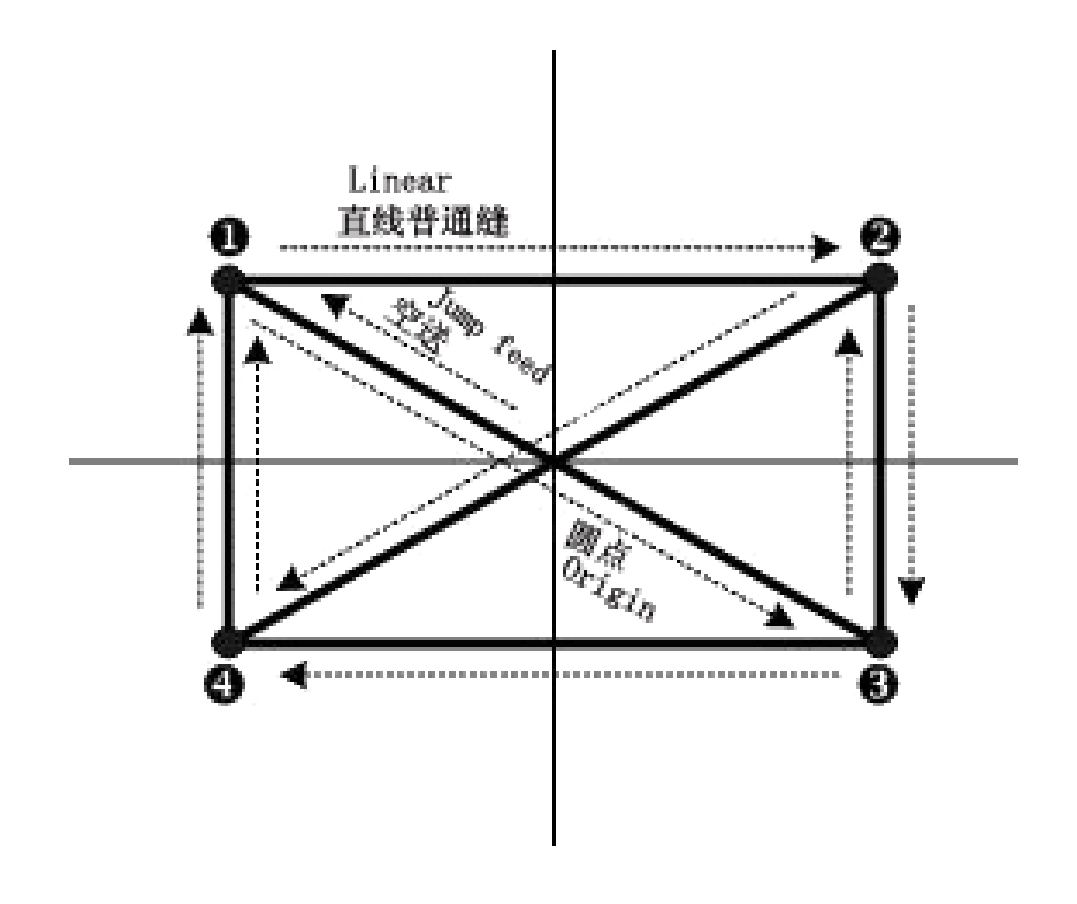

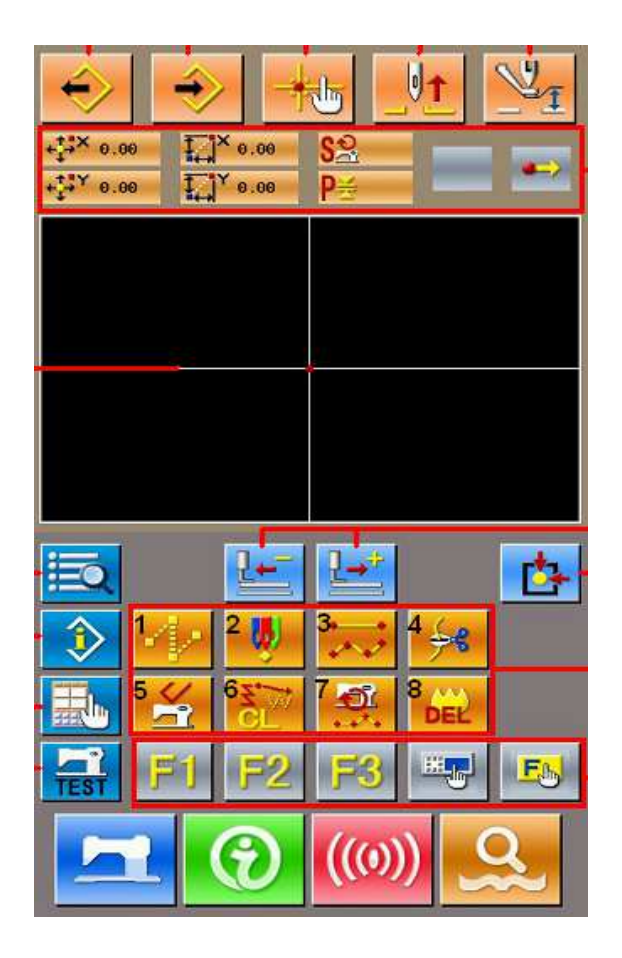

Tec. Thomas Medina

#### Lo primero es dar el punto de origen del dibujo para esto se debe presionar en la interfaz(1), luego aparece la interfaz(2) presionar 2004, luego aparecerá la interfaz (3) en esta interfaz presionar las flechas para dar el punto de origen teniendo en cuenta las medidas del dibujo, luego presionar 2005 y para confirmar.

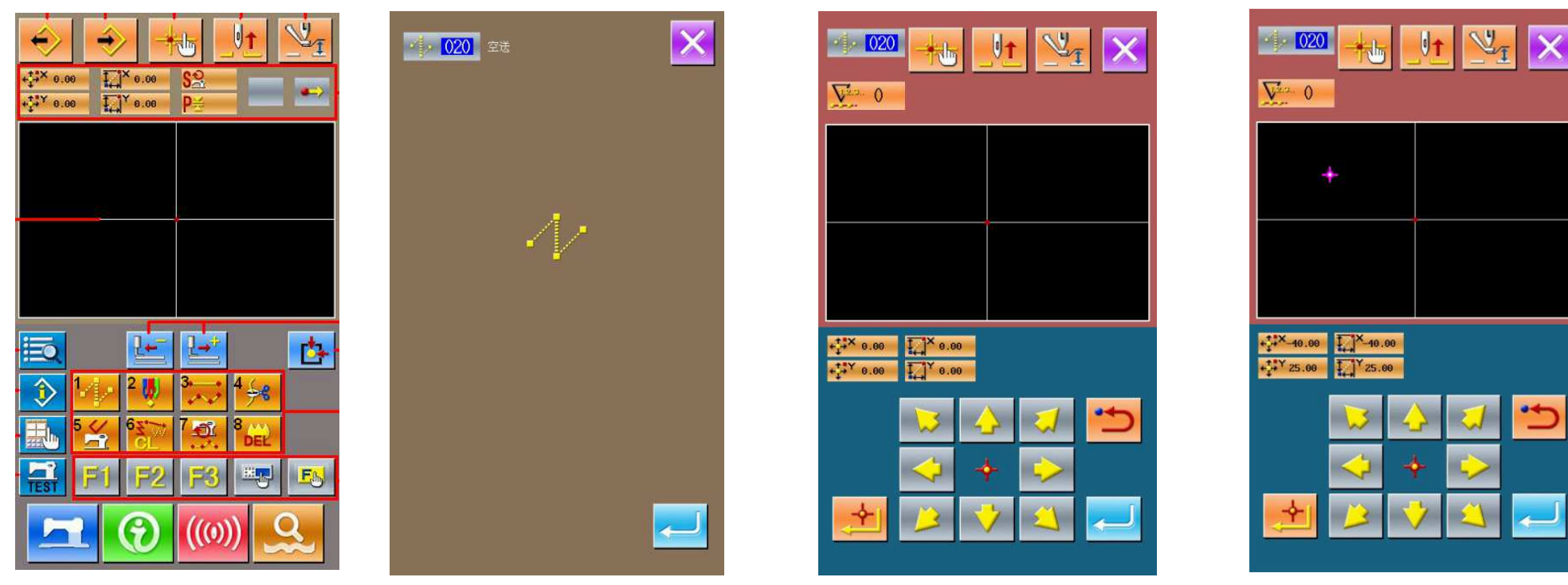

Tec. Thomas Medina

China No.1
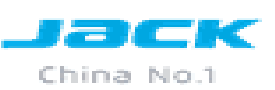

Luego de confirmar aparecerá la interfaz (5), presionar 🔯 luego en la interfaz (6) buscar la opción de costura lineal al elegir esta opción aparecerá la interfaz (7) en esta interfaz presionar 2.0 aparecerá la interfaz (8)para dar la medida de las puntadas presionar 3 y 0 luego 2 para confirmar.

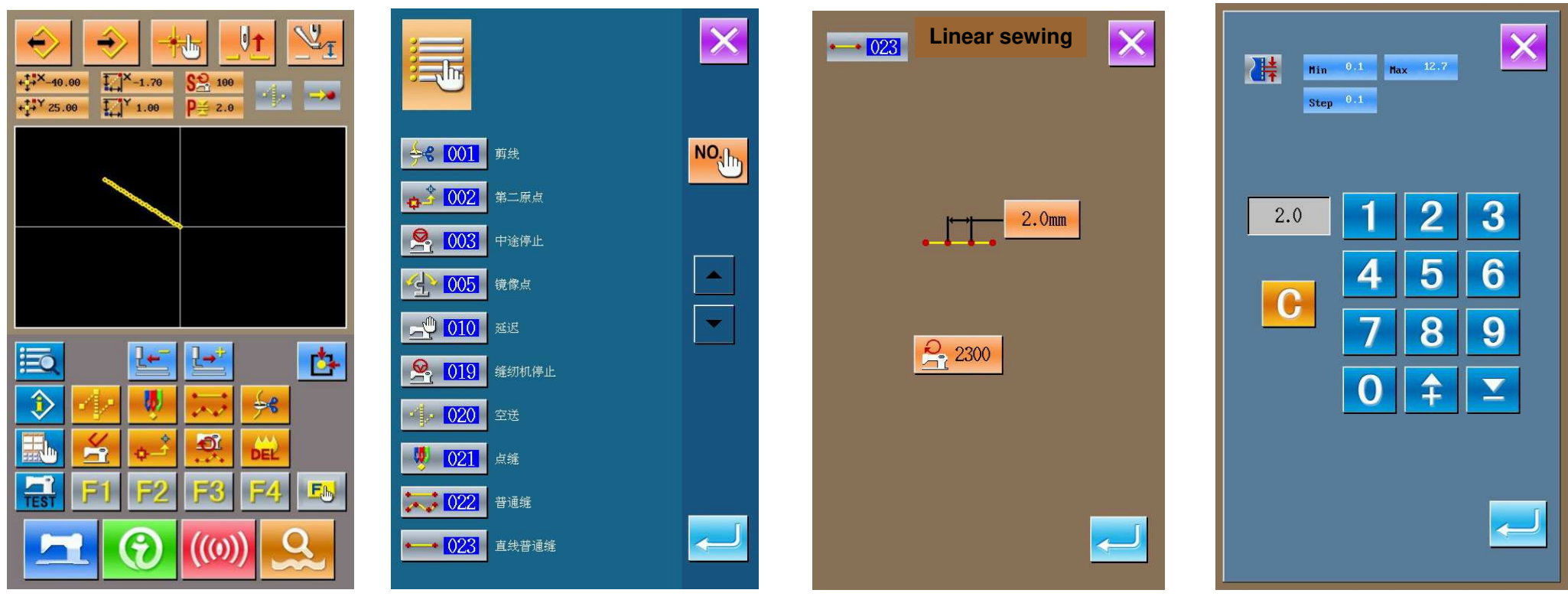

Tec. Thomas Medina

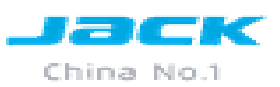

Luego en la interfaz (1) con las flechas mover del punto 1 al punto 2, tener en cuenta los 40mm luego presionar para confirmar la línea, luego de 2 a 3, tener en cuenta los 25mm lo mismo de  $3 \rightarrow 4$  $\rightarrow 1 \rightarrow 3 \rightarrow 2 \rightarrow 4 \rightarrow 1$ . Luego presionar para confirmar. Para guardar el patrón en la interfaz(2) presionar para confirmar. Al presionar por defecto el sistema preguntara si desea agregar corte de hilo en la interfaz(4) presionar para confirmar.

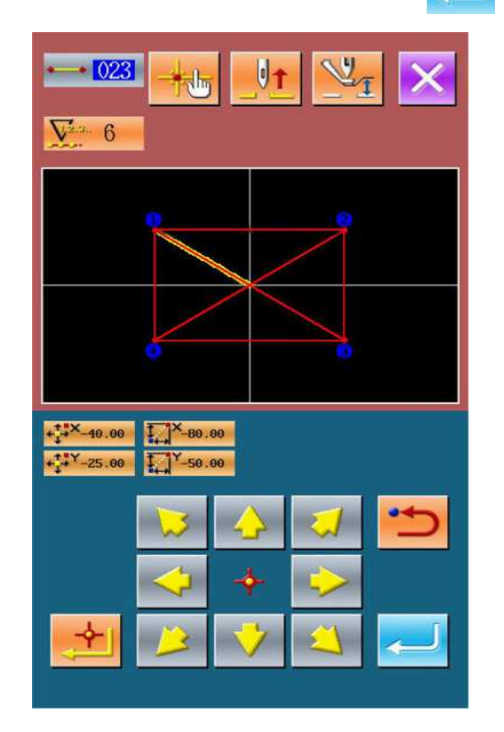

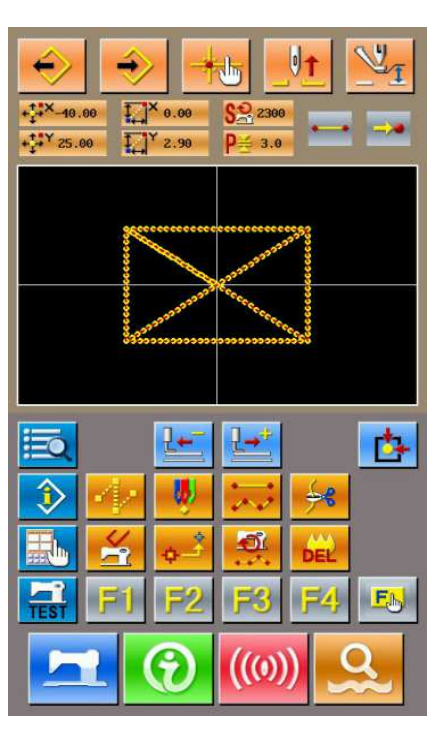

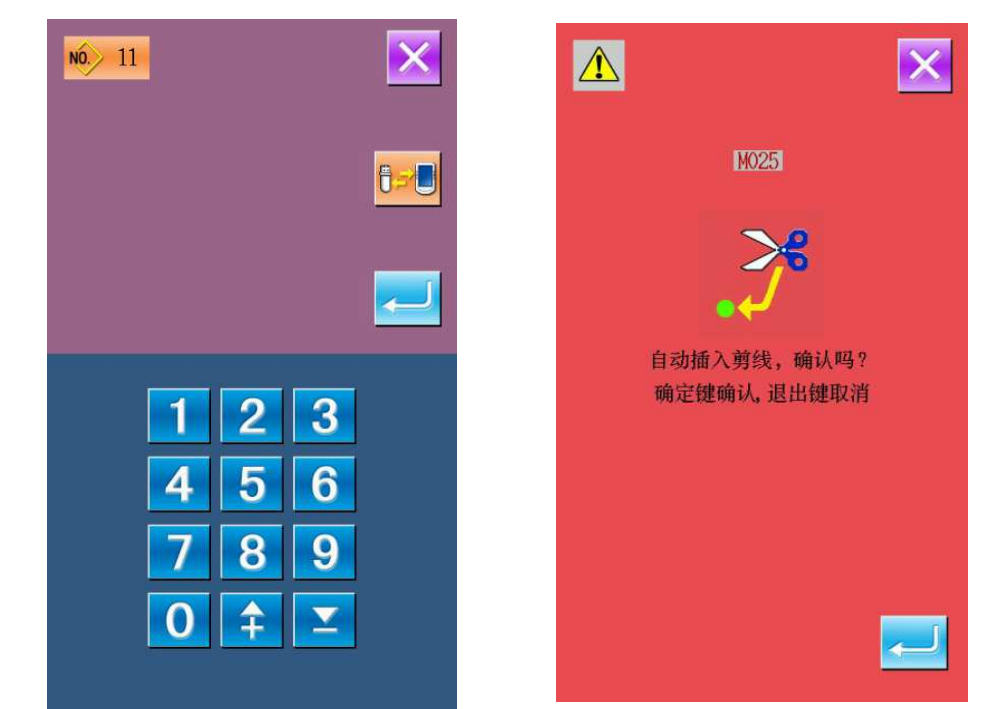

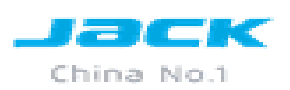

Al terminar de confirmar el corte de hilo automático aparecerá la interfaz(1).presionar Para retornar al modo de costura presionar al en la interfaz (2) elegir el modo de costura v confirmar el sistema por defecto mostrará la interfaz(3) presionar para confirmar

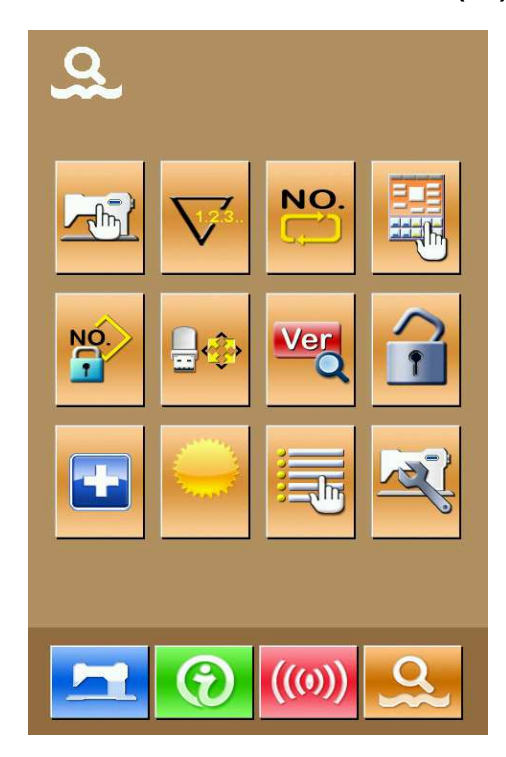

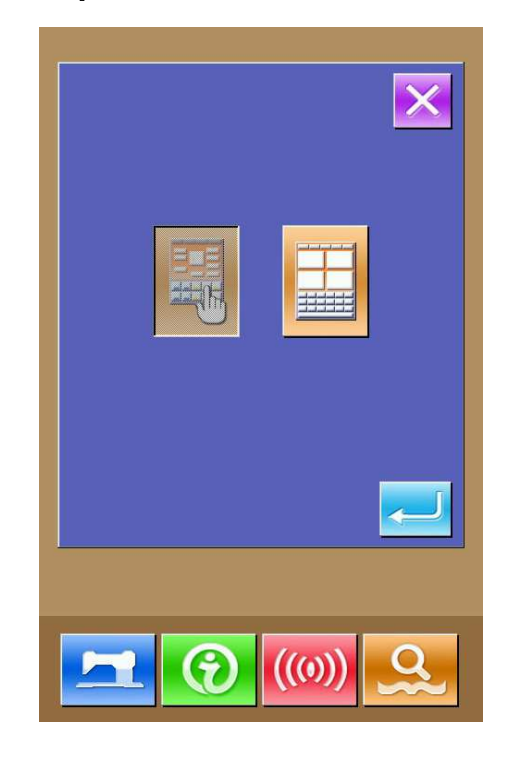

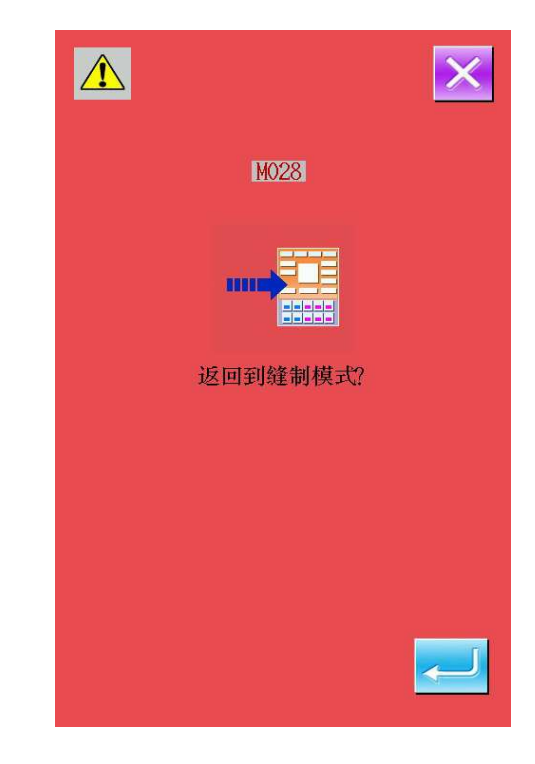

# **PARAMETROS**

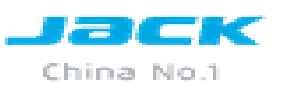

Para ingresar a los parámetros debemos ingresar a la interfaz de la derecha, en esta interfaz utilizaremos dos botones:

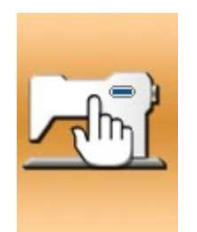

Parámetros Nivel 1

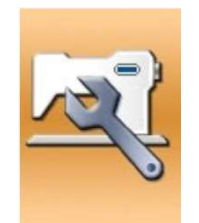

Parámetros Nivel 2

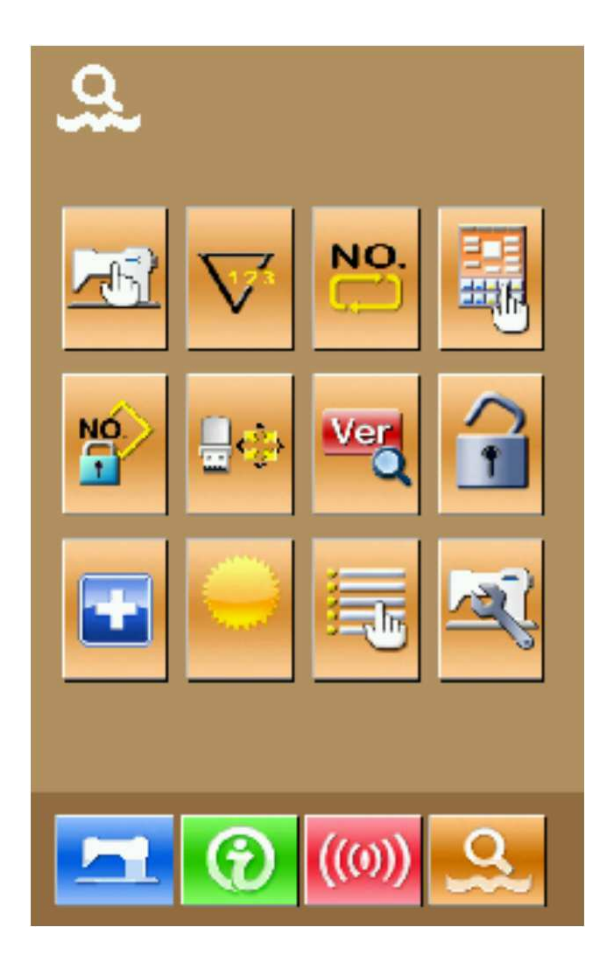

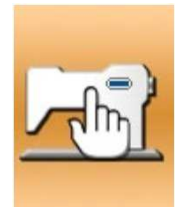

| N°  | PARAMETROS                                    | RANGO         | POR DEFECTO |
|-----|-----------------------------------------------|---------------|-------------|
| U01 | Velocidad de costura                          | 400-3000rpm   | 3000rpm     |
|     | Tiempo del tensor del corta hilo al finalizar | -6 ~ 4        | 0           |
|     | Velocidad de la<br>1° puntada                 | 400 ~ 1500rpm | 400rpm      |
|     | Velocidad de la<br>2° puntada                 | 400 ~ 3000rpm | 900rpm      |
|     | Velocidad de la<br>3° puntada                 | 400 ~ 3000rpm | 3000rpm     |
|     | Velocidad de la<br>4° puntada                 | 400 ~ 3000rpm | 3000rpm     |

Jack

China No.1

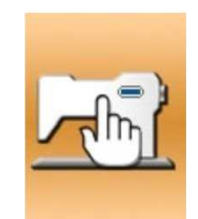

|     | Velocidad de la 5°<br>puntada                                                                                                    | 400 ~ 3000rpm                                                                 | 3000rpm |
|-----|----------------------------------------------------------------------------------------------------|-------------------------------------------------------------------------------|---------|
| U16 | Tiempo del tensor de<br>corte al comenzar la<br>costura                                                                               | -5 ~ 2                                                                        | -5      |
| U25 | Interrupción de<br>levantamiento de<br>prensatela de 2° nivel<br>Permitir<br>Interrupción de<br>prensatela de 2° nivel<br>No permitir | 0: Permite la altura de<br>2° nivel<br>1: No permite la altura<br>de 2° nivel | 1       |
| U26 | Ajusta la altura del<br>prensatela de<br>2° nivel                                                                                     | 50 ~ 90                                                                       | 70      |

Lack

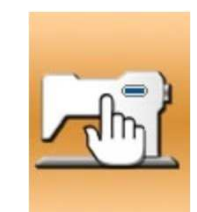

U27

|        |   | Lack<br>China No.1 |
|--------|---|--------------------|
| 1 ~ 30 | 1 |                    |
|        |   |                    |

| U27 | Contador de unidad de<br>costura          | 1 ~ 30                                                            | 1 |
|-----|-------------------------------------------|-------------------------------------------------------------------|---|
| U31 | Para la maquina con el<br>botón del panel |                                                                   |   |
| U31 | No activado                               | 0: No activado<br>1: Permitir parar<br>la maquina con el<br>panel | 0 |
|     | Activado                                  |                                                                   |   |

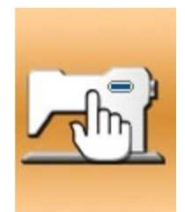

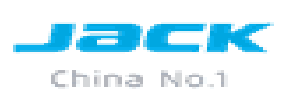

| U32 | Configuración de timbre de sonido                                                                                    |                                 |    |
|-----|----------------------------------------------------------------------------------------------------|---------------------------------|----|
| U32 | <b>9</b><br><u>1</u><br><u>1</u><br><u>1</u><br><u>1</u><br><u>1</u><br><u>1</u><br><u>1</u><br><u>1</u><br><u>1</u> | 0 <sup>.</sup> Silencio         |    |
|     | <b>1</b>                                                                                                    | 1: Sonido<br>2: Sonido y Alarma | 2  |
|     | 2                                                                                                    |                                 |    |
| U36 |                                                                                                    |                                 |    |
| U36 | Tiempo de acción<br>de la alimentación                                                                               | -8 ~ 16                         | 12 |

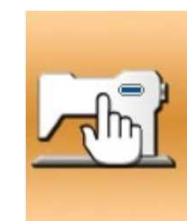

| U37 | Retorno a punto de<br>origen del patrón<br>0<br>0<br>1                  | 0: Retorna<br>inmediatamente<br>después de terminar<br>un patrón, luego<br>levanta el prensatela.<br>1: Retorna después<br>de levantar el<br>prensatela | 1 |
|-----|-------------------------------------------------------------------------|----------------------------------------------------------------------------------------------------|---|
|     | Estado del prensatela<br>después de la costura<br>0<br>0<br>0<br>0<br>1 | 0: Permitir subir el<br>prensatela después<br>de terminar la costura.<br>1: No permitir levantar<br>el prensatela después<br>de la costura              | 0 |

Lack

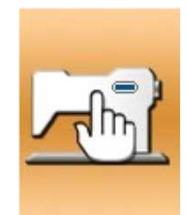

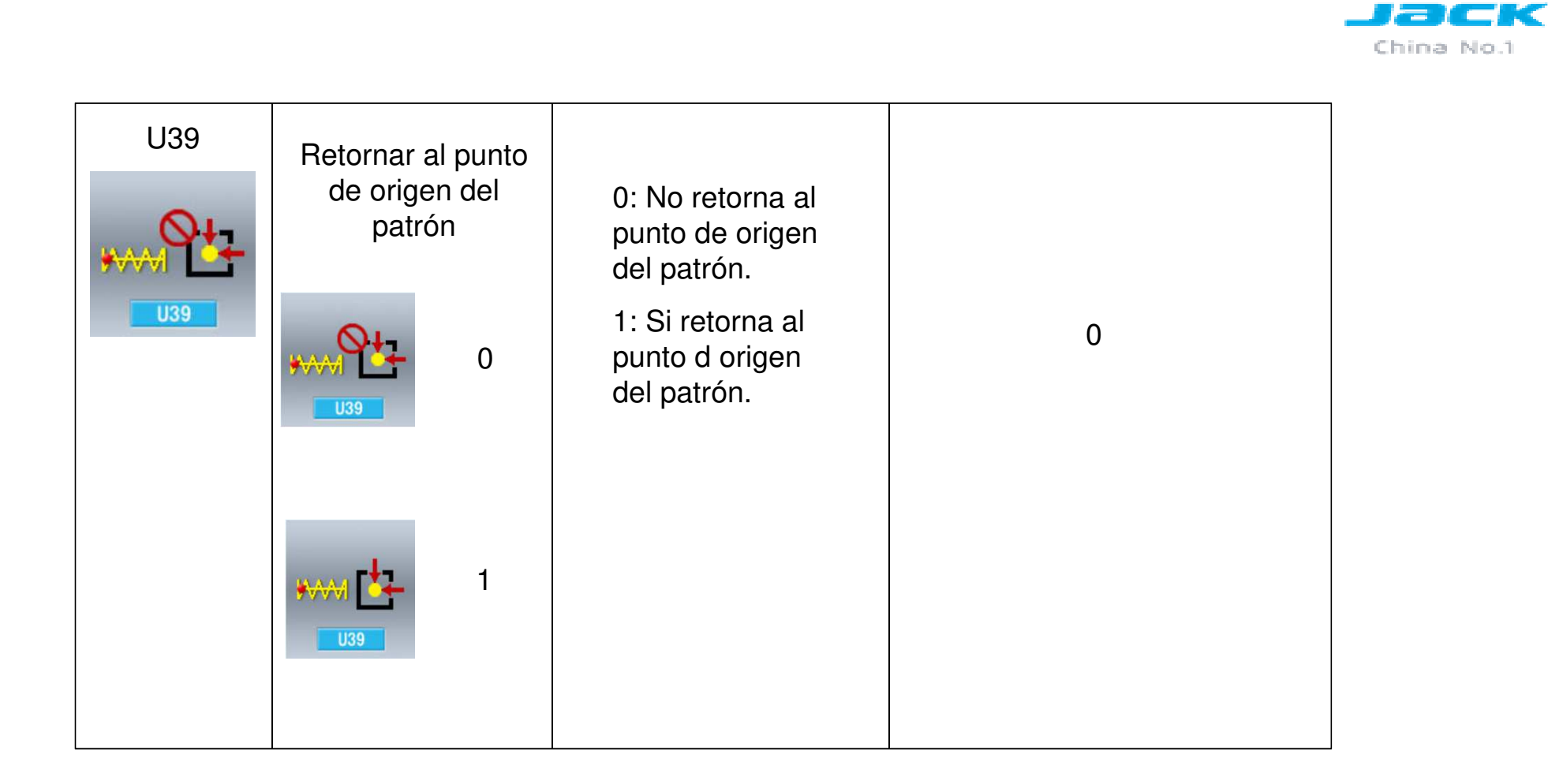

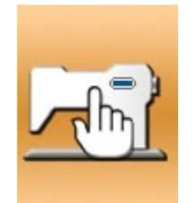

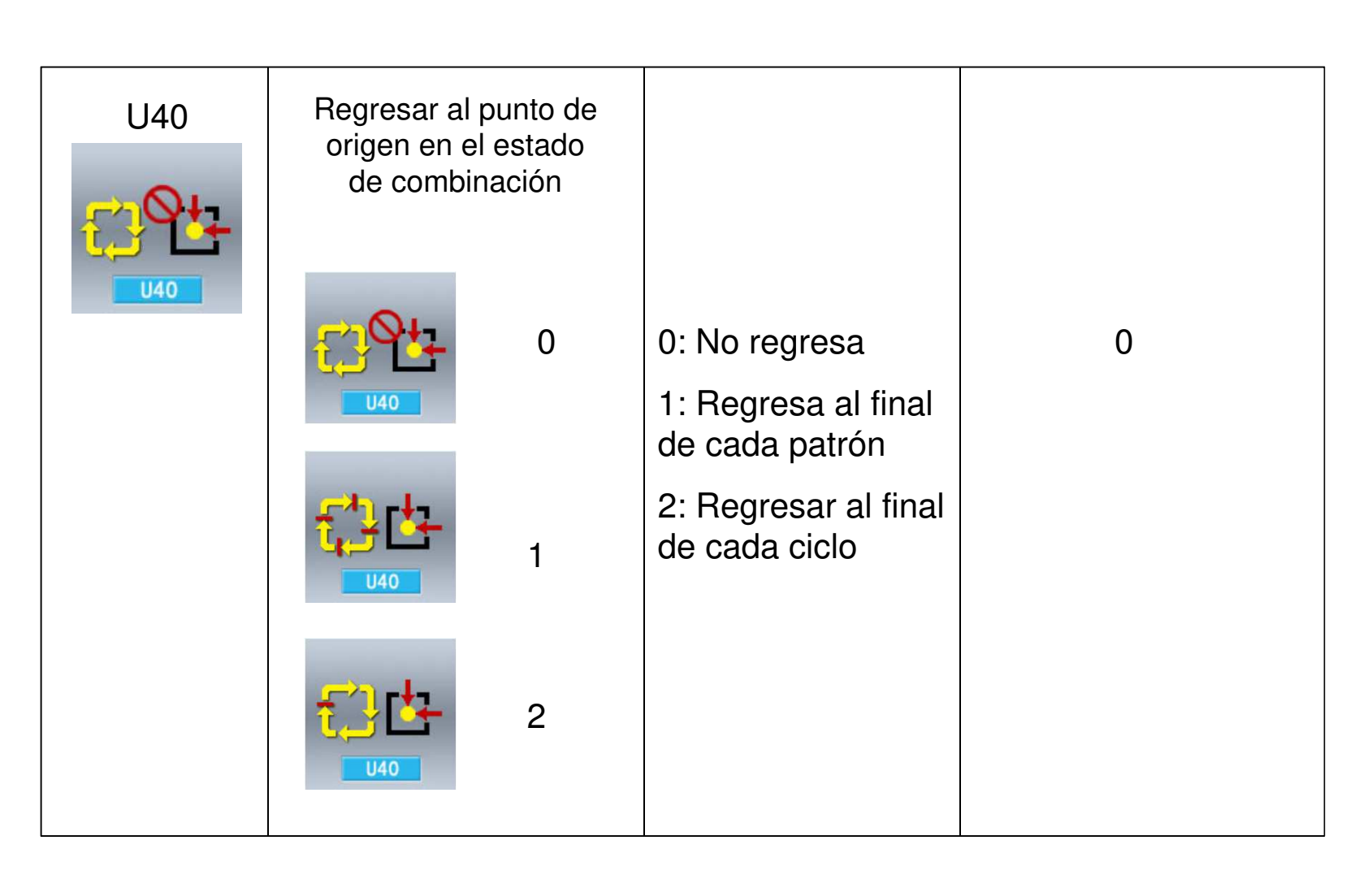

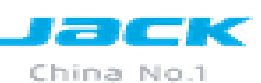

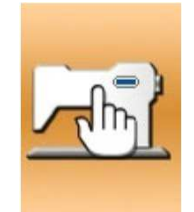

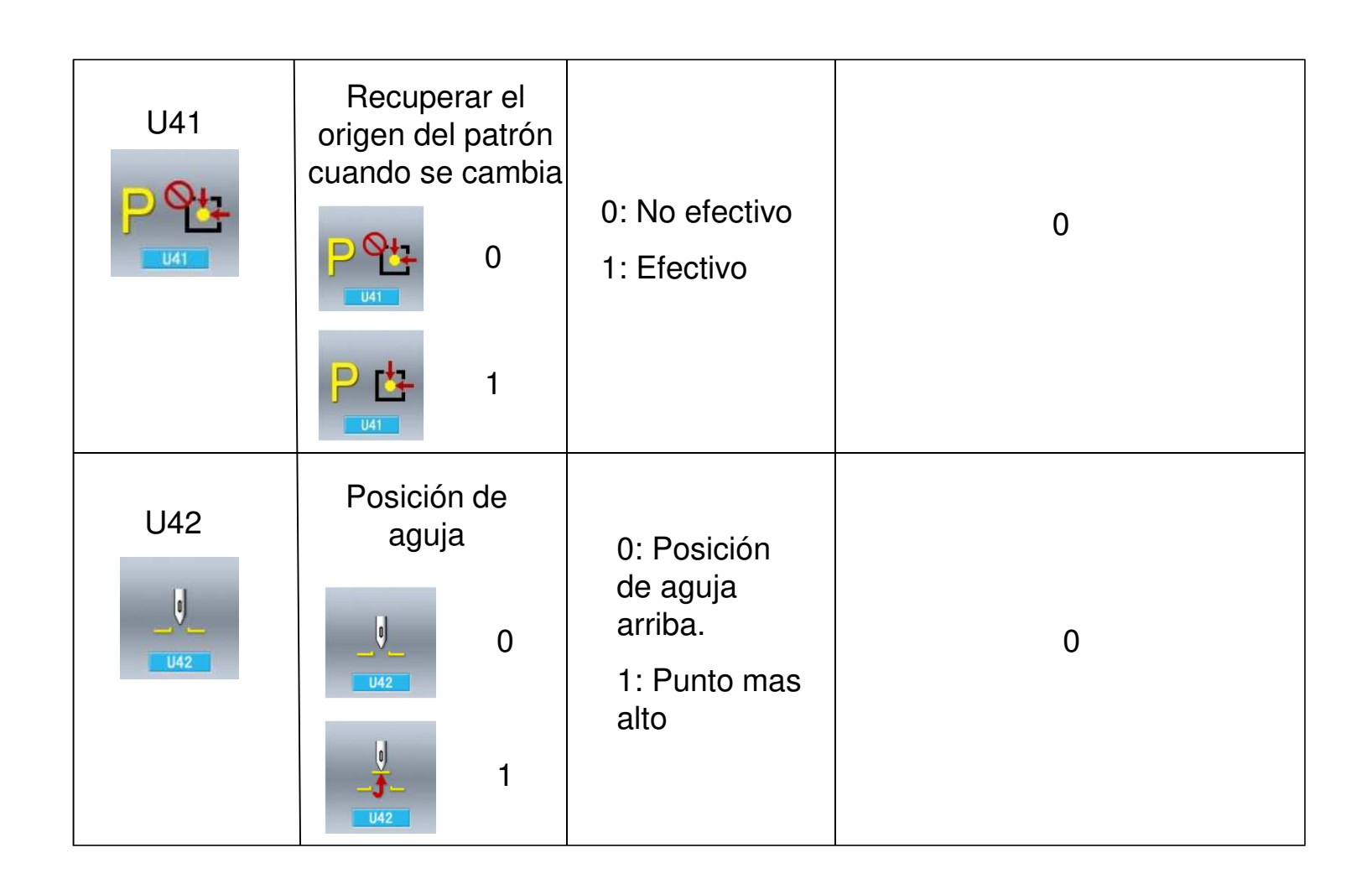

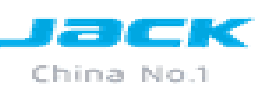

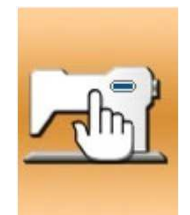

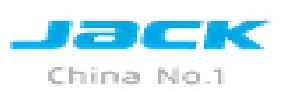

| U46 | Activa desactiva<br>el corte de hilo |                                                                   |         |
|-----|--------------------------------------|-------------------------------------------------------------------|---------|
| U46 | 0<br><u>U46</u> 0 1                  | 0: Activa el corte<br>de hilo<br>1: Desactiva el<br>corte de hilo | 0       |
| U49 | Velocidad de<br>bobinado             | 800 ~ 2000rpm                                                     | 1600rpm |

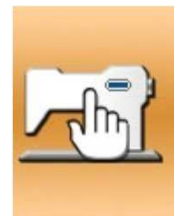

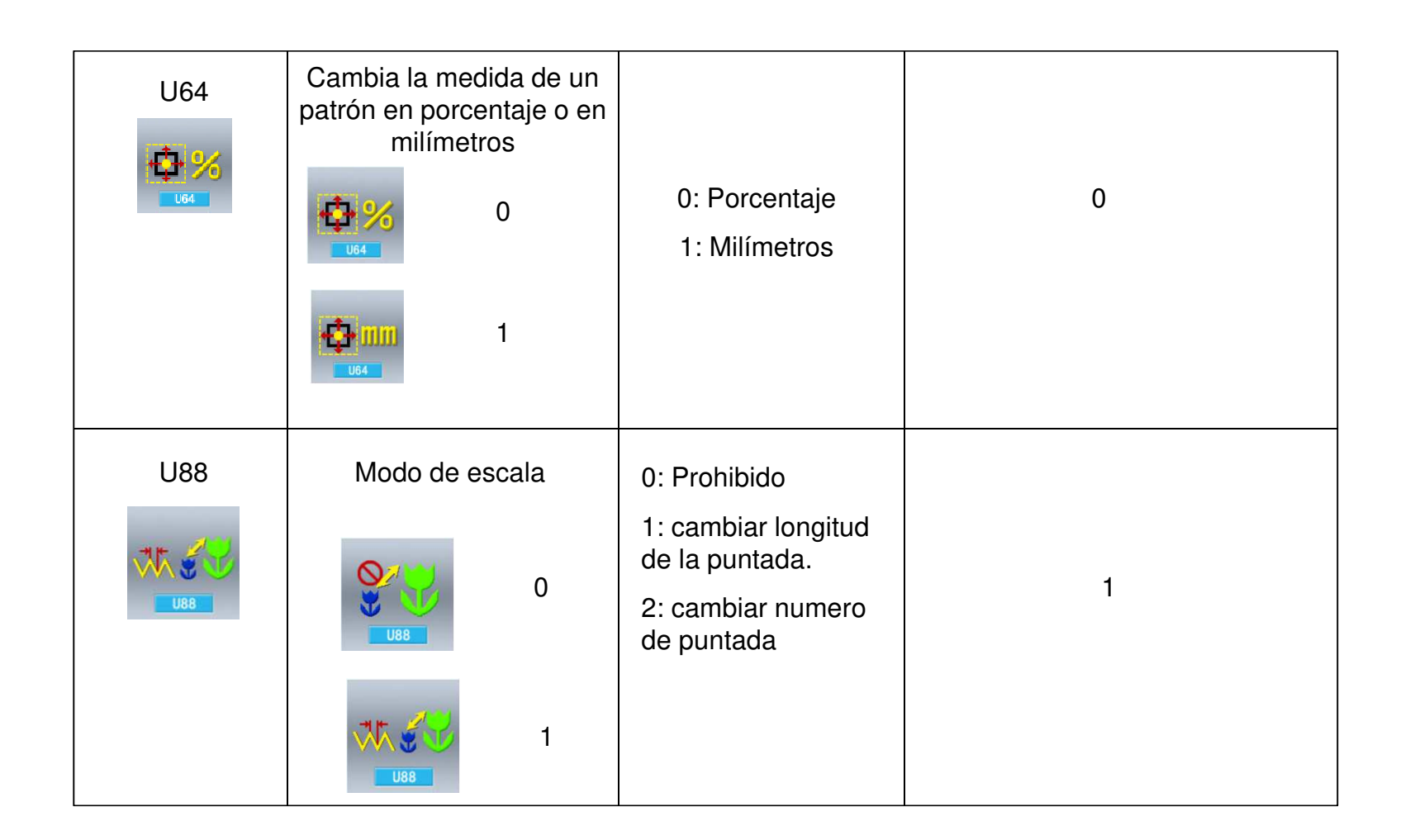

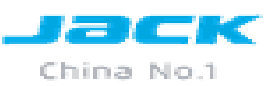

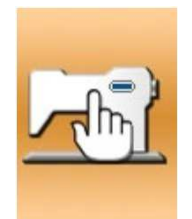

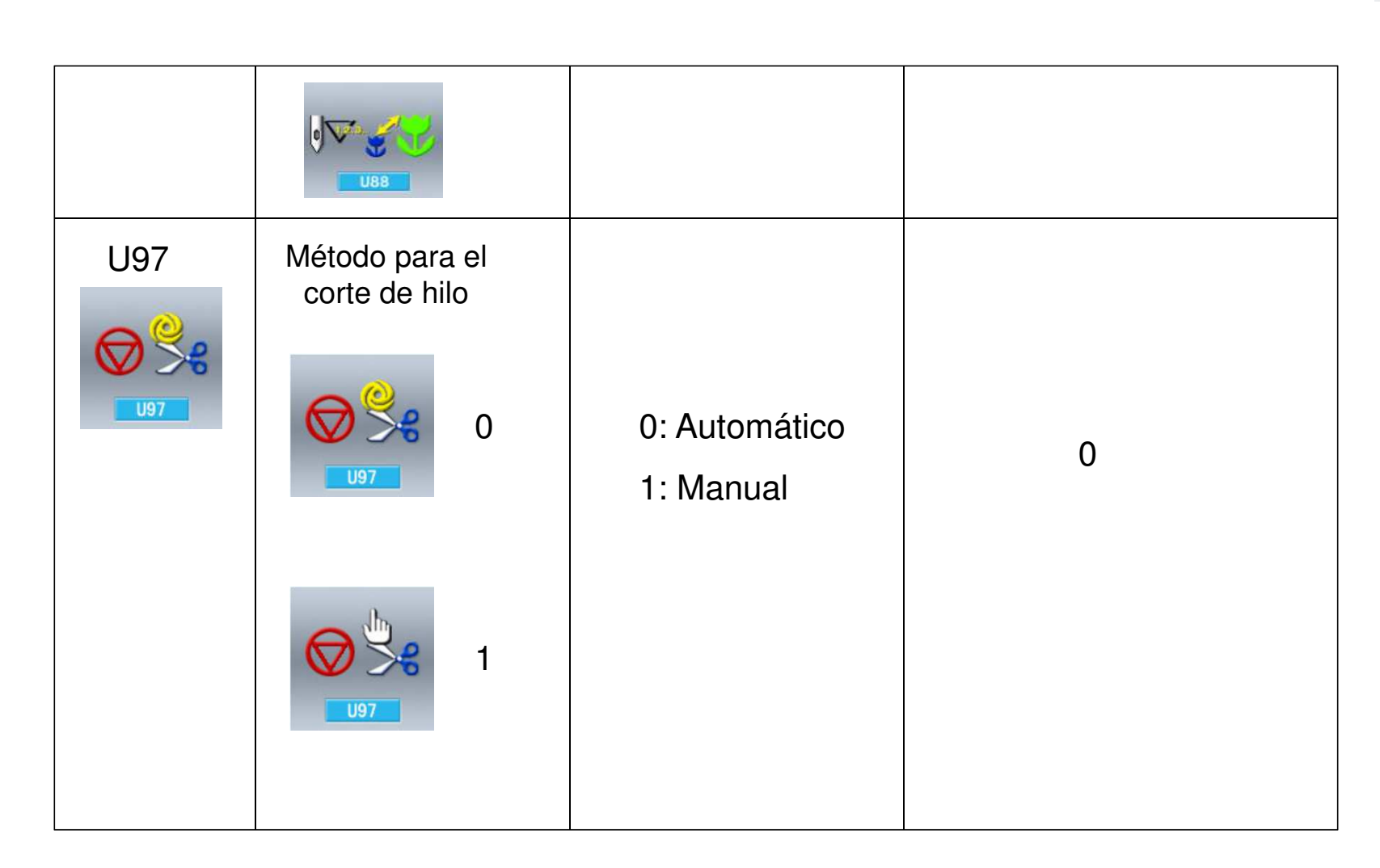

Lack

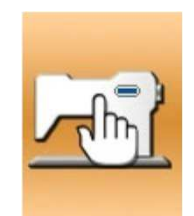

| U135 | Para en el punto de<br>origen al terminar de<br>coser<br>0<br>IIIIIIIIIIIIIIIIIIIIIIIIIIIIIIIIIII | 0: No<br>1: Si | 0 |
|------|---------------------------------------------------------------------------------------------------|----------------|---|
| U150 | Patrón de<br>visualización en<br>periodo de vacío                                                 | 0: No<br>1: Si | 1 |

Lack

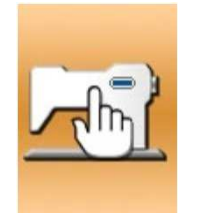

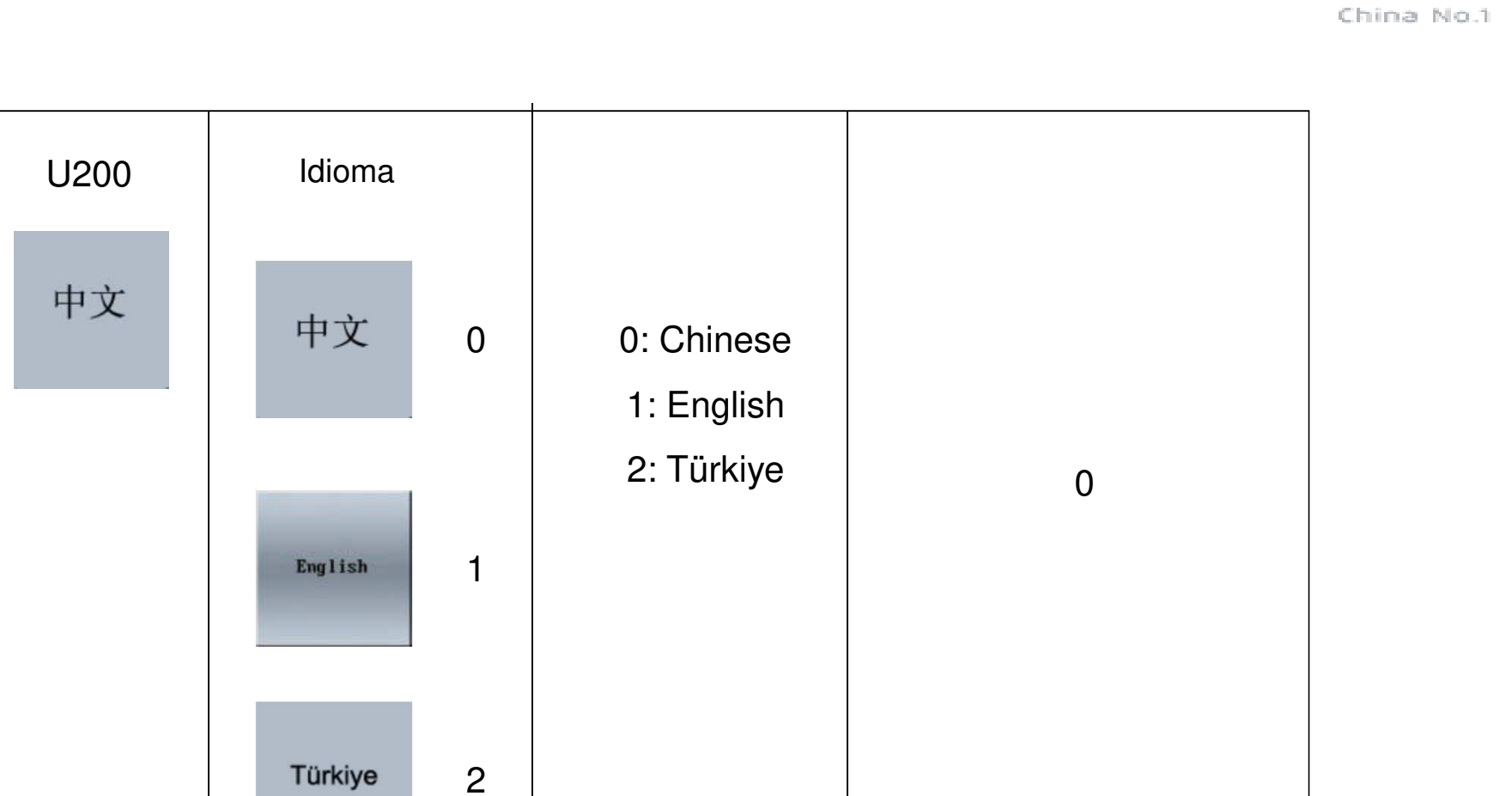

Jack

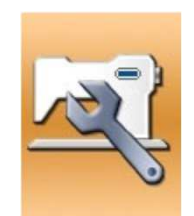

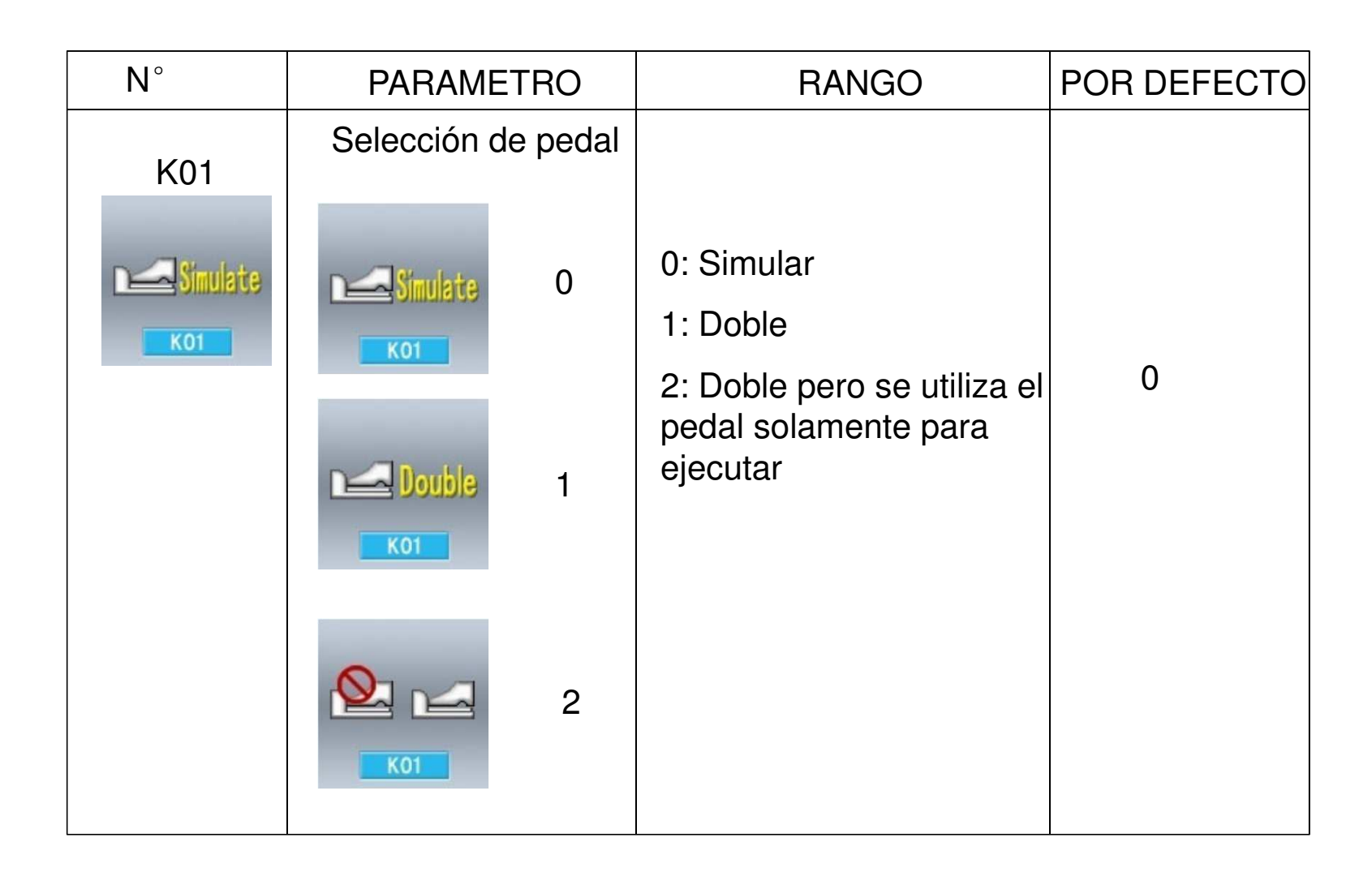

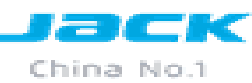

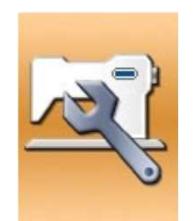

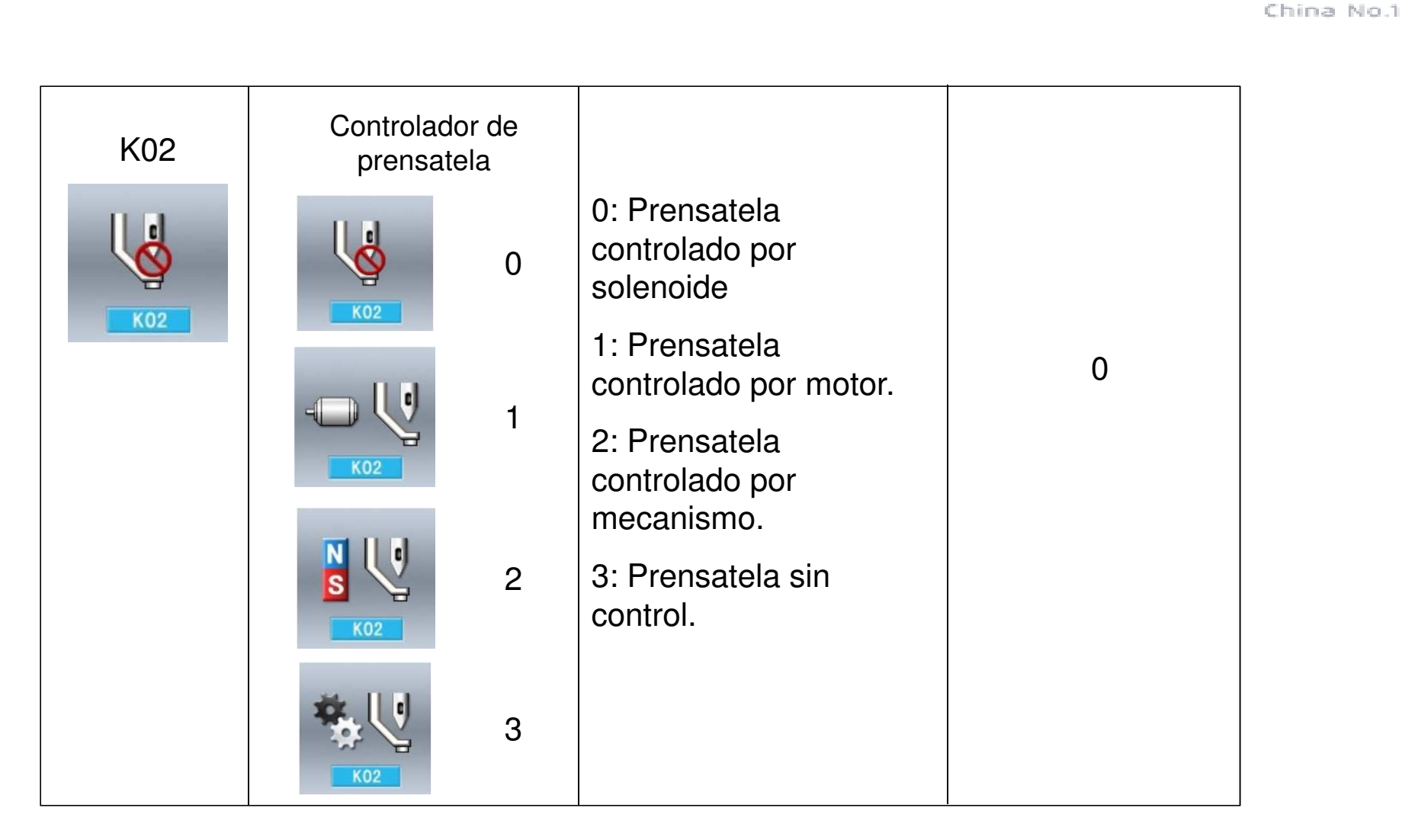

Jack

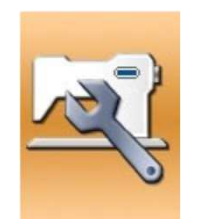

| K19 | Tiempo para la<br>elevación del<br>prensatela | 0 ~ 50   | 30  |
|-----|-----------------------------------------------|----------|-----|
| K21 | Simulación de<br>pedal en<br>posición 1       | 50 ~ 200 | 70  |
| K22 | Simulación de<br>pedal en<br>posición 2       | 50 ~ 200 | 120 |
| K23 | Simulación de<br>pedal en<br>posición 3       | 50 ~ 200 | 185 |

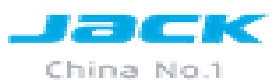

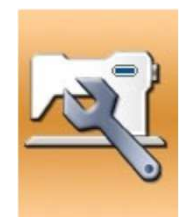

| K27 | Velocidad para<br>bajar el<br>prensatela                         | 100 ~ 4000pps | 4000pps |
|-----|------------------------------------------------------------------|---------------|---------|
| K28 | Velocidad para<br>elevar el<br>prensatela                        | 100 ~ 4000pps | 1500pps |
| K29 | Velocidad para elevar<br>el prensatela al<br>terminar la costura | 100 ~ 4000pps | 3000pps |
| K43 | Velocidad para<br>cortar el hilo                                 | 300 ~ 700 rpm | 400rpm  |

Lack

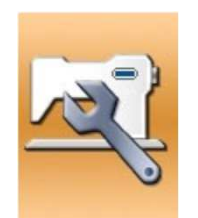

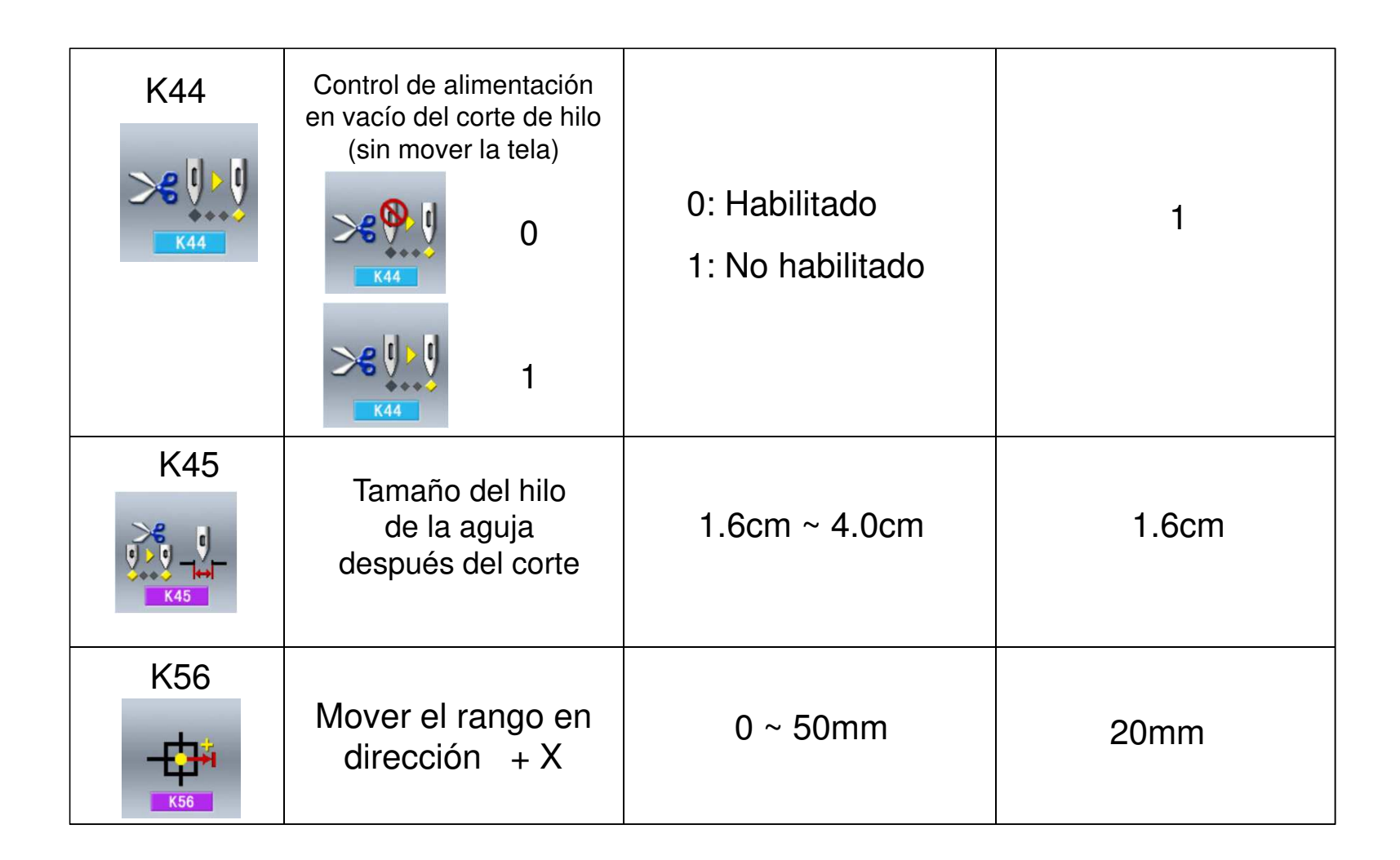

Jack

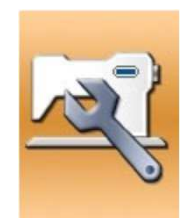

| K57 | Mover el rango en<br>dirección - X | 0 ~ 50mm | 20mm |
|-----|------------------------------------|----------|------|
| K58 | Mover el rango en<br>dirección + Y | 0 ~ 30mm | 10mm |
| K59 | Mover el rango en<br>dirección - Y | 0 ~ 30mm | 20mm |

Lack

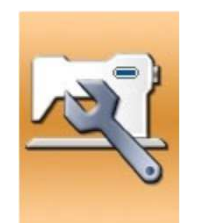

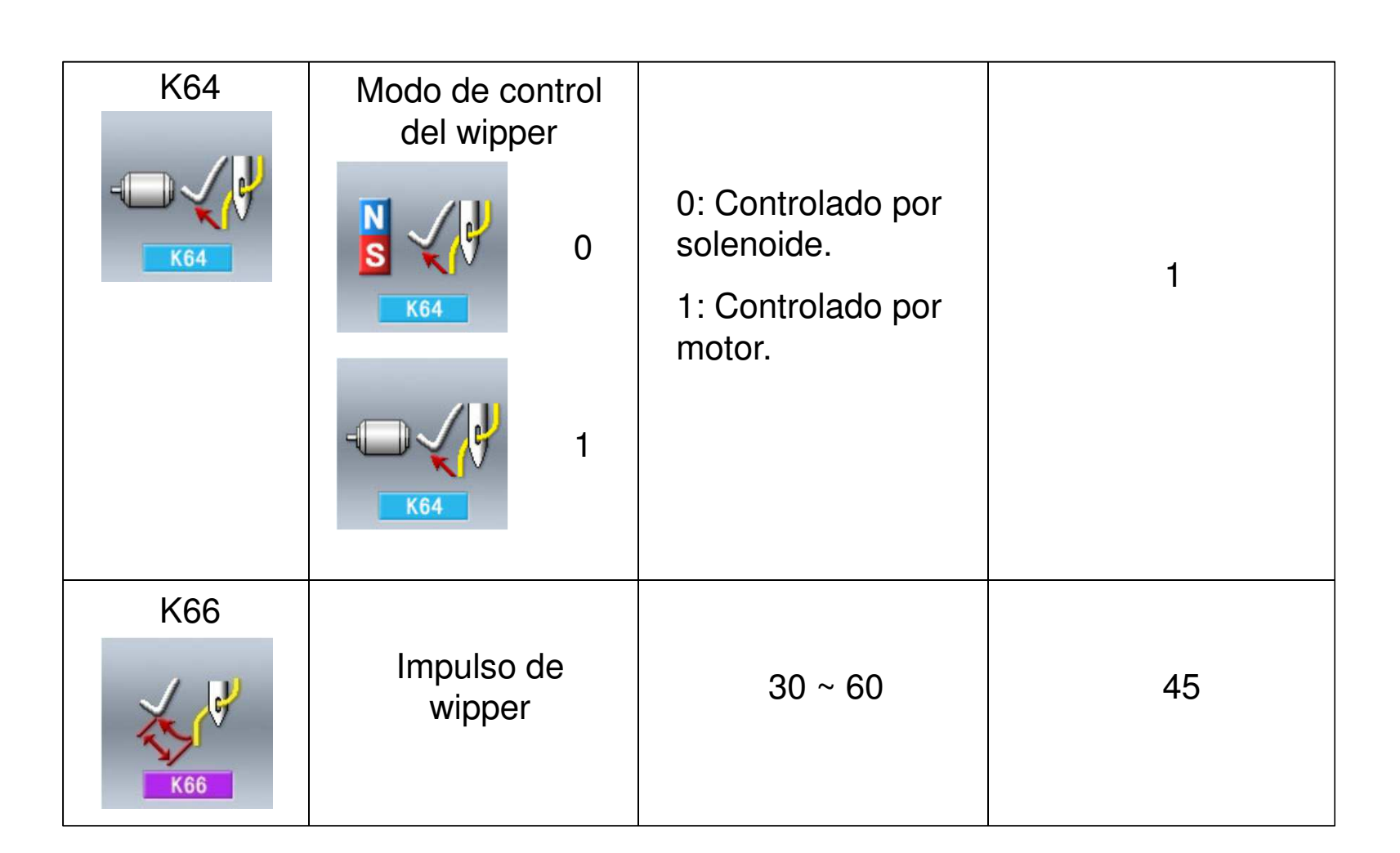

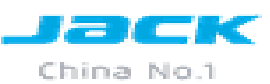

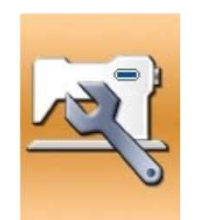

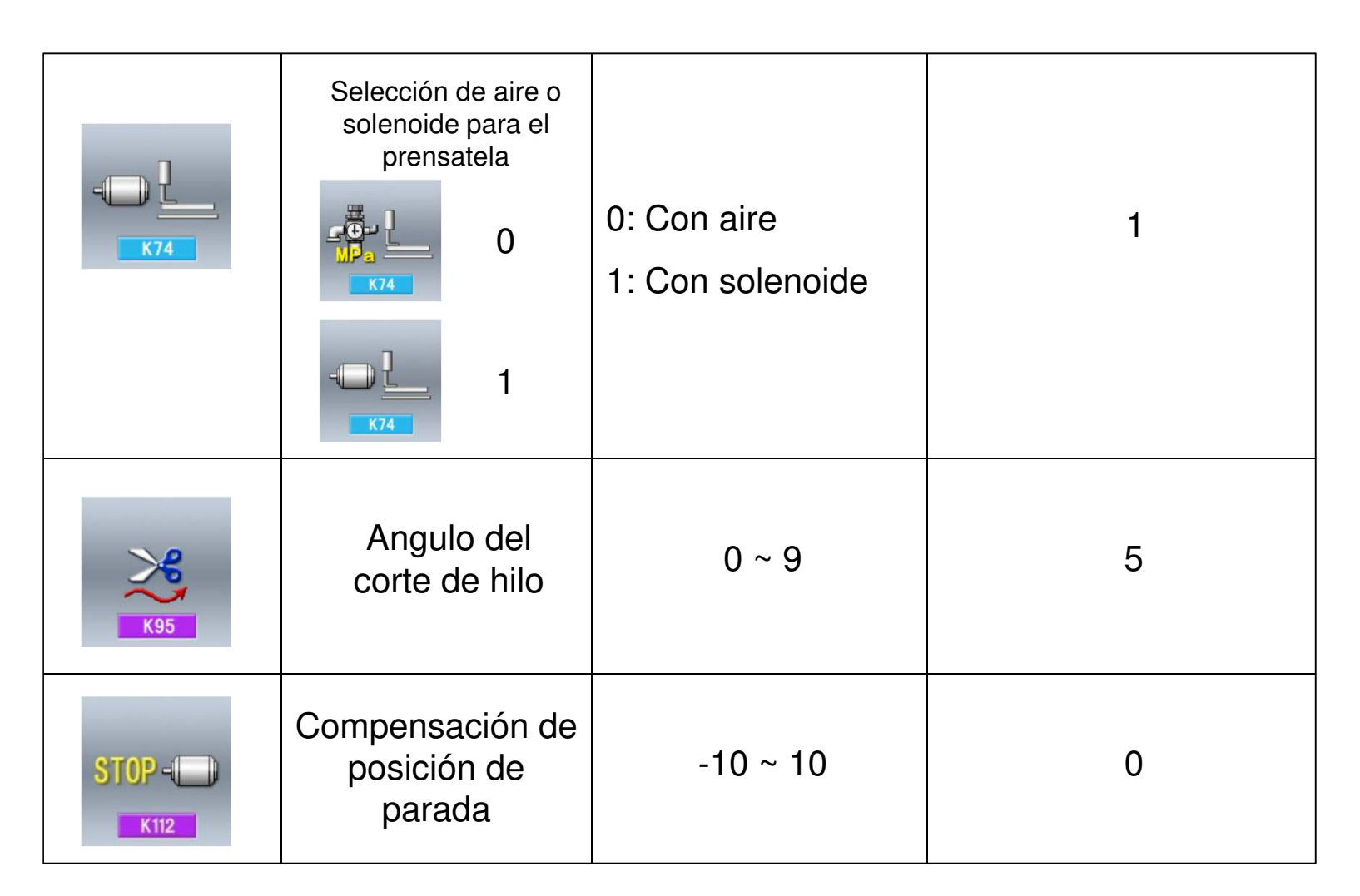

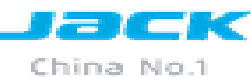

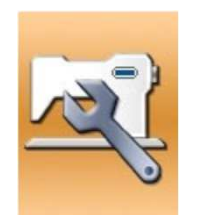

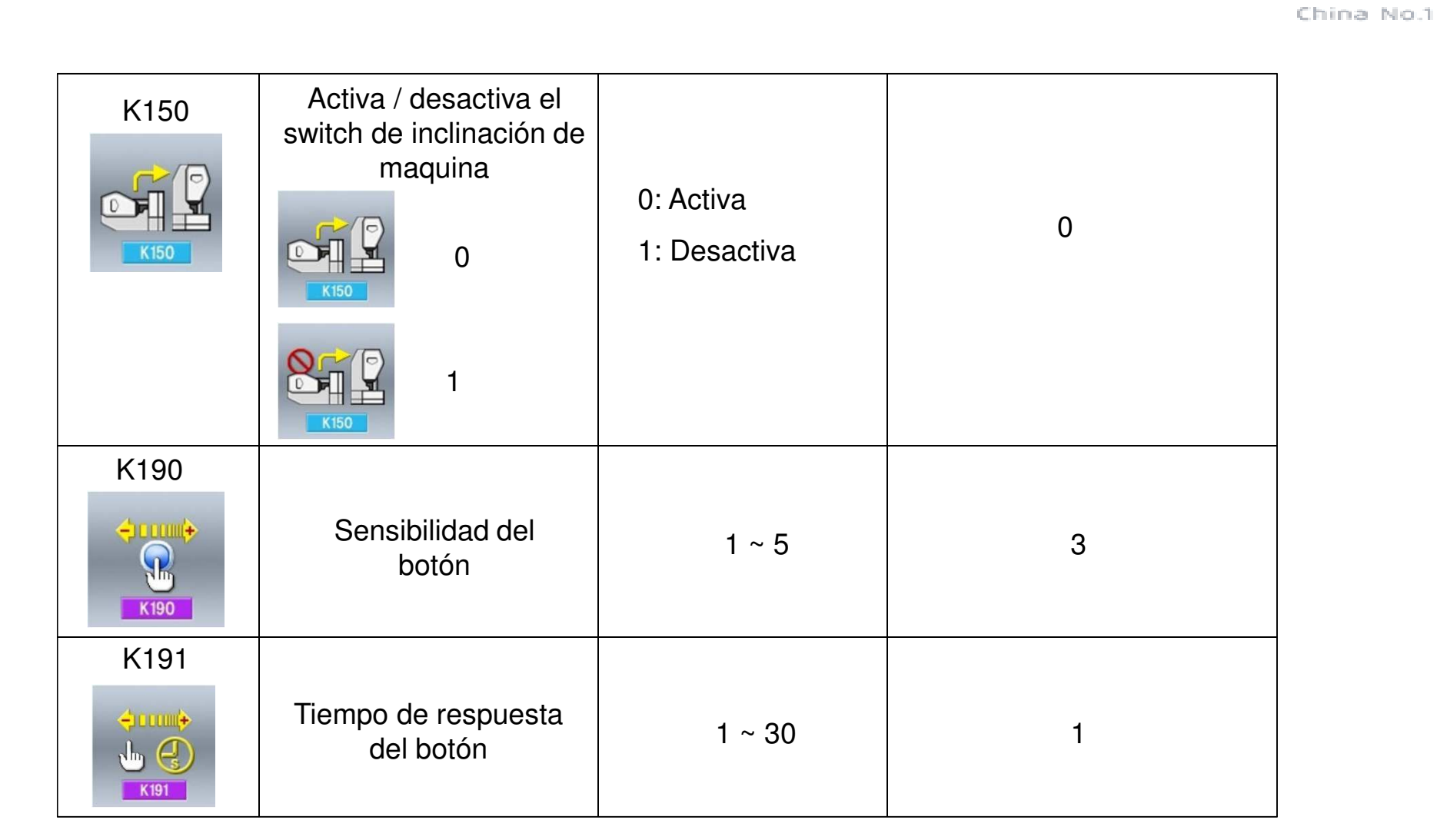

Jack

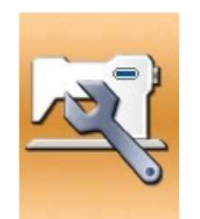

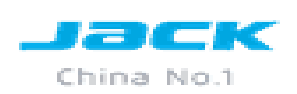

| K200         | Restablecer los<br>parámetros de<br>la fabrica |                                                                                     |   |
|--------------|------------------------------------------------|-------------------------------------------------------------------------------------|---|
| TYPE<br>K241 | Seleccionar<br>el tipo de<br>maquina           | 0: Atracadora<br>5: 1906B o<br>1904B(solo se cambia<br>los repuestos<br>7: Botonera | 0 |
|              |                                                |                                                                                     |   |

#### Modo de test

Para ingresar a esta interfaz se debe presionar examinar cada mecanismo de la maquina

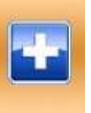

esto sirve para

China No.1

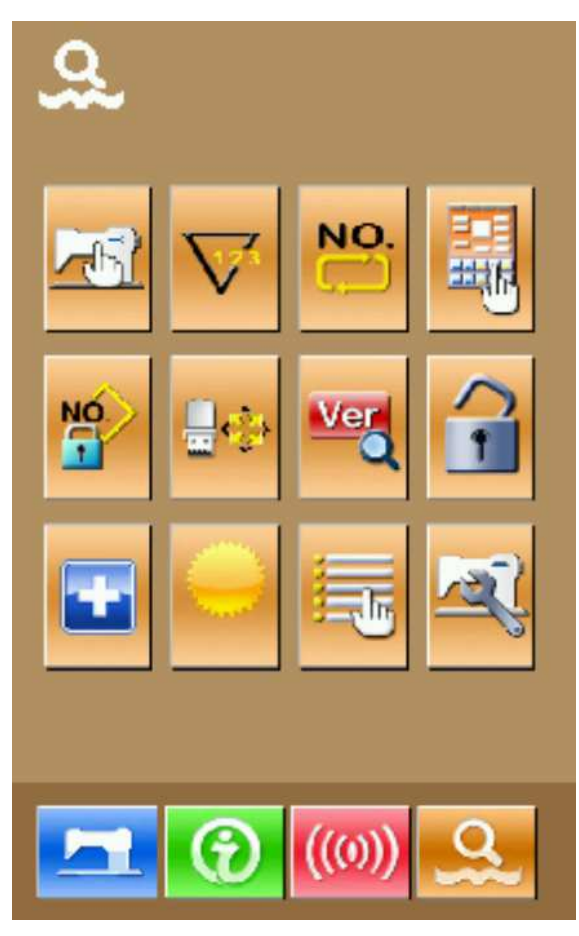

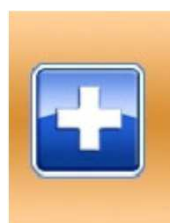

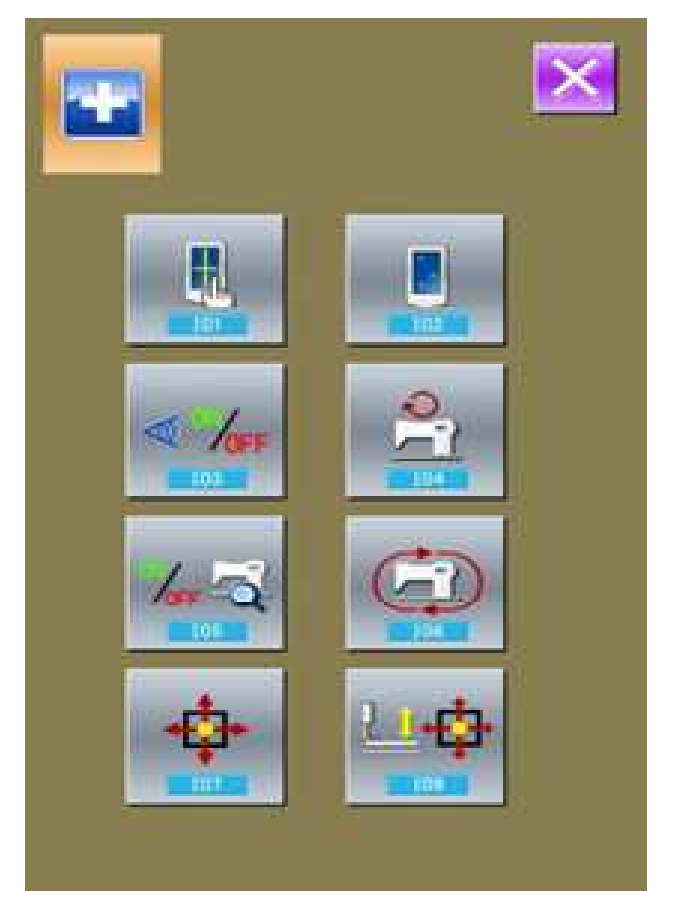

Tec. Thomas Medina

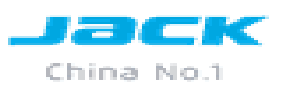

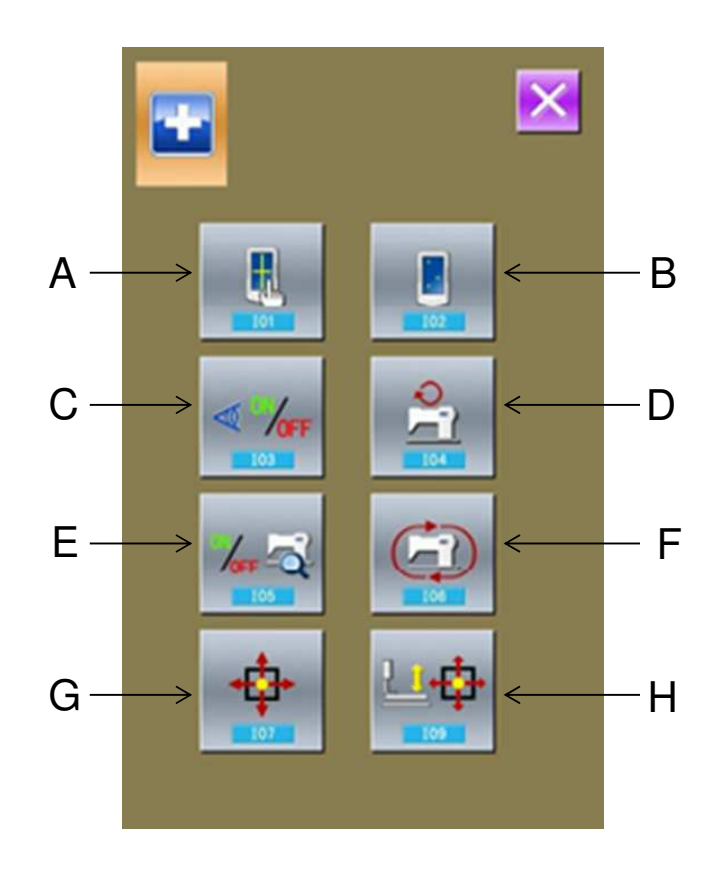

| N° | NOMBRE                                       |
|----|----------------------------------------------|
| А  | 101 Correcto funcionamiento del panel táctil |
| В  | 102 Prueba de la pantalla LCD                |
| С  | 103 Prueba de entrada de señal               |
| D  | 104 Medición de velocidad                    |
| E  | 105 Prueba de salida de señal                |
| F  | 106 Velocidad continua                       |
| G  | 107 Prueba de punto de origen de X / Y       |
| Н  | 109 Prueba de sensor de prensatela           |

103 Prueba de entrada de señal

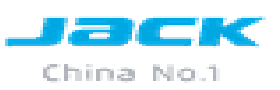

En este modo de prueba de interfaz, el usuario puede pulsar *mara tener* acceso a la prueba de entrada Interface donde el usuario puede confirmar el estado de la entrada de varios interruptores y sensores.

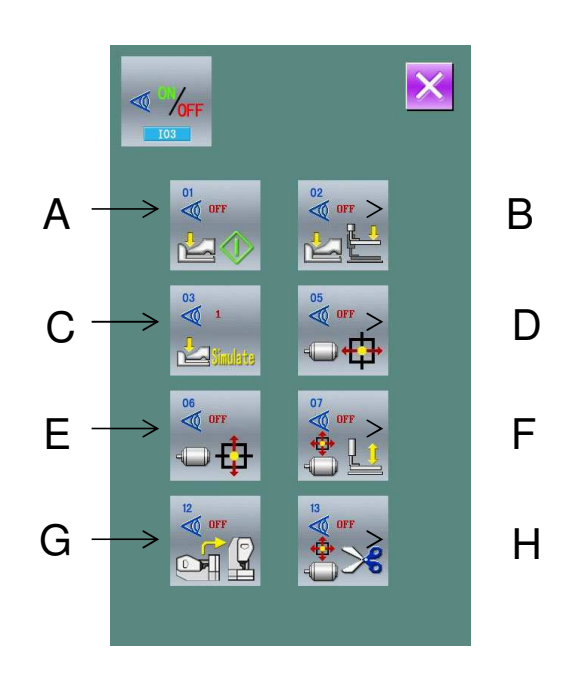

| N° | NOMBRE                                      |
|----|---------------------------------------------|
| Α  | 01 Iniciar switch del pedal                 |
| В  | 02 Interruptor del prensatela               |
| С  | 03 Simulación de prueba del prensatela      |
| D  | 05 Sensor de motor de X                     |
| E  | 06 Sensor de motor Y                        |
| F  | 07 Sensor de punto de origen del prensatela |
| G  | 12 Sensor de inclinación del cabezal        |
| Η  | 13 Sensor del motor de corta hilo           |

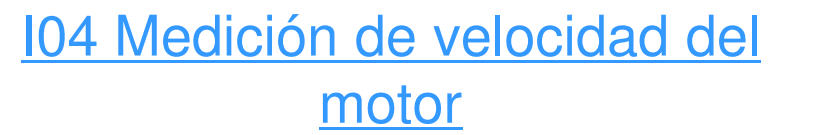

En esta interfaz podemos medir la velocidad real de trabajo del motor

Al usar i y i , el usuario puede configurar el velocidad del motor principal. Después de pulsar i , el motor principal se ejecutará la velocidad. En este momento, la medida real de la velocidad se muestra en i. Pulse para detener la máquina.

También para ver el ángulo del motor, girar el volante hasta colocar la barra en el punto mas alto en ese momento se mostrara el ángulo del motor en 👝 .

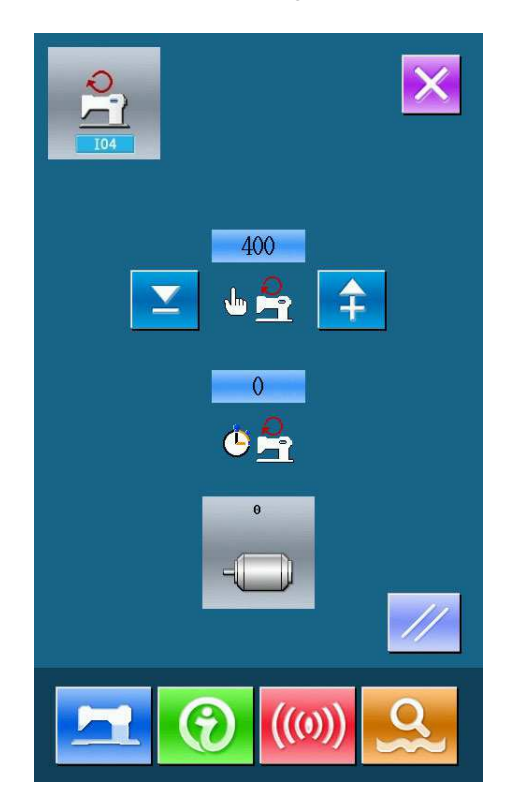

Tec. Thomas Medina

China No:

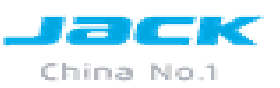

### 105 Método de prueba para la salida de señal

En este modo de prueba, el usuario puede pulsar (105 Prueba de salida) para tener acceso a la prueba de salida (como se muestra en la imagen de la derecha), donde el usuario puede comprobar el estado de la salida de solenoide.

Pulse para acceder a las condiciones de salida de cada dispositivo.

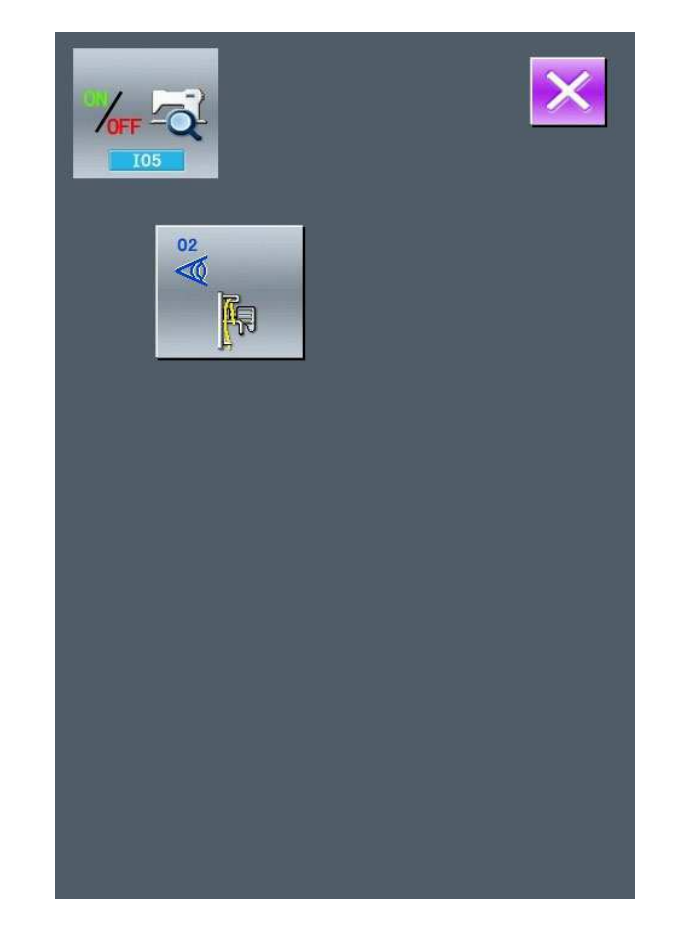

### 106 Método de prueba de la Velocidad continua

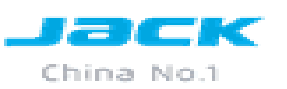

En este modo de prueba, el usuario puede pulsar (106 carrera continua) para tener el acceso a la interfaz de velocidad continua (como se muestra en la imagen de la derecha).

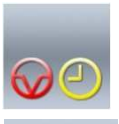

Intervalo de tiempo

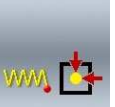

Detección de prueba de origen

Al hacer clic en las cifras en funcionamiento continuo, el usuario puede definir el intervalo de acción.

La Prueba de Origen Pulse Z para volver a los datos de costura interfaz de entrada y después pulse . Después de pisar el pedal, el usuario puede realizar la operación de funcionamiento continuo

|        | × |
|--------|---|
| 2000ms |   |
|        |   |
|        |   |

#### **109 PRUEBA DEL SENSOR DE PRENSATELA**

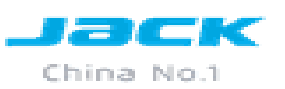

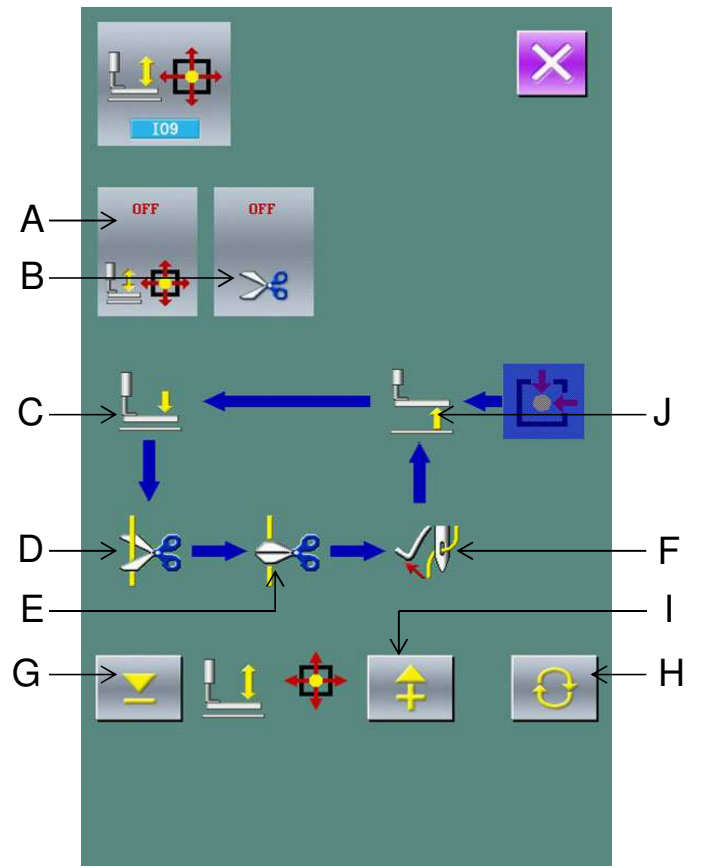

| N° | NOMBRE                                     |
|----|--------------------------------------------|
| Α  | Sensor de origen del motor de prensatela   |
| В  | Sensor del motor del corta hilo            |
| С  | Posición abajo del prensatela              |
| D  | Posición de separación de hilo             |
| Е  | Posición de corte de hilo                  |
| F  | Posición del wipper                        |
| G  | Adelanta un paso                           |
| Н  | Retorna la posición al principio del ciclo |
| I  | Retrocede un paso                          |
| J  | Posición arriba del prensatela             |
|    |                                            |

Mediante el uso de las flechas el usuario puede avanzar o retroceder un impulso del motor.

Además, pulsando 🔂 retornamos al inicio del proceso(la parte marcada con azul)

## AJUSTE DE POSICIÓN DE PARADA

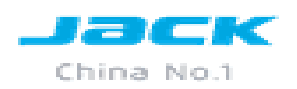

Para ajustar la posición de parada se debe realizar lo siguiente en la interfaz de test de sensores se debe presionar el pedal luego en el inicio se resaltara de azul como muestra en la imagen en este momento se alinearan los 2 agujeros de la carcasa y el agujero del excéntrico del motor si no se cumple mover el sensor hasta que sensor. En este momento también se posicionara la cuchilla alineada con la aguja.

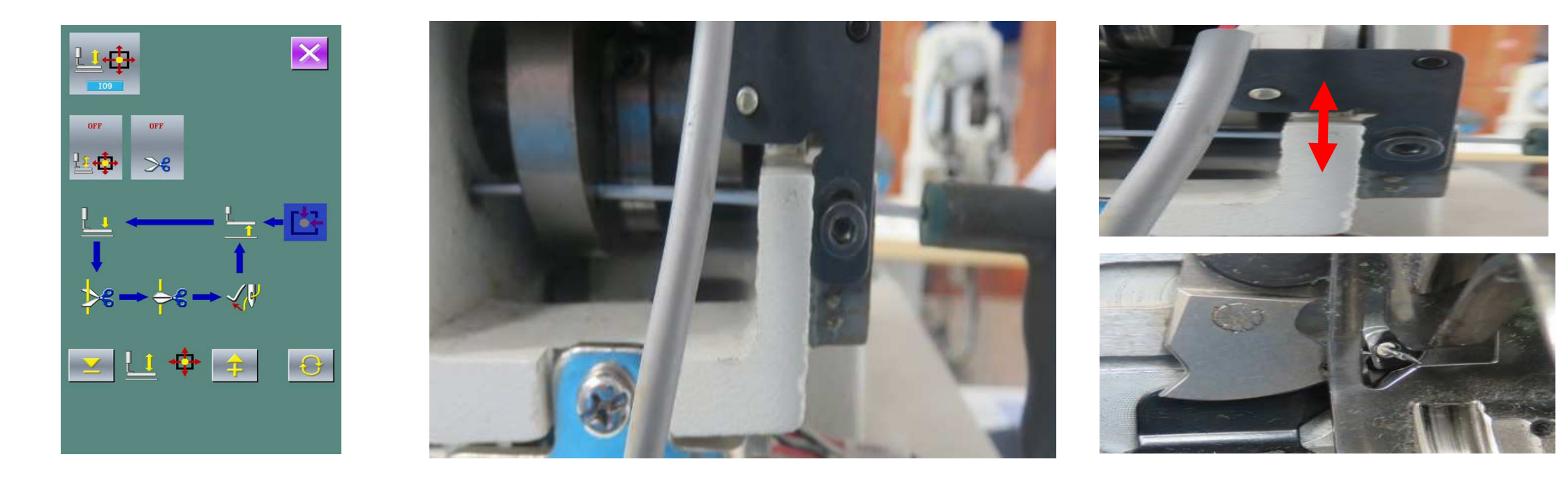

## **AJUSTE DE SENSOR DE CORTE**

Para ajustar la posición del sensor de corte de hilo se debe presionar el pedal luego presionar la tecla

hasta posicionar el resalte azul como en la figura 2 luego presionar

esto el sensor se debe encender en ON

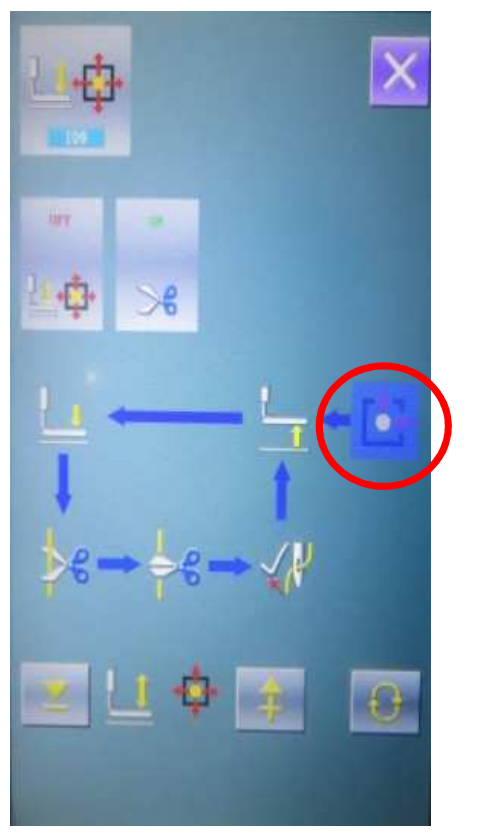

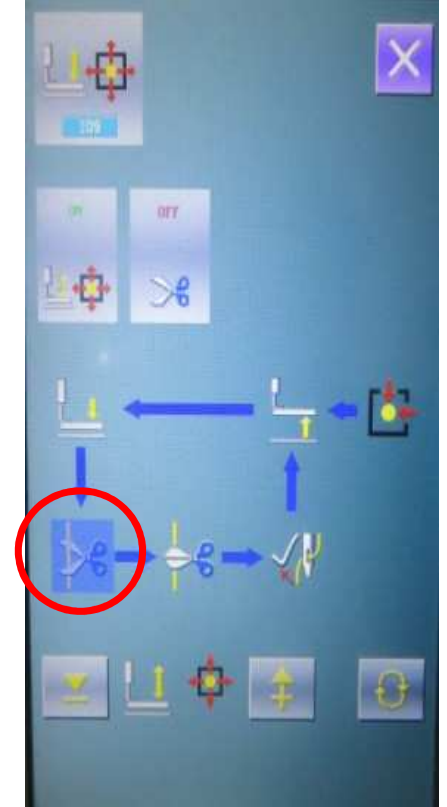

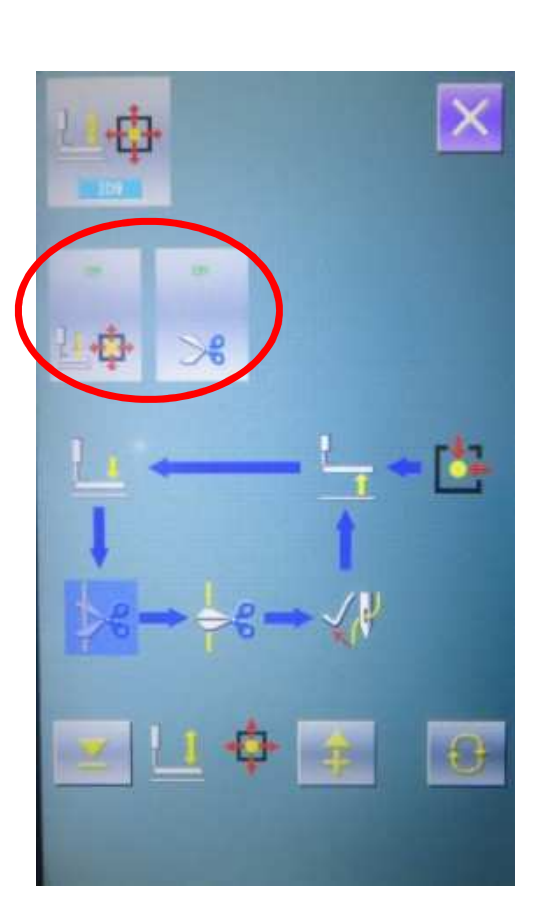

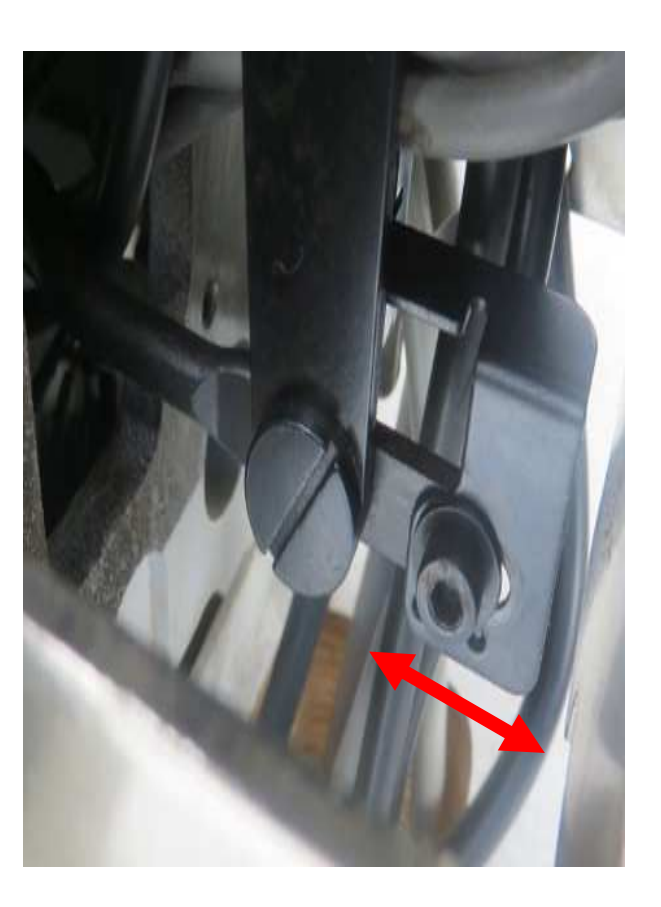

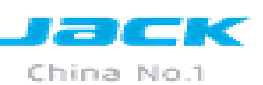

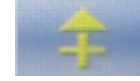

De 6 a 8 veces luego de
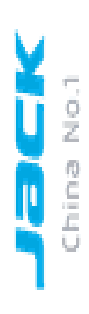

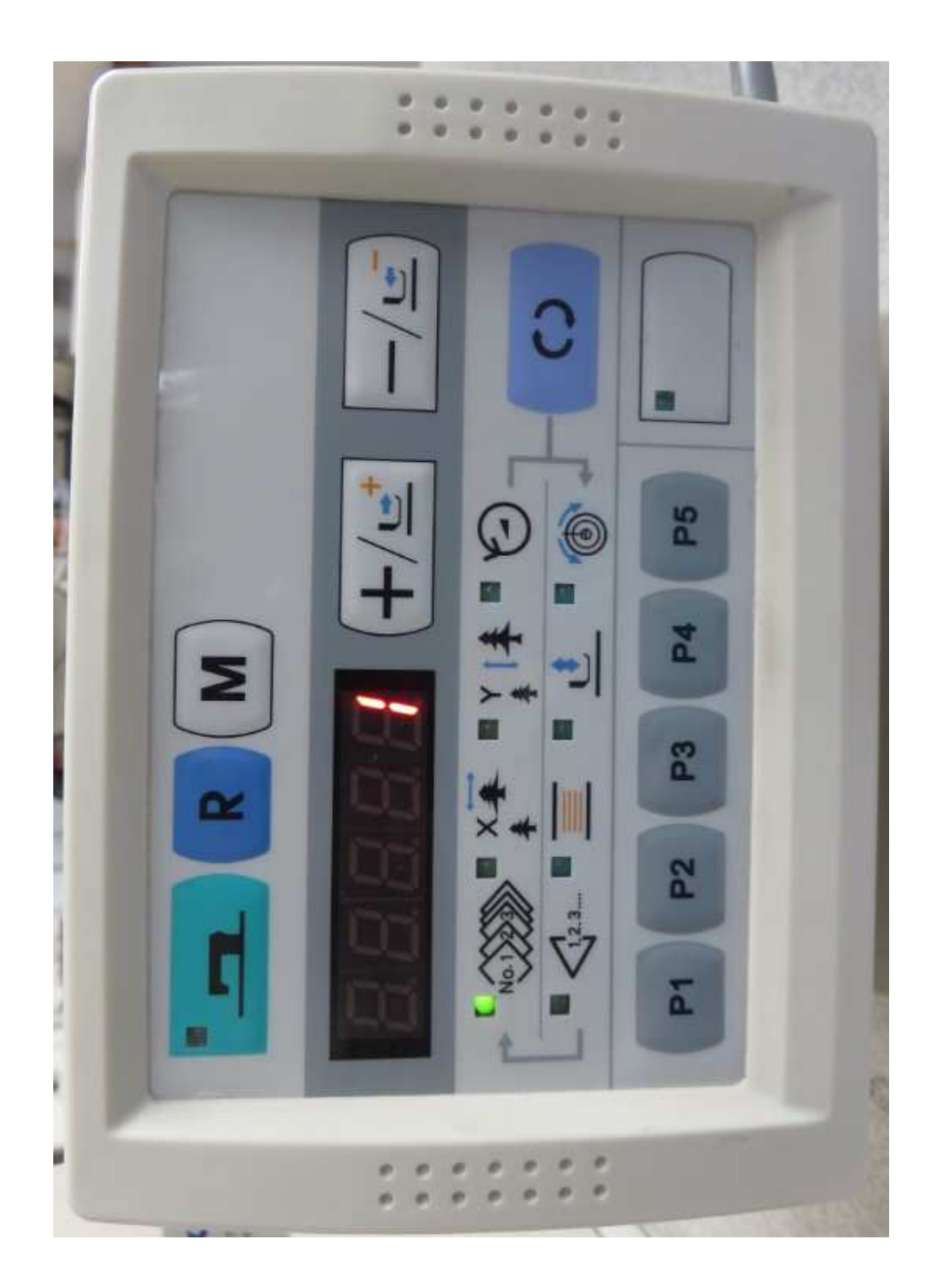

## **CREAR UN DISEÑO EN "P"**

Para crear patrones , se debe presionar

M

, al presionar esta tecla nos muestra

y

Esto quiere decir que ingresamos a los parámetros con las teclas

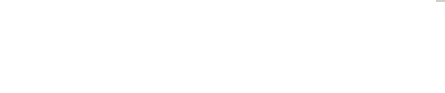

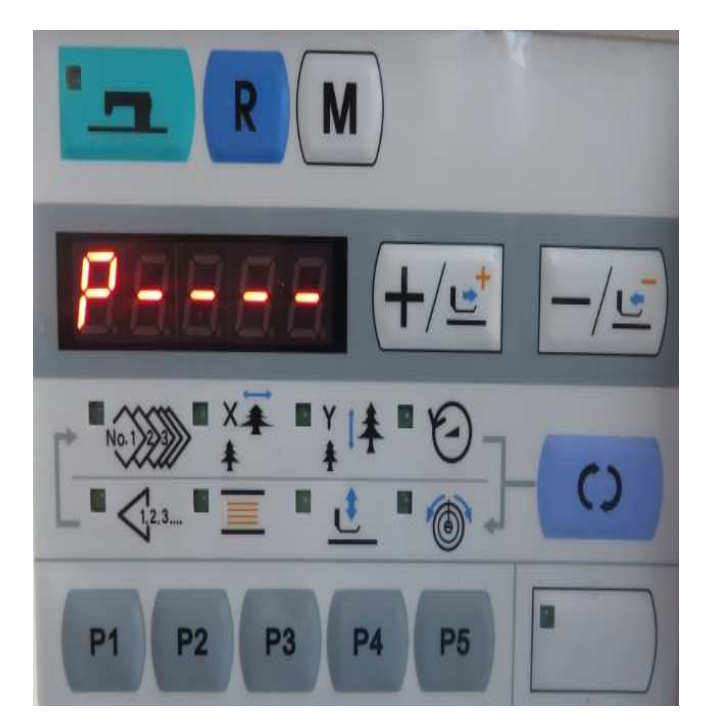

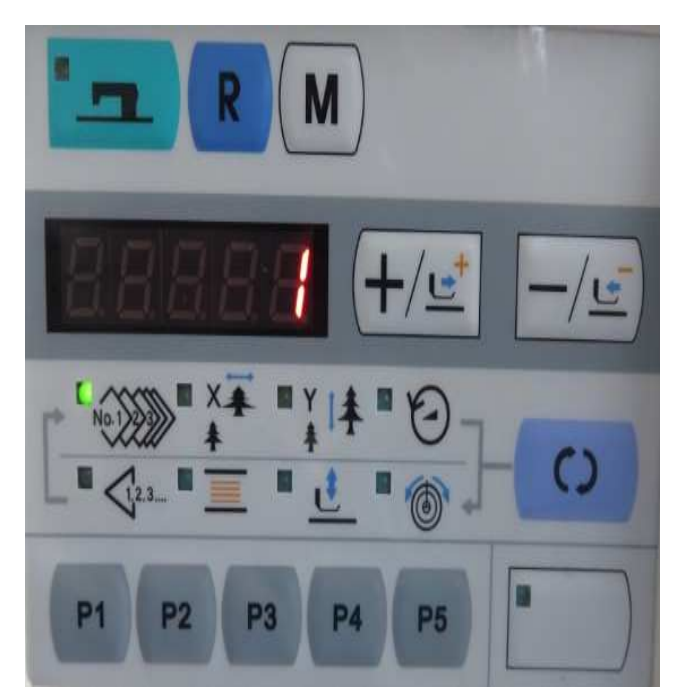

encontrar 🔓

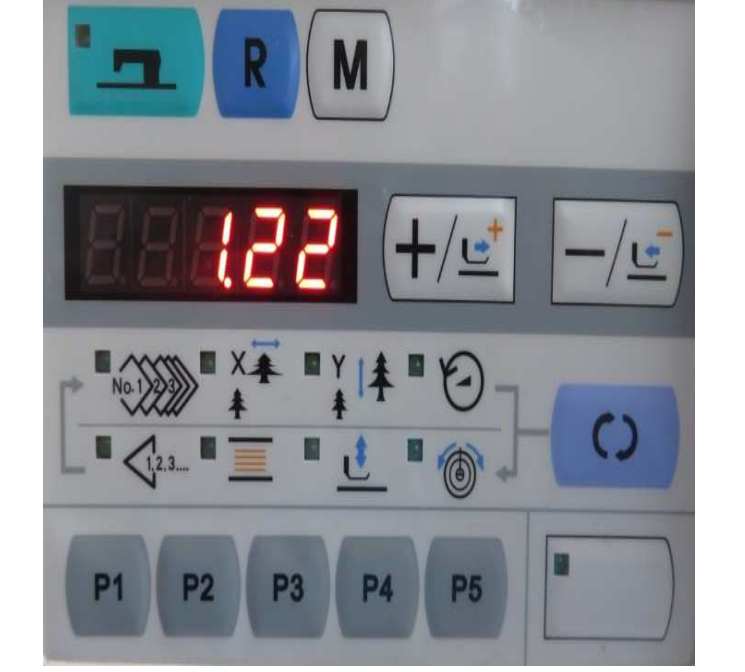

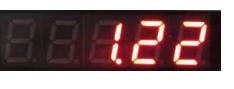

hasta

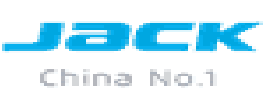

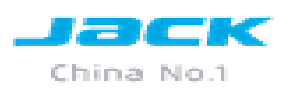

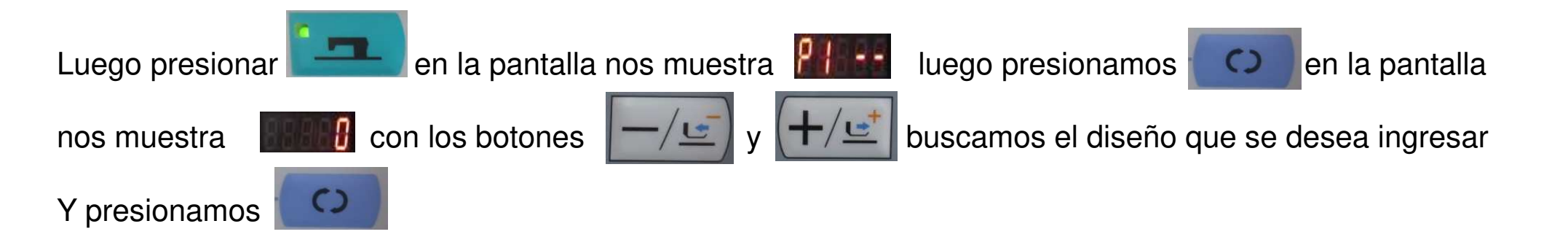

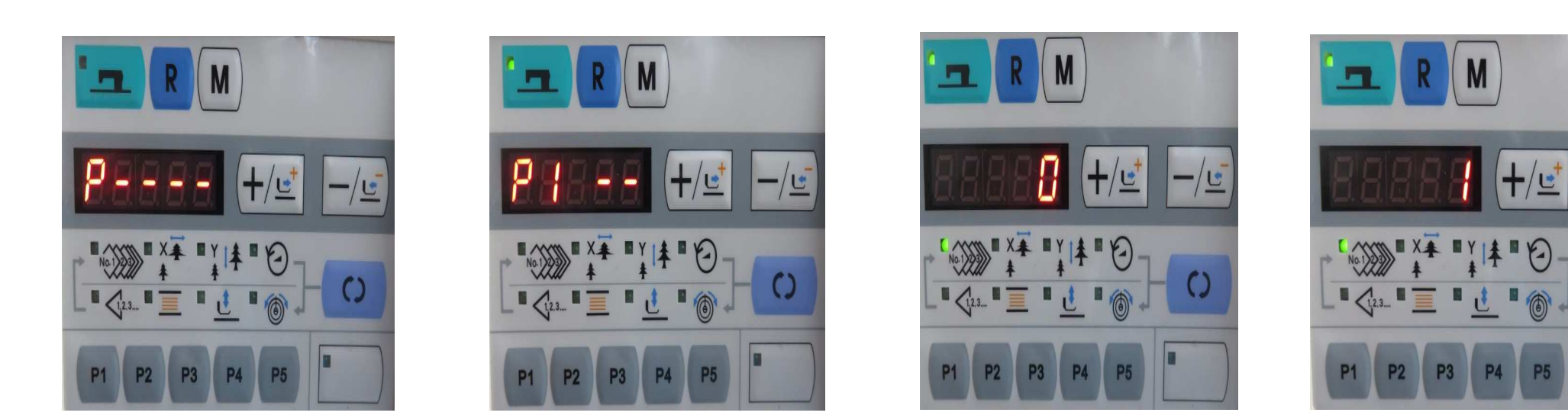

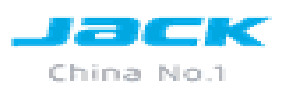

Luego podemos cambiar las medidas del diseño se presiona

verde de cada opción como vemos en la imagen

C

hasta que encienda la luz

También podemos aumentar o

disminuir la velocidad

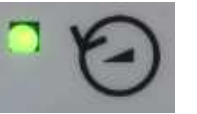

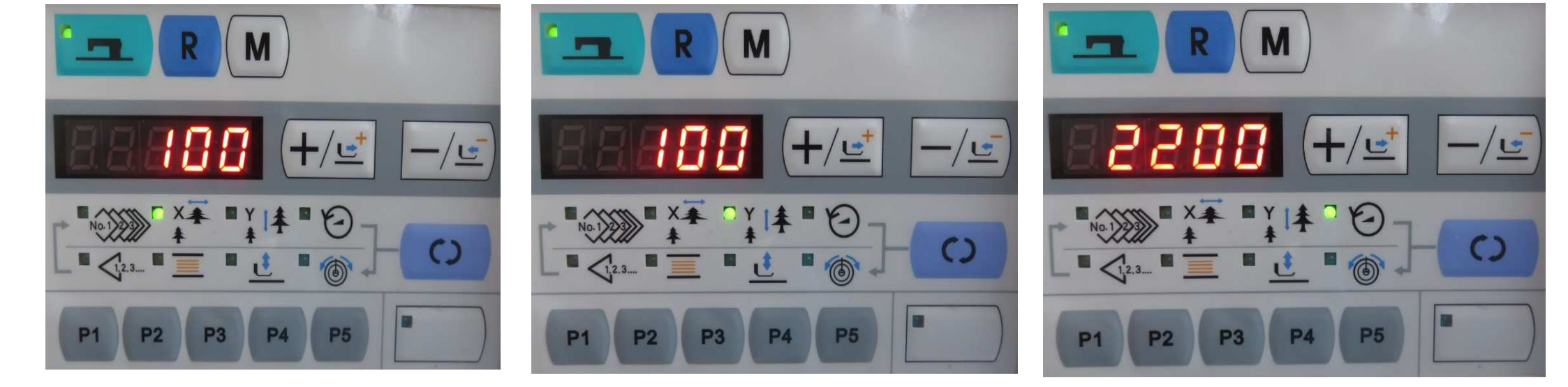

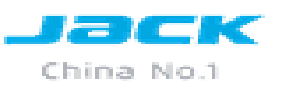

## GRACIAS